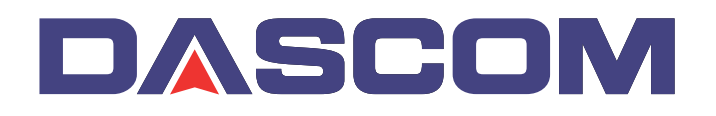

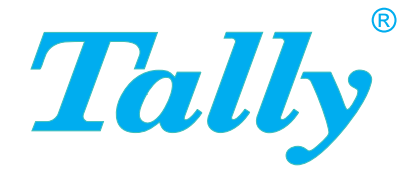

## Guide d'utilisateur

## T5040 Flat Bed

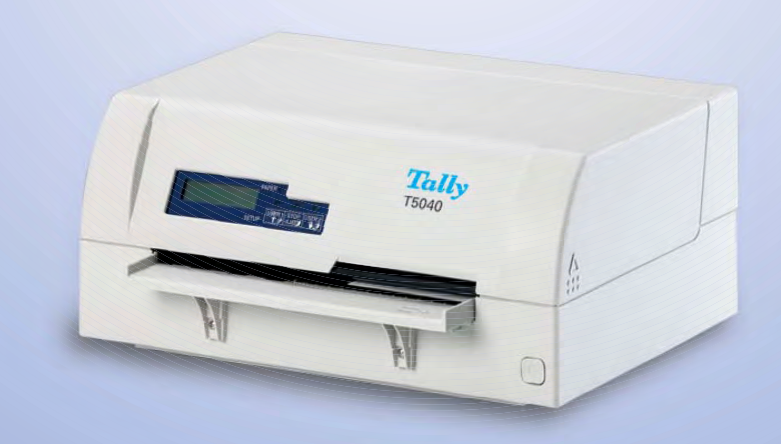

#### MARQUES DÉPOSÉES

Centronics est une marque déposée de Centronics Data Computer Corporation.

PCL et PCL6 sont des marques déposées de Hewlett-Packard Company.

IBM et IBM PC sont des marques déposées d'International Business Machines Corporation.

Apple, AppleTalk, TrueType, LaserWriter et Macintosh sont des mar-ques déposées d'Apple Computer Inc.

Microsoft, Windows, Windows 9x, Windows ME, Windows 2000, Windows NT, Windows XP et MS-DOS sont des marques déposées de Microsoft Corporation.

PostScript est une marque déposée d'Adobe Systems Inc.

Toutes les autres marques ou noms de produit sont des marques déposées de leur détenteur respectif.

## Table des matières

| Intr | oduction                                                                 | 1    |
|------|--------------------------------------------------------------------------|------|
|      | Propriétées de l'imprimante                                              | 1    |
|      | Interfaces                                                               | 1    |
|      | Émulations                                                               | 1    |
|      | Symboles utilisés                                                        | 1    |
|      | Le guide d'utilisateur                                                   | 2    |
| 1    | Vue d'ensemble                                                           | 3    |
|      | Vue de face                                                              | 3    |
|      | Vue avec capot ouvert                                                    | 3    |
|      | Vue de dos                                                               | 4    |
| 2    | Installation                                                             | 5    |
|      | Déballage de l'imprimante                                                | 5    |
|      | Mise en place de l'imprimante                                            | 6    |
|      | Vérifier la tension de l'imprimante                                      | 8    |
|      | Connexion de l'imprimante                                                | 9    |
|      | Mise sous tension de l'imprimante                                        | 10   |
| 3    | Pilote d'imprimante et firmware                                          | 11   |
|      | Pilote d'imprimante                                                      | 11   |
|      | Installation du pilote d'imprimante sous Windows 95/98/ME                | 11   |
|      | Installation du pilote d'imprimante sous Windows 2000/2003/XF            | P 11 |
|      | Installation du pilote d'imprimante sous Windows 7                       | 13   |
|      | Installation du pilote d'imprimante sous Windows Vista                   | 14   |
|      | Autres systèmes d'exploitation                                           | 15   |
|      | Modifier les réglages de l'imprimante                                    | 16   |
|      | Réglages des formulaires (Windows 2000/2003/XP/Vista/<br>Windows 7/2008) | 17   |
|      | Charger Firmware                                                         | 18   |

I

|   | Interface                                              | 18       |
|---|--------------------------------------------------------|----------|
|   | Interface sérielle                                     | 18       |
|   | Interface parallèle                                    | 19       |
|   | Interface USB (Windows2000/XP)                         | 19       |
|   | Télécharger le firmware vers l'imprimante              | 19       |
| 4 | Panneau de commande                                    | 21       |
|   | Affichage LCD, DEL et touches                          | 22       |
|   | Indicateurs de l'état                                  | 24       |
|   | Variations de l'indicateur de l'état                   | 24       |
|   | Voyant Prêt (DEL STOP/EJECT)                           | 25       |
|   | Voyant Papier (DEL PAPER)                              | 26       |
|   | Voyant Utilisateur 1 et Utilisateur 2 (DEL USER1 et 2) | 27       |
|   | Fonctions des touches pendant le fonctionnement        | 28       |
|   | Touche STOP/EJECT                                      | 28       |
|   | Touche USER1 et USER2                                  | 29       |
|   | Fonctions des touches lors de la mise en marche        | 30       |
|   | Touche STOP/EJECT                                      | 30       |
|   | Touche USER2                                           | 30       |
|   | Touche USER1                                           | 31       |
|   | Fonctions des touches dans le mode des menus           | 32       |
|   | Touche USER1                                           | 32       |
|   |                                                        | 32<br>22 |
|   |                                                        | 32       |
| 5 | Supports d'impression                                  | 33       |
|   | Introduire un document                                 | 33       |
|   | Introduire un livret d'épargne                         | 34       |
|   | Retirer un support d'impression                        | 36       |
| 6 | Remplacer la cartouche à ruban                         | 37       |
|   | Retirer la cartouche à ruban                           | 37       |
|   | Introduire la cartouche à ruban                        | 39       |
| 7 | Remplacer la tête d'impression                         | 43       |
|   | Retirez la tête d'impression                           | 43       |

|   | Introduire une nouvelle tête d'impression          | 46 |
|---|----------------------------------------------------|----|
| 8 | Menu                                               | 49 |
|   | Programmation à partir du panneau de commande      | 49 |
|   | Accès au menu                                      | 50 |
|   | Configurations des menus (USER1/USER2)             | 50 |
|   | Utilisation des menus                              | 51 |
|   | Fonctions des touches                              | 51 |
|   | Touche USER1                                       | 51 |
|   | Touche USER2                                       | 51 |
|   | Touche STOP/EJECT                                  | 52 |
|   | Réglages des paramètres (principe)                 | 53 |
|   | Terminer le mode des menus                         | 54 |
|   | Sélection de la langue                             | 55 |
|   | Imprimer la page du statut                         | 57 |
|   | Mise en marche + touche USER 2                     | 57 |
|   | Imprimer la page du statut dans le mode des menus  | 59 |
|   | Page du statut (exemple)                           | 61 |
|   | Paramètres du menu                                 | 62 |
|   | Fonction de test                                   | 69 |
|   | Hex Dump                                           | 69 |
|   | Impression d'un Dump en hexadécimal                | 69 |
|   | Quitter le mode de test                            | 70 |
|   | Impression de test hex dump (exemple)              | 70 |
| 9 | Dépannage                                          | 71 |
|   | Problèmes d'impression générales                   | 72 |
|   | L'affichage reste éteint                           | 72 |
|   | L'affichage fonctionne, l'imprimante n'imprime pas | 72 |
|   | Problèmes avec l'alimentation en papier            | 73 |
|   | Problème de qualité d'impression                   | 74 |
|   | Impression défectueuse                             | 74 |
|   | Impression trop claire                             | 74 |
|   | Impression barbouillée                             | 74 |
|   | Points manquants à l'impression                    | 74 |
|   | impression de caracteres indefinis                 | 75 |

Graphic197 Graphic298 Jeux de caractères IBM99 Code page 43799 Code page 85099 Code page 860100 Code page 863100 Code page 865101 Code page 851101 Code page 852102 Code page 853102 Code page 855103 Code page 857103 Code page 866104 Code page 869104 Code page USSR Gost105 Code page 864105 Code page 437G106 Code page 920 (équivalent à ISO 8859-9)106 Code page 858107 Code page 923 (équivalent à ISO 8859-15)107 Jeux de caractères ISO108 ISO 8859-2108 ISO 8859-5108 ISO 8859-7109 ISO 8859-8109

Jeux de caractères et polices disponibles110

### С

#### Emulations113

Séquences Escape113 Que sont les séquences Escape?114

Codes de commande114

Comment utiliser les séquences escape?114

|   | Liste des codes de commande disponibles                                            | 115 |
|---|------------------------------------------------------------------------------------|-----|
|   | Mode PR2                                                                           | 115 |
|   | Mode PR50                                                                          | 119 |
|   | Mode PR2845                                                                        | 122 |
|   | Mode IBM                                                                           | 125 |
|   | Mode Epson                                                                         | 129 |
| D | Interfaces                                                                         | 133 |
|   | Réglages de l'interface pour l'utilisateur 1 (USER1) et<br>l'utilisateur 2 (USER2) | 133 |
|   | Interface parallèle                                                                | 134 |
|   | Brochage du connecteur                                                             | 134 |
|   | Mode Nibble                                                                        | 134 |
|   | Mode ECP                                                                           | 135 |
|   | Interface série                                                                    | 136 |
|   | Brochage du connecteur                                                             | 130 |
|   | Spécifications de la connexion sérielle                                            | 130 |
|   | Débits de données                                                                  | 137 |
|   | Protocoles supportés                                                               | 137 |
|   | Transfert de données                                                               | 137 |
|   | Parité                                                                             | 137 |
|   | Handshake (Colloque)                                                               | 138 |
|   | Ready/Busy (Prêt/Occupé) (Hardware Handshake)                                      | 138 |
|   | XON/XOFF (Software Handshake)                                                      | 138 |
|   | Configurer le port sériel du PC                                                    | 139 |
|   | Sufface DOS<br>Windows 05/08/ME                                                    | 139 |
|   | Windows 2000/NT 4 0/XP                                                             | 139 |
|   | Interface USB                                                                      | 140 |
| E | Consommables et accessoires                                                        | 1/1 |
|   | Consommables                                                                       | 1/1 |
|   |                                                                                    | 141 |
|   | Accessoires                                                                        | 141 |

## Introduction

| Propriétées de<br>l'imprimante | Cette imprimante est une imprimante de pièces comptables pour impri-<br>mer des documents introduits manuellement comme des livrets<br>d'épargne (livrets d'épargne à pliure verticale et horizontale). L'intro-<br>duction manuelle des documents est supportée par un alignement au-<br>tomatique des documents. |  |  |
|--------------------------------|----------------------------------------------------------------------------------------------------|--|--|
|                                | L'imprimante a une vitesse de traitement élevée et un design compact.<br>La tête d'impression à 24 aiguilles garantit une excellente qualité de l'im-<br>pression.                                                                                                    |  |  |
|                                | Différents modèles réglés à l'usine sont livrables: MSR (lecteur/inscrip-<br>teur de bande magnétique), MICR (lecteur de caractères à l'encre ma-<br>gnétique), scanner et seconde interface sérielle.                                                                                                    |  |  |
| Interfaces                     | Le modèle d'imprimante basique est équipé de trois interfaces: sérielle (RS-232C), parallèle (IEEE1284) et USB 2.0 (pleine vitesse). Une version spéciale de l'imprimante possède une seconde interface sérielle (RS-232C).                                                                                        |  |  |
| Émulations                     | L'imprimante est livrée par défaut avec trois émulations: EPSON<br>ESC/P, IBM 4722 + PP XL24e, Olivetti PR2e, PR50 et PR2845.                                                                                                    |  |  |
| Symboles utilisés              | Deux symboles permettent de faire ressortir les informations importantes.                                                                                                    |  |  |
| STOP                           | ATTENTION signale les informations à observer pour éviter que l'uti-<br>lisateur ne se blesse ou que l'imprimante ne soit endommagée.                                                                                                    |  |  |
| 0                              | NOTE contient des informations générales ou supplémentaires sur un sujet précis.                                                                                                    |  |  |

#### Le guide d'utilisateur

Le guide d'utilisateur contient une description détaillée de l'imprimante, de ses caractéristiques et d'autres informations.

- Toutes les parties de l'imprimante sont présentées dans le chapitre 1 <u>Vue d'ensemble</u>.
- Le chapitre 2 *Installation* décrit la mise en service de votre imprimante et explique à quoi vous devez veiller pour cela.
- Le chapitre 3 <u>Pilote d'imprimante et firmware</u> vous informe sur les opérations nécessaires pour installer le pilote d'imprimante.
- Le chapitre 4 <u>Panneau de commande</u> décrit comment piloter le travail avec l'imprimante.
- Le chapitre 5 <u>Supports d'impression</u> vous explique comment insérer, transporter et retirer le papier.
- Chapitre 6 *Remplacer la cartouche à ruban* explique comment retirer et installer une cartouche à ruban.
- Chapitre 7 <u>Remplacer la tête d'impression</u> explique comment retirer et remplacer une tête d'imprimante.
- Vous trouvez au chapitre 8 <u>Menu</u> toutes les informations pour piloter l'imprimante au moyen du tableau de commande.
- Le chapitre 9 <u>Dépannage</u> vous explique des mesures pour remédier à des dysfonctionnements qui n'exigent pas le recours à des spécialistes formés à cet effet.
- Le chapitre 10 *Entretien et nettoyage* vous montre comment entretenir l'imprimante. Vous trouvez aussi des informations importantes au cas où vous devez transporter l'imprimante.
- L'annexe A <u>Données techniques</u> vous informe sur les caractéristiques techniques de votre imprimante et sur le type de papier à employer.
- L'annexe B <u>Jeux de caractères</u> indique les jeux de caractères disponibles.
- L'annexe C <u>Emulations</u> vous informe sur la programmation de votre imprimante via son interface. Les séquences de programmation disponibles y sont explicitées.
- Dans l'annexe D Interfaces les interfaces sont décrites en détail.
- En annexe E <u>Consommables et accessoires</u> nous vous présentons les consommables et les accessoires disponible sur votre imprimante.

# Vue d'ensemble

#### Vue de face

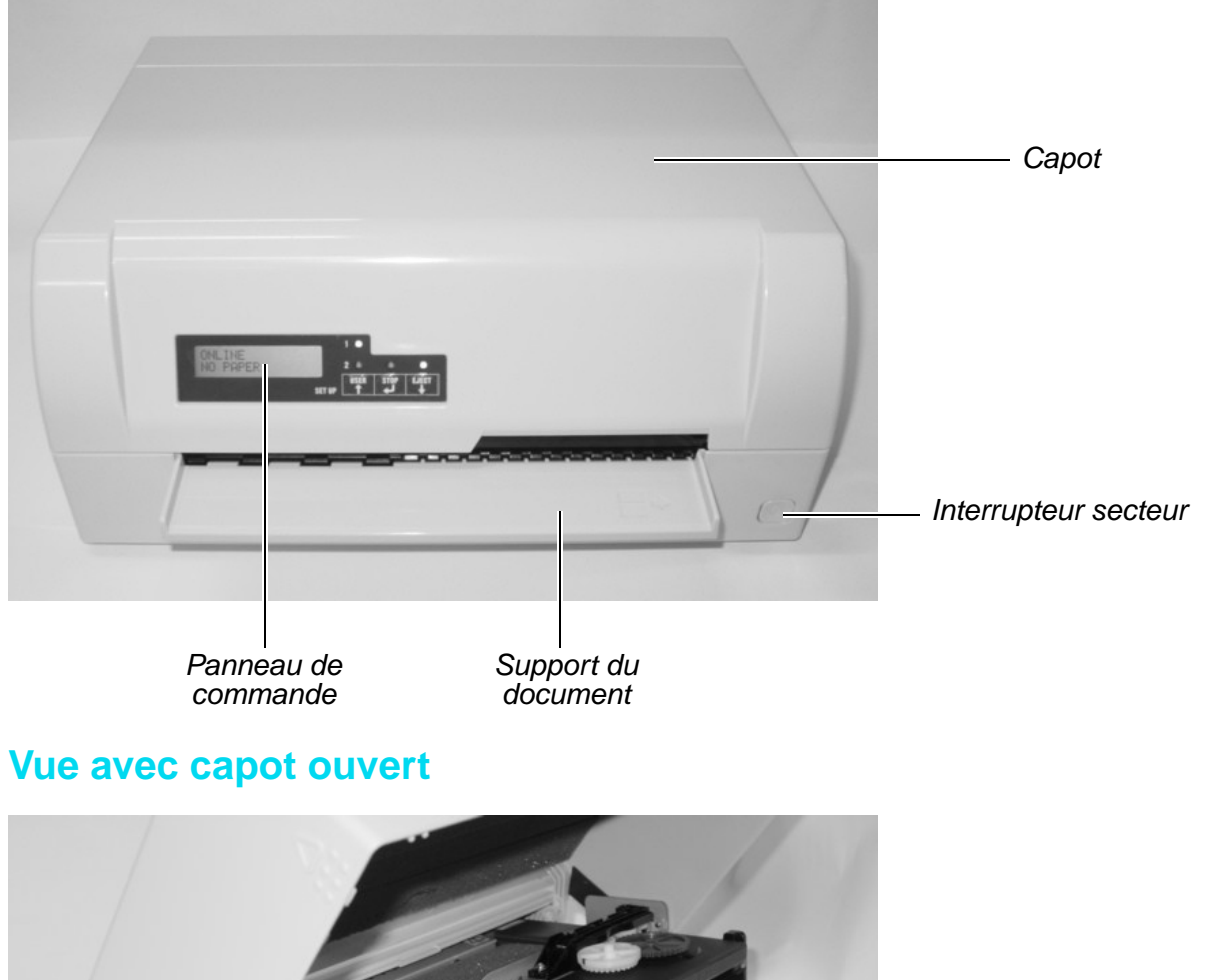

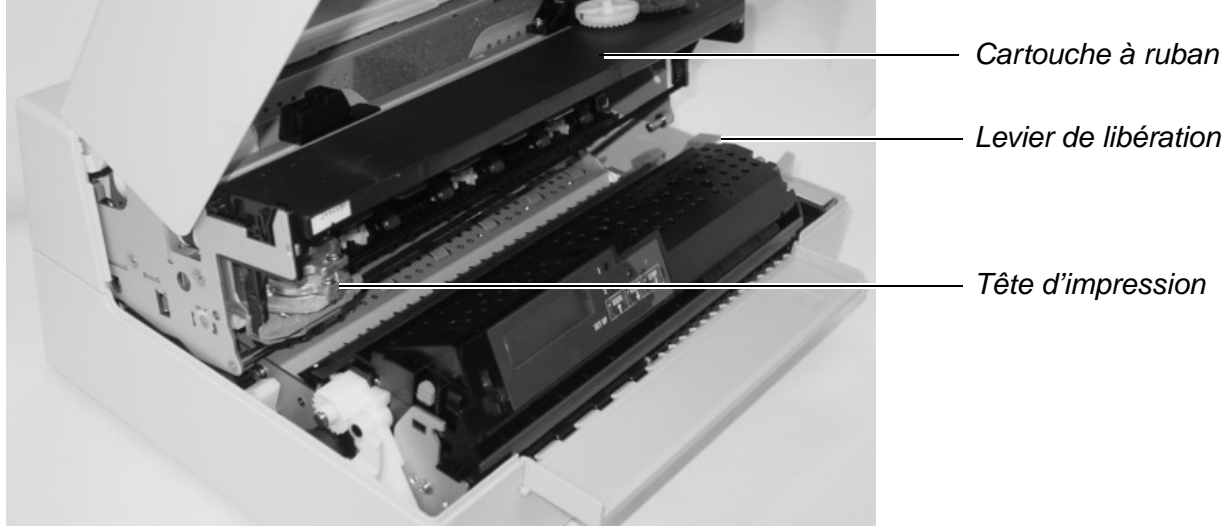

### Vue de dos

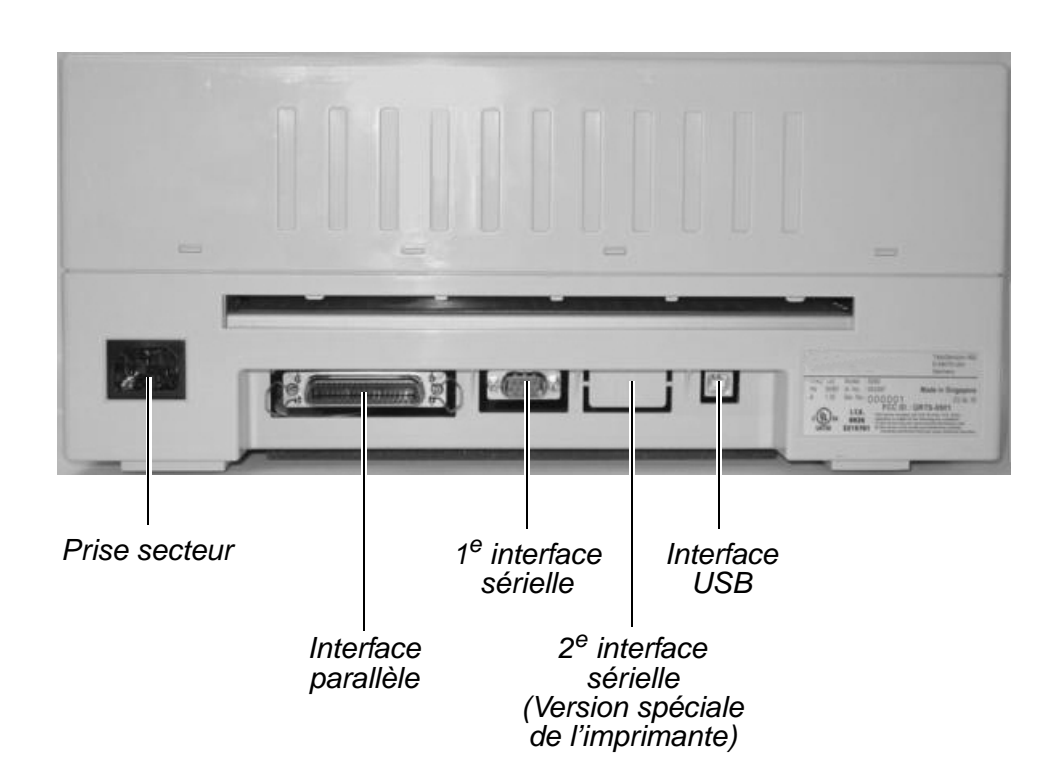

# **2** Installation

# Déballage de l'imprimante

Placer l'imprimante emballée sur un support stable.

Veiller à ce que les symboles «Haut» soient orientés dans la bonne direction. Ouvrez l'emballage, sortez l'imprimante du carton et retirez le matériel d'emballage restant.

Vérifier que l'imprimante est complète et en parfait état. Vous devez trouver les articles suivants:

- Le guide de démarrage rapide
- Le CD-ROM Online (à l'avantdernière page du guide de démarrage rapide)
- Le câble secteur
- Le ruban encreur

Si des accessoires manquent ou sont endommagés, contacter votre revendeur.

# Mise en place de l'imprimante

Placer l'imprimante sur un support stable, plan et antidérapant de façon à ce qu'elle ne puisse pas tomber. Veiller à ce que le panneau de commande et les magasins d'alimentation en papier soient aisément accessibles et à ce qu'il y ait suffisamment de place pour l'éjection du papier:

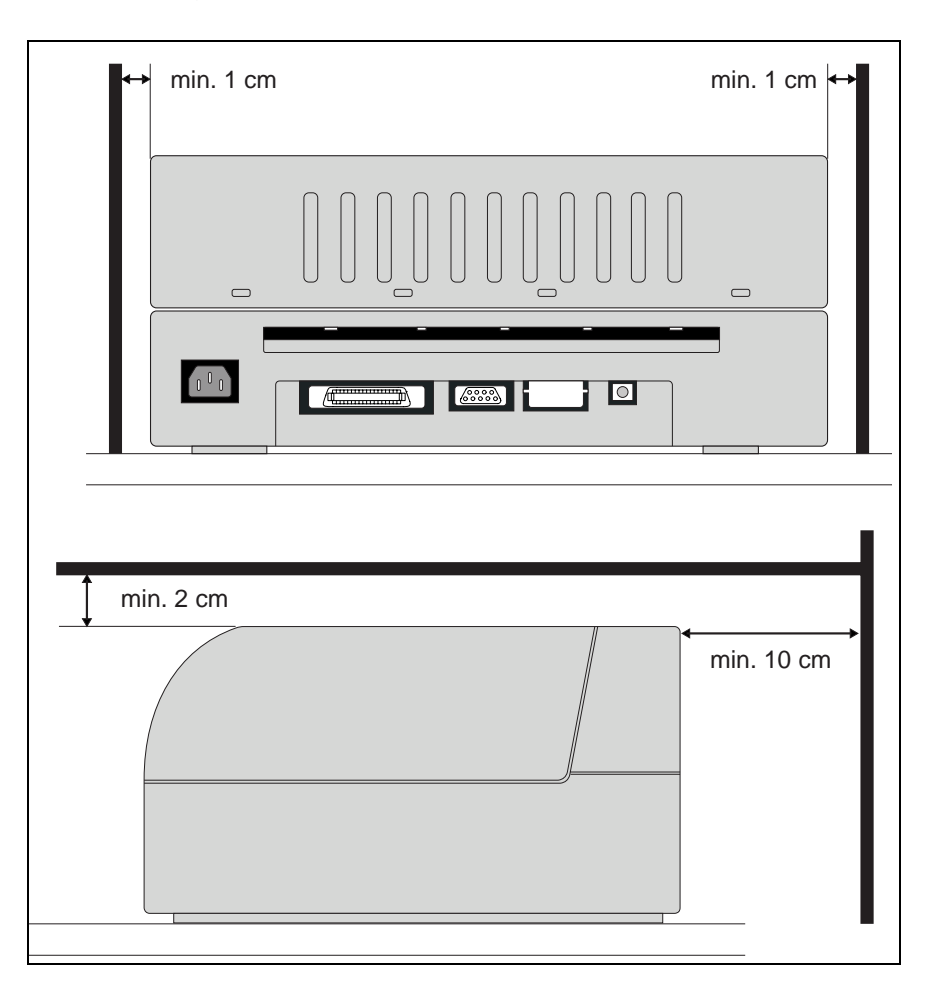

| Emplaceme         | Espace minimum                          |       |
|-------------------|-----------------------------------------|-------|
| À gauche et       | 1 cm                                    |       |
| Haut de l'imp     | 2 cm                                    |       |
| Arrière de        | pour assurer une ventilation suffisante | 10 cm |
| l'impri-<br>mante | pour imprimer sur une feuille DIN A4    | 12 cm |
| mante             |                                         |       |

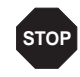

Les arêtes du papier peuvent endommager l'isolation du câble secteur si vous le frottez en permanence. L'utilisateur doit s'assurer que l'espacement entre le câble secteur et le papier en mouvement est suffisant dans toute circonstance. Pour le choix de l'emplacement de l'imprimante, observez ce qui suit:

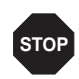

Ne jamais placer l'imprimante à proximité de sources de gaz aisément inflammables ou de substances explosives.

- Protégez l'imprimante des chocs, des impacts et des vibrations.
- Veillez à brancher l'imprimante dans une prise avec la bonne tension de réseau.
- Eviter d'exposer l'imprimante à la lumière directe du soleil. Si vous devez placer l'imprimante près d'une fenêtre, la protéger des rayons du soleil par un rideau.
- Lorsque vous connectez l'ordinateur à l'imprimante, veiller à ce que la longueur de câble autorisée ne soit pas dépassée (voir <u>Spécifications d'interfaces</u>, page 93).
- Ne pas placer l'imprimante trop près des radiateurs.
- Veiller à ce que l'imprimante ne soit pas soumise à de fortes variations de température ou d'humidité de l'air. Eviter la poussière.
- Débranchez toujours le système du secteur avant d'ouvrir l'appareil pour exécuter un travail de maintenance ou pour éliminer des erreurs.

# Vérifier la tension de l'imprimante

Assurezvous que l'imprimante est réglée à la tension appropriée (p. ex. 230 V pour l'Europe, 120 V pour les USA). Voir la plaque signalétique placée au dos de l'imprimante. Si ce n'est pas le cas, contacter le vendeur.

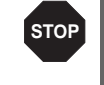

Ne jamais mettre l'imprimante sous tension quand celleci n'est pas correcte car ceci pourrait entraîner de graves endommagements.

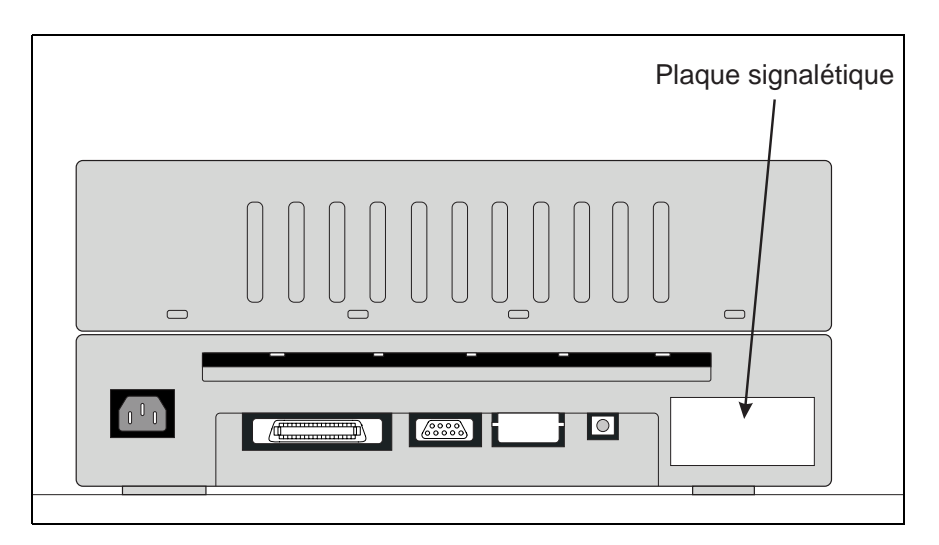

9

### Connexion de l'imprimante

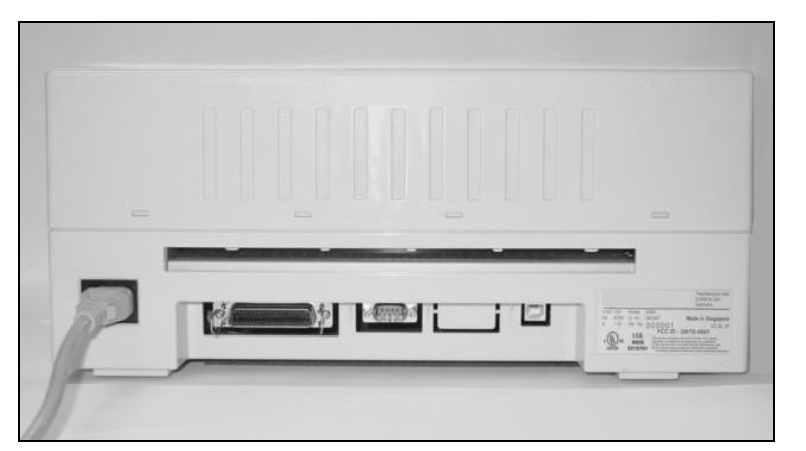

Branchez le câble électrique à la prise d'admission électrique de l'imprimante. Branchez la fiche du câble électrique dans une prise de secteur.

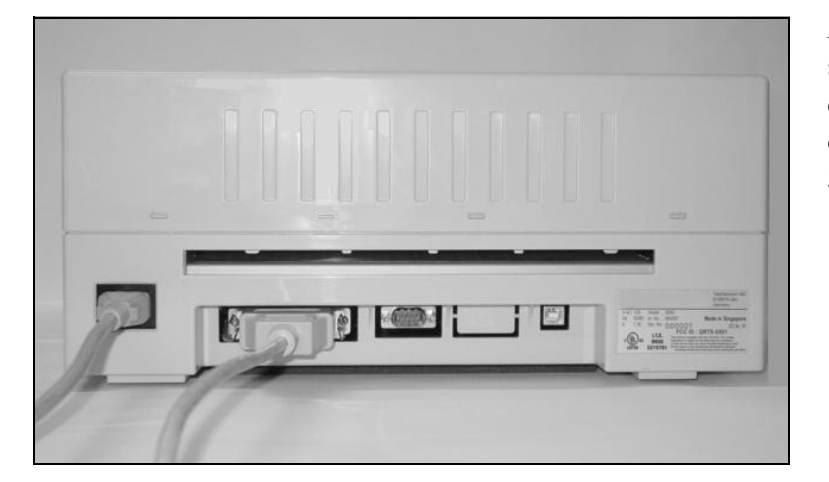

Assurez vous que l'imprimante et l'ordinateur sont arrêtés et branchez le câble de données entre l'imprimante et l'ordinateur, dans cet exemple, un câble parallèle Centronics à 36 ergots.

# Mise sous tension de l'imprimante

Avant d'allumer l'imprimante, assurez-vous qu'elle est correctement raccordée et que vous avez bien suivi toutes les consignes de sécurité et d'installation. (voir section <u>Mise en place de l'imprimante</u>, page 6).

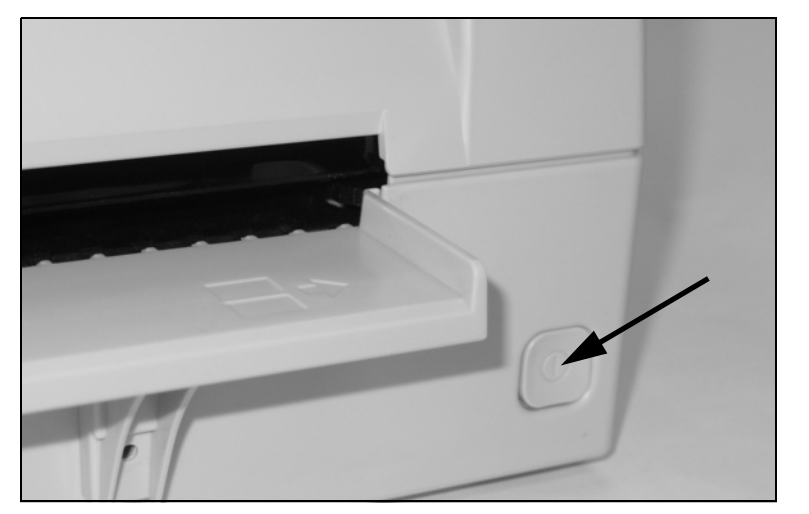

Appuyez sur l'interrupteur de courant situé en bas à droite sur la face de l'imprimante pour allumer celle-ci.

L'imprimante procède à l'initialisaiton.

|                           | PAP   | ER 🔘  |                     |       |
|---------------------------|-------|-------|---------------------|-------|
| EN LIGNE<br>PAS DE PAPIER | SETUP | USER1 | O<br>STOP<br>/EJECT | USER2 |

Une fois l'initialisation terminée, le voyant Ready (Prête) s'allume. Le message **EN LIGNE PAS DE PAPIER** s'affiche sur l'écran à cristaux liquides. L'imprimante est dans le statut en ligne et est prête à recevoir des données du système. Vous pouvez maintenant introduire un document ou un livret d'épargne.

# **3** Pilote d'imprimante et firmware

### **Pilote d'imprimante**

Vous devez installer un pilote d'imprimante pour que l'imprimante puisse traiter les données de vos programmes d'applications.

Un pilote d'origine offre les meilleures conditions pour des résultats d'impression optimaux. Vous trouverez tous les pilotes d'imprimante disponibles sur le cédérom joint à l'imprimante ainsi que sur notre <u>page</u> <u>Internet</u>. Vous pouvez également télécharger à partir de celle-ci des versions actualisées.

L'utilisation d'un quelconque pilote d'imprimante Windows depuis le cédérom requiert le réglage de l'imprimante sur l'émulation Epson (voir *Paramètres du menu*, page 62 et chapitre *Emulations*, page 113).

### Installation du pilote d'imprimante sous Windows 95/98/ME

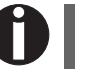

Ce système d'exploitation permet d'utiliser le pilote compatible 5040s.

### Installation du pilote d'imprimante sous Windows 2000/2003/XP

Le cédérom en ligne comporte des pilotes d'imprimante pour les applications Windows courantes. Procédez comme suit pour installer le pilote d'imprimante.

- 1. Insérez le cédérom en ligne fourni dans le lecteur de CD-ROM.
- Dans la barre des tâches de Windows, cliquez sur le bouton Démarrage.
- **3.** Cliquez sur **Imprimantes et fax** pour ouvrir le classeur des imprimantes.
- 4. Dans la barre des menus, cliquez sur Fichier et sur Ajout d'imprimante.
- 5. Dans l'Assistant d'installation d'imprimante, cliquez sur Continuer.
- 6. En cliquant sur l'option correspondante, définissez si l'imprimante doit être utilisée comme Imprimante locale ou Imprimante de réseau.

0

Reportez-vous s.v.p. à la documentation de votre système d'exploitation en réseau et/ou au serveur d'imprimante ou adressez-vous à l'administrateur du réseau pour la procédure d'installation pour une imprimante de réseau. Vous avez besoin des droits de l'administrateur pour installer une imprimante de réseau.

Si l'imprimante est utilisée localement, vous avez deux possibilités pour poursuivre l'installation du pilote :

- installation manuelle du pilote d'imprimante. Continuez dans ce cas avec le point 7.
- Installation automatique du pilote d'imprimante au moyen de la fonction Brancher et démarrer (Plug and Play). Dans ce cas, continuez avec le point 12 après que l'assistant d'installation d'imprimante ait déterminé l'imprimante, le port et le nom de l'imprimante.

Appuyez ensuite sur Continuer.

- **7.** Sélectionnez le port auquel votre imprimante est raccordée puis cliquez sur **Continuer**.
- 8. Cliquez ensuite sur Support de données puis sur Rechercher.
- 9. Sélectionnez le lecteur de CD-ROM et ouvrez le classeur
  n:\<driver> ("n" symbolisant la lettre du lecteur sur votre PC).
- 10. Ouvrez le classeur 32Bit ou 64Bit.
- 11. Sélectionnez le type d'imprimante et cliquez sur Continuer.
- **12.** Modifiez si vous le souhaitez le nom de l'imprimante par défaut et cliquez l'option correspondante pour définir si l'imprimante doit être utilisée comme imprimante par défaut. Cliquez sur **Continuer**.
- 13. Si l'imprimante est utilisée comme imprimante de réseau, vous avez la possibilité de l'utiliser en commun avec d'autres utilisateurs du réseau. Dans ce cas, vous devez entrer un nom de libération qui s'affiche pour les autres utilisateurs du réseau. Appuyez ensuite sur Continuer.
- **14.** En activant l'option correspondante, définissez si une page de test doit être imprimée (recommandée) et cliquez sur **Terminer**. Le pilote d'imprimante est alors installé.

#### Installation du pilote d'imprimante sous Windows 7

Le cédérom en ligne comporte des pilotes d'imprimante pour les applications Windows courantes. Procédez comme suit pour installer le pilote d'imprimante.

- 1. Insérez le cédérom en ligne fourni dans le lecteur de CD-ROM.
- Dans la barre des tâches de Windows, cliquez sur le bouton Démarrage.
- **3.** Cliquez sur **Périphériques et Imprimantes** pour ouvrir le classeur des imprimantes.
- 4. Dans la barre des menus, cliquez sur Ajout d'imprimante.
- 5. En cliquant sur l'option correspondante, définissez si l'imprimante doit être utilisée comme Imprimante locale ou Imprimante de réseau.

Reportez-vous s.v.p. à la documentation de votre système d'exploitation en réseau et/ou au serveur d'imprimante ou adressez-vous à l'administrateur du réseau pour la procédure d'installation pour une imprimante de réseau. Vous avez besoin des droits de l'administrateur pour installer une imprimante de réseau.

Si l'imprimante est utilisée localement, vous avez deux possibilités pour poursuivre l'installation du pilote :

- installation manuelle du pilote d'imprimante. Continuez dans ce cas avec le point 6.
- Installation automatique du pilote d'imprimante au moyen de la fonction Brancher et démarrer (Plug and Play). Dans ce cas, continuez avec le point 11 après que l'assistant d'installation d'imprimante ait déterminé l'imprimante, le port et le nom de l'imprimante.

Appuyez ensuite sur Continuer.

- **6.** Sélectionnez le port auquel votre imprimante est raccordée puis cliquez sur **Continuer**.
- 7. Cliquez ensuite sur Support de données puis sur Rechercher.
- **8.** Sélectionnez le lecteur de CD-ROM et ouvrez le classeur **n:\driver** ("n" symbolisant la lettre du lecteur sur votre PC).
- **9.** Ouvrez le classeur **32Bit** ou **64Bit**.
- 10. Sélectionnez le type d'imprimante et cliquez sur Continuer.
- 11. Si l'imprimante est utilisée comme imprimante de réseau, vous

avez la possibilité de l'utiliser en commun avec d'autres utilisateurs du réseau. Dans ce cas, vous devez entrer un nom de libération qui s'affiche pour les autres utilisateurs du réseau. Appuyez ensuite sur **Continuer**.

- **12.** Modifiez si vous le souhaitez le nom de l'imprimante par défaut et cliquez l'option correspondante pour définir si l'imprimante doit être utilisée comme imprimante par défaut. Cliquez sur **Continuer**.
- 13. En activant l'option correspondante, définissez si une page de test doit être imprimée (recommandée) et cliquez sur Terminer. Le pilote d'imprimante est alors installé.

#### Installation du pilote d'imprimante sous Windows Vista

Le cédérom en ligne comporte des pilotes d'imprimante pour les applications Windows courantes. Procédez comme suit pour installer le pilote d'imprimante.

- 1. Insérez le cédérom en ligne fourni dans le lecteur de CD-ROM.
- Dans la barre des tâches de Windows, cliquez sur le bouton Démarrage.
- 3. Cliquez sur Tous programmes.
- **4.** Cliquez sur **Périphériques et Imprimantes** pour ouvrir le classeur des imprimantes.
- 5. Cliquez sur Imprimantes.
- 6. Dans la barre des menus, cliquez sur Ajout d'imprimante.
- 7. En cliquant sur l'option correspondante, définissez si l'imprimante doit être utilisée comme Imprimante locale ou Imprimante de réseau.

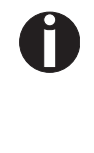

Reportez-vous s.v.p. à la documentation de votre système d'exploitation en réseau et/ou au serveur d'imprimante ou adressez-vous à l'administrateur du réseau pour la procédure d'installation pour une imprimante de réseau. Vous avez besoin des droits de l'administrateur pour installer une imprimante de réseau.

Si l'imprimante est utilisée localement, vous avez deux possibilités pour poursuivre l'installation du pilote :

- installation manuelle du pilote d'imprimante. Continuez dans ce cas avec le point 8.
- Installation automatique du pilote d'imprimante au moyen de la

fonction Brancher et démarrer (Plug and Play). Dans ce cas, continuez avec le point 13 après que l'assistant d'installation d'imprimante ait déterminé l'imprimante, le port et le nom de l'imprimante.

Appuyez ensuite sur Continuer.

- **8.** Sélectionnez le port auquel votre imprimante est raccordée puis cliquez sur **Continuer**.
- 9. Cliquez ensuite sur Support de données puis sur Rechercher.
- **10.** Sélectionnez le lecteur de CD-ROM et ouvrez le classeur **n:\driver** ("n" symbolisant la lettre du lecteur sur votre PC).
- 11. Ouvrez le classeur 32Bit ou 64Bit.
- 12. Sélectionnez le type d'imprimante et cliquez sur Continuer.
- 13. Si l'imprimante est utilisée comme imprimante de réseau, vous avez la possibilité de l'utiliser en commun avec d'autres utilisateurs du réseau. Dans ce cas, vous devez entrer un nom de libération qui s'affiche pour les autres utilisateurs du réseau. Appuyez ensuite sur Continuer.
- **14.** Modifiez si vous le souhaitez le nom de l'imprimante par défaut et cliquez l'option correspondante pour définir si l'imprimante doit être utilisée comme imprimante par défaut. Cliquez sur **Continuer**.
- **15.** En activant l'option correspondante, définissez si une page de test doit être imprimée (recommandée) et cliquez sur **Terminer**. Le pilote d'imprimante est alors installé.

## Autres systèmes d'exploitation

L'imprimante peut être utilisée avec d'autres systèmes d'exploitation comme par exemple Linux ou Unix. Dans ce cas, réglez l'imprimante sur l'émulation Epson ou sur l'émulation IBM Proprinter pour lesquelles un pilote par défaut est disponible dans la plupart des systèmes d'exploitation.

## Modifier les réglages de l'imprimante

Les réglages de l'imprimante peuvent être modifiés durablement au moyen du tableau de commande de l'imprimante (voir le chapitre <u>Menu</u>, page 49). Le système d'exploitation de votre PC vous permet toute-fois de procéder également à différents réglages de l'imprimante.

- Dans la barre des tâches de Windows, cliquez sur le bouton Démarrage.
- Windows 95/98: amenez la souris sur Paramètres et cliquez sur Imprimantes pour ouvrir le classeur des imprimantes. Windows 2000/XP: cliquez sur Imprimantes et fax pour ouvrir le classeur des imprimantes.
- **3.** Amenez le pointeur de la souris sur le symbole de l'imprimante appro-priée, cliquez le bouton droit de la souris et cliquez sur **Propriétés**.

Reportez-vous s.v.p. à la documentation ou à l'aide de Windows pour les réglages possibles dans cette fenêtre.

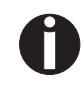

Les réglages que vous effectuez au moyen de Windows dans le pilote de l'imprimante sont prioritaires par rapport aux réglages qui ont été définis dans le menu de l'imprimante. Réglages des formulaires (Windows 2000/2003/XP/ Vista/Windows 7/2008) Contrairement aux versions de Windows 95/98 dans lesquels les formulaires sont définis dans le pilote d'imprimante lui-même, les versions de Windows 2000/2003/XP/Vista/Windows 7/2008 administrent les propriétés des formulaires dans une zone centralisée et simple attribution d'un parcours du papier.

Procédez comme suit si vous voulez définir un formulaire qui n'est pas défini de façon standard par Windows.

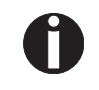

## Vous avez besoin des droits de l'administrateur pour définir des nouveaux formulaires.

- Dans la barre des tâches de Windows, cliquez sur le bouton Démarrage.
- **2.** Cliquez sur **Imprimantes et fax** pour ouvrir le classeur des imprimantes.
- **3.** Dans la barre des menus, cliquez sur **Fichier** et sur **Propriétés du** serveur.
- 4. Dans la fenêtre **Propriétés** du serveur d'imprimantes, cliquez sur **Formulaire** si nécessaire.
- **5.** Sélectionnez un formulaire existant dans la liste sous Formulaires ou activer l'option **Nouveau formulaire**.
- 6. Entrer un nom pour le formulaire et les valeurs souhaitées.
- 7. Cliquez sur Enregistrer et mémorisez le nouveau formulaire.

Vous pouvez alors attribuer ce formulaire aux parcours du papier de votre imprimante (voir *Modifier les réglages de l'imprimante*, page 16).

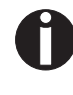

Si les dimensions du formulaire dépassent les formats de papier admissibles pour le parcours du papier concerné, il ne peut pas être attribué.

### **Charger Firmware**

La toute dernière version du firmware peut être téléchargée depuis notre <u>site Internet</u>. Vous trouverez ici également des informations supplémentaires sur le firmware et les mises à niveau de l'imprimante. Assurez-vous que le téléchargement comprenne bien les fichiers suivants:

- Standard Model PB Flash VX.XX.exe: l'inscripteur de mémoire (flash, programme auxiliaire pour charger le firmware)
- ▶ BL\_XXXX.IPL: le bloc pour booter l'imprimante
- FWXXXX.mfw: le firmware principal de l'imprimante
- ▶ PBCGXXXX.BIN: le générateur de caractères (U.E./US)

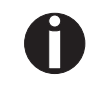

Vous pouvez sélectionner le générateur de caractères (CG) standard ou quatre générateurs de caractères en option. Chaque générateur de caractères contient les polices standard et une police optionnelle:

| CG standard   | CG optionnel 1 | CG optionnel 2 | CG optionnel 3 | CG optionnel 4 |
|---------------|----------------|----------------|----------------|----------------|
| PBCGSTD.BIN   | PBCGPE.BIN     | PBCGSC.BIN     | PBCGOR.BIN     | PBCGBO.BIN     |
| Draft         | Draft          | Draft          | Draft          | Draft          |
| Draft Banking | Draft Banking  | Draft Banking  | Draft Banking  | Draft Banking  |
| Roman         | Roman          | Roman          | Roman          | Roman          |
| Courier       | Courier        | Courier        | Courier        | Courier        |
| Sans Serif    | Sans Serif     | Sans Serif     | Sans Serif     | Sans Serif     |
| Gothic        | Gothic         | Gothic         | Gothic         | Gothic         |
| OCR-A         | OCR-A          | OCR-A          | OCR-A          | OCR-A          |
| OCR-B         | OCR-B          | OCR-B          | OCR-B          | OCR-B          |
| -             | Prestige Elite | Script         | Orator         | Bold           |

#### Interface

Vous pouvez utiliser l'interface sérielle, parallèle ou USB pour télécharger le firmware vers l'imprimante.

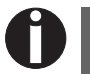

## Assurez-vous que l'interface sélectionée n'est pas connectée avec une autre imprimante.

Assurez-vous que l'interface sérielle est sélectionnée dans le menu de l'imprimante pour l'utilisateur 1 et que les réglages pour le nombre de bauds et le protocole sont identiques sur l'imprimante et sur le PC.

#### Interface sérielle

| Interface parallèle                          | Assurez-vous que l'interface parallèle est sélectionnée dans le menu de<br>l'imprimante pour l'utilisateur 1, que dans le BIOS du PC le port par-<br>allèle est réglé sur ECP et que le câble parallèle répond à la norme<br>IEEE1284.                                                                                                    |  |
|----------------------------------------------|----------------------------------------------------------------------------------------------------|--|
| Interface USB (Windows2000/<br>XP)           | Assurez-vous que l'interface USB est sélectionnée dans le menu de<br>l'imprimante pour l'utilisateur 1, que le pilote de l'imprimante a été in-<br>stallé et que l'imprimante est définie comme imprimante par défaut.                                                                                                    |  |
| Télécharger le firmware<br>vers l'imprimante | Chargez un nouveau micrologiciel en procédant de la manière suivante.<br>Comme mentionné auparavant, il est important qu'aucun autre appareil<br>(imprimante) ne soit défini sur l'interface que vous voulez utiliser pour<br>le téléchargement.                                                                                                    |  |
|                                              | Cliquez de ce fait <b>Start &gt; Control Panel &gt; Printers and Faxes (Dé-<br/>marrage &gt; Panneau de configuration &gt; Imprimantes et fax)</b> et<br>vérifiez qu'aucune imprimante n'est définie sur le port que vous voulez<br>utiliser. Si par exemple vous voulez utiliser l'interface sérielle RS232,<br>aucune imprimante ne doit être connectée au port COM1. |  |
|                                              | <b>1.</b> Parcourez pour trouver le classeur où sont mémorisés les fichiers du firmware.                                                                                                    |  |
|                                              | <ol> <li>Cliquez deux fois sur le fichier Standard Model PB Flash<br/>VX.XX.exe.</li> </ol>                                                                                                    |  |
|                                              | <b>3.</b> Dans le masque <b>Memory Writer</b> (inscripteur de mémoire), sélec-<br>tionnez l'interface (dans notre exemple, le port sériel).                                                                                                    |  |
|                                              | <b>4.</b> Assurez-vous que les réglages pour le port, le nombre de bauds, le bit de parité et le bit d'arrêt sont corrects.                                                                                                    |  |
|                                              | <b>5.</b> Sélectionnez <b>Download Type IPL FIRMWARE</b> depuis Download Type (type de téléchargement).                                                                                                    |  |
|                                              | 6. Cliquez sur Browse (parcourir) et sélectionnez le fichier BL_XXXX.IPL.                                                                                                    |  |
|                                              | <ol> <li>Cliquez sur FLASH NOW (flash maintenant); le processus de<br/>téléchargement débute.<br/>Quand l'opération de téléchargement est terminée, l'imprimante<br/>execute une initialisation.</li> </ol>                                                                                                    |  |
|                                              | <ol> <li>Répétez les points 5 à 7 pour le fichier FWXXX.mfw et le fichier<br/>PBCGXXXX.BIN.</li> </ol>                                                                                                    |  |

## **4** Panneau de commande

Le panneau de commande permet à l'utilisateur de régler certaines fonctions dans l'imprimante et de configurer les paramètres de base de l'imprimante à l'installation. Il se trouve sur la face avant à gauche de l'imprimante. Il comprend un affichage LCD de deux lignes et six touches et se compose d'un écran à cristaux liquides d'affichage avec 2 x 16 caractères, de trois touches pour piloter les fonctions de l'imprimante et de quatre DEL affichant l'état de l'imprimante.

Les fonctions des touches dépendent du mode (de l'état) dans lequel se trouve l'imprimante. Nous distinguerons trois modes:

- ▶ Le *Mode En Ligne* c'est le mode de fonctionnement normal de l'imprimante. Les données de l'ordinateur sont reçues et imprimées.
- En Mode Hors Ligne (Mode STOP), la liaison entre l'imprimante et l'ordinateur est interrompue. Les données ne sont ni reçues, ni imprimées.
- En Mode Menu, vous pouvez modifier et mettre en mémoire permanente d'autres réglages de l'imprimante (interligne, volume du tampon d'interface, etc.).

# Affichage LCD, DEL et touches

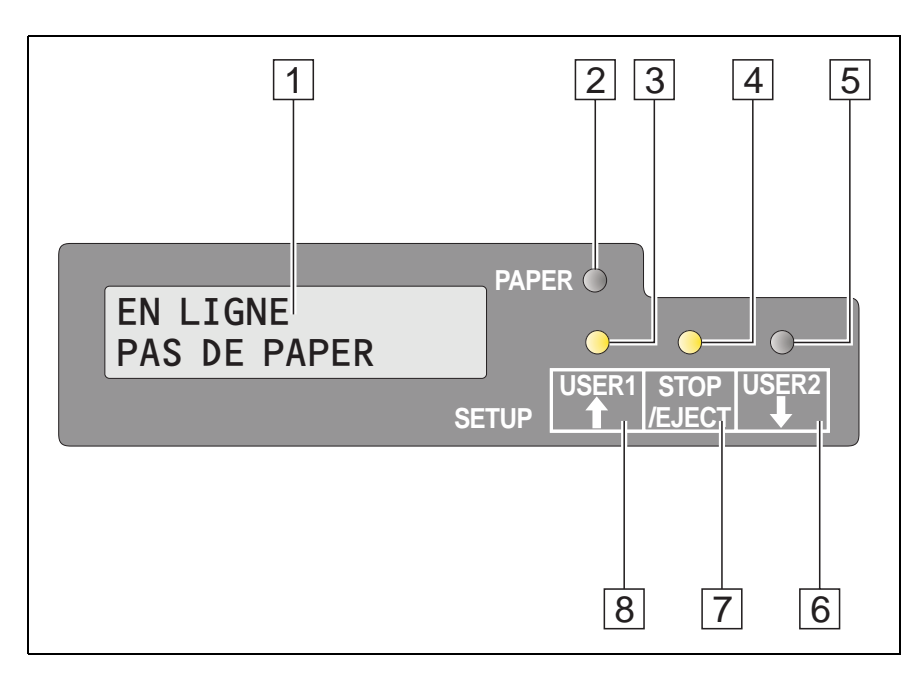

- 1 Écran à cristaux liquides: affiche le statut interne de l'imprimante, les instructions de maniement et les messages d'erreur.
- 2 DEL PAPER (Papier): indique si du papier a été introduit ou non;

allumée = papier introduit, éteinte = pas de papier introduit; clignotant = indique que des données sont envoyées vers l'imprimante.

- **3 DEL USER1**: clignote si l'imprimante est en train de recevoir des données via la première interface, est allumée si un travail est imprimé (voir ci-dessous).
- 4 DEL Prête: indique si l'imprimante est hors ligne ou en ligne (mode STOP); allumée = en ligne, éteinte = hors ligne. Clignotement = indique qu'une erreur est survenue. La cause de l'erreur est indiquée sur l'écran à cristaux liquides.
- 5 DEL USER2: clignote si l'imprimante est en train de recevoir des données via la deuxième interface, est allumée si un travail est imprimé.
- 6 Touche USER2: Activé par une application uniquement ; la fonctionnalité de la touche dépend de l'émulation et de l'application utilisée (voir également la DEL Utilisateur 2).
- 7 Touche STOP/EJECT: commute l'imprimante dans le mode en li-gne/hors ligne (voir également la DEL Prête); éjecte le papier introduit (voir également la DEL Papier).

8 Touche USER1: Activé par une application uniquement ; la fonctionnalité de la touche dépend de l'émulation et de l'application utilisée (voir également la DEL Utilisateur 1).

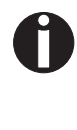

Gardez à l'esprit que certaines émulations et applications peuvent utiliser des LED et des touches d'une manière différente de celle définie par l'émulation et/ou le logiciel hôte et en dehors des définitions contenues dans ce document.

### Indicateurs de l'état

Variations de l'indicateur de l'état

Cette section définit le statut du tableau de commande. Les DEL sont allumées, éteintes ou clignotantes en association avec des messages de l'écran à cristaux liquides. L'imprimante informe de cette manière sur son état actuel.

| Prête                                 | Papier     | USER1   | USER2   | LCD                       | Statut de l'imprimante indiqué                                                                                                    |
|---------------------------------------|------------|---------|---------|---------------------------|----------------------------------------------------------------------------------------------------|
| Éteinte                               | Éteinte    | _       | _       | STOP<br>PAPIER            | Hors ligne, papier chargé                                                                                                    |
| Éteinte                               | Éteinte    | Allumée | _       | CHARGER<br>PAPIER         | Hors ligne, l'imprimante attend du papier<br>car elle a reçu des données depuis<br>l'hôte (démarrer l'impression) sont trans-<br>férés depuis l'hôte)* |
| Éteinte                               | Éteinte    |         | Allumée | CHARGER<br>PAPIER         | Hors ligne, l'imprimante attend du papier<br>car elle a reçu des données depuis<br>l'hôte (démarrer l'impression) sont trans-<br>férés depuis l'hôte)* |
| Allumée                               | Éteinte    | Allumée | _       | CHARGER<br>PAPIER         | En ligne, l'imprimante attend du papier<br>car elle a reçu des données depuis<br>l'hôte (démarrer l'impression) sont trans-<br>férés depuis l'hôte)*   |
| Allumée                               | Éteinte    | _       | Allumée | CHARGER<br>PAPIER         | En ligne, l'imprimante attend du papier<br>car elle a reçu des données depuis<br>l'hôte (démarrer l'impression) sont trans-<br>férés depuis l'hôte)*   |
| Allumée                               | Allumée    | —       | —       | EN LIGNE<br>PAPIER        | En ligne, papier chargé                                                                                                    |
| Allumée                               | Éteinte    | _       | _       | EN LIGNE<br>PAS DE PAPIER | En ligne, pas de papier chargé                                                                                                    |
| Clignotant                            | Clignotant | _       | _       | xxxxx<br>xxxxx            | Erreur, la cause de l'erreur est affichée<br>sur l'écran à cristaux liquides                                                                           |
| _                                     | _          | Allumée | Éteinte |                           | L'imprimante est sous la commande de l'utilisateur 1 (USER1)                                                                                           |
| —                                     | —          | Éteinte | Allumée |                           | L'imprimante est sous la commande de l'utilisateur 2 (USER2)                                                                                           |
| * uniquement pour émulation Epson/IBM |            |         |         |                           |                                                                                                    |

#### Voyant Prêt (DEL STOP/EJECT)

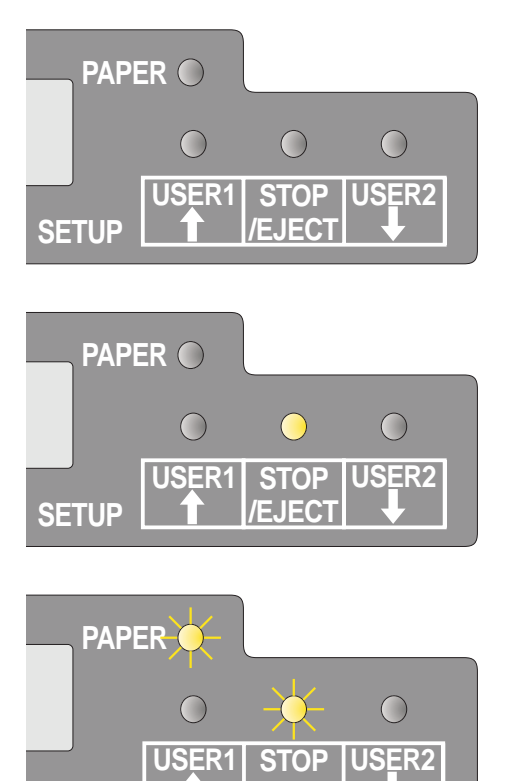

EJECT

SETUP

Le voyant Ready (Prêt) (DEL STOP/EJECT) ne s'allume pas:

l'imprimante est dans l'état d'arrêt (hors ligne). L'imprimante ne recevra pas de données depuis le système.

Le voyant Ready (Prêt) (DEL STOP/EJECT) s'allume:

 l'imprimante est allumée et dans l'état en ligne. Elle est prête à recevoir des données depuis le système.

Les voyants pour prêt (DEL STOP/EJECT) et papier (DEL PAPER) clignotent:

 L'imprimante n'est pas prête. Une erreur de l'imprimante s'est produite. Toute donnée transférée depuis le système est effacée. La cause de l'erreur est indiquée sur l'écran à cristaux liquides.

#### Voyant Papier (DEL PAPER)

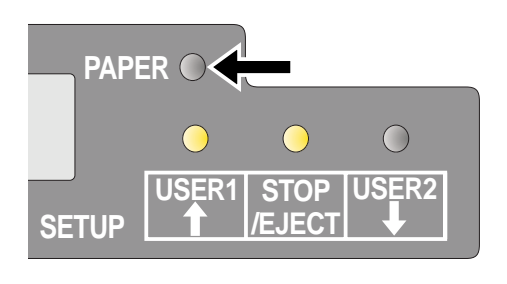

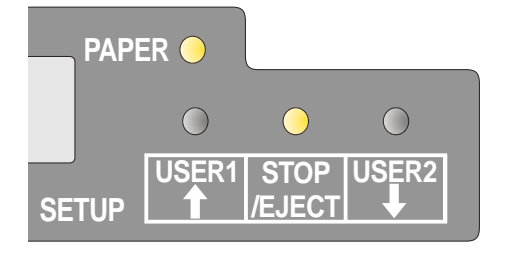

Le voyant Papier (DEL PAPER) ne s'allume pas:

• Il n'y a pas de papier dans l'imprimante.

Le voyant Papier (DEL PAPER) s'allume:

• Il y a du papier dans l'imprimante.

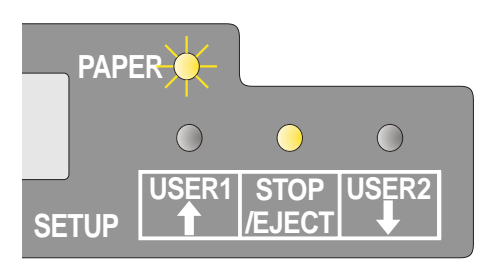

Le voyant Papier (DEL PAPER) clignote:

 Papier demandé: le système a transféré des données vers l'imprimante mais il n'y a ni document ni livret d'épargne introduit dans le support pour documents.

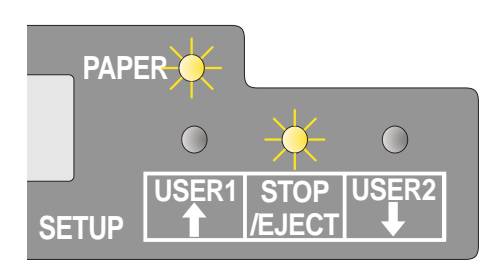

Les voyants Ready (DEL STOP/EJECT) et Papier (DEL PAPER) clignotes:

 L'imprimante n'est pas prête. Une erreur de l'imprimante s'est produite. Toute donnée transférée depuis le système est effacée. La cause de l'erreur est indiquée sur l'écran à cristaux liquides. Si du papier a été chargé, il est alors éjecté.

#### Voyant Utilisateur 1 et Utilisateur 2 (DEL USER1 et 2)

Les LED d'utilisateur, USER1 et USER2, sont normalement sous la commande de l'application. Elles servent à indiquer à l'utilisateur que l'interface convenable est active. Normalement, dans les émulations Olivetti, IBM ou Epson (Auto), avec des connexions d'hôte doubles, elles indiquent qu'un travail est disponible pour l'interface associée à l'utilisateur (USER). Dans l'émulation Epson (mode manuel), elles sont allumées sous la commande de l'imprimante pour indiquer la disponibilité d'un travail à traiter : le travail peut être libéré en introduisant du papier et en appuyant sur la touche associée.

Gardez toutefois à l'esprit que certaines applications peuvent utiliser des LED et des touches d'une manière totalement différente de celle définie par le logiciel hôte et en dehors des définitions contenues dans ce document.

Le voyant USER1 ou USER2 clignote:

 L'utilisateur, USER1 (interface 1) ou USER2 (interface 2), reçoit des données.

Le voyant USER1 ou USER2 s'allume:

 L'utilisateur, USER1 (interface 1) ou USER2 (interface 2), traite des données.

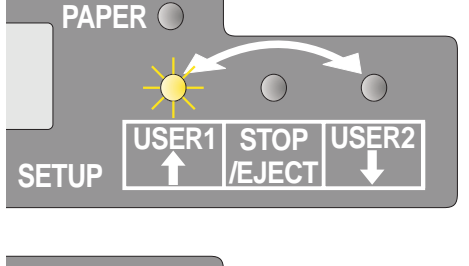

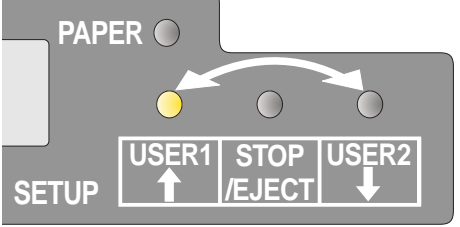

#### Fonctions des touches pendant le fonctionnement

#### **Touche STOP/EJECT**

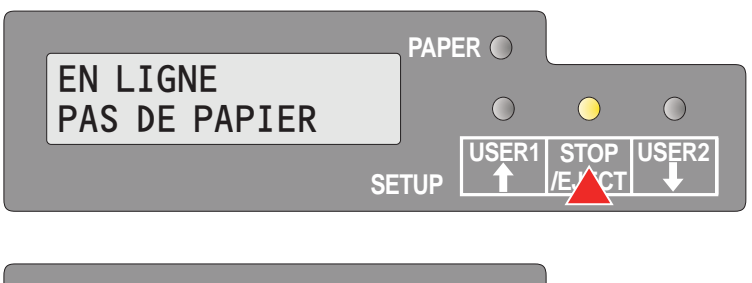

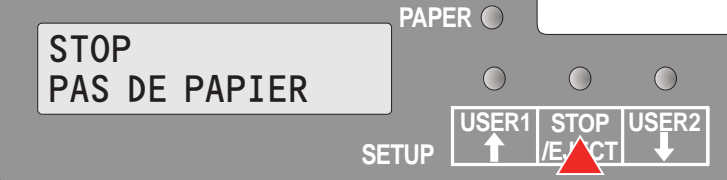

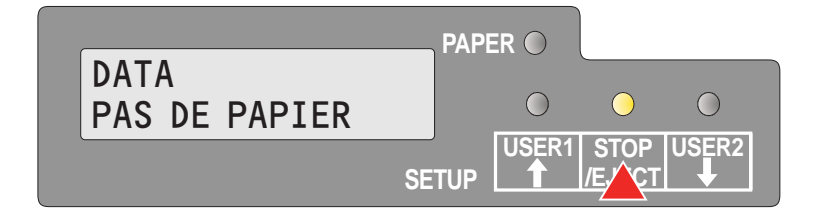

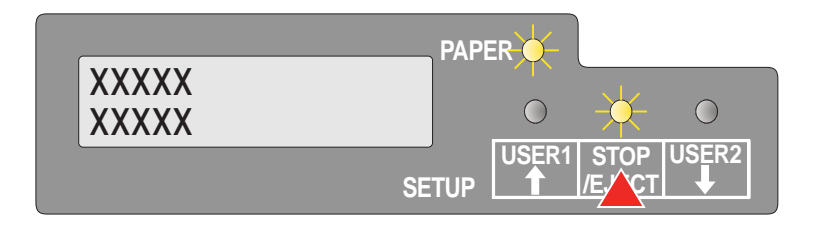

Si le voyant Ready est allumé, l'imprimante est prête à recevoir des données depuis l'hôte. Vous pouvez commuter l'imprimante du mode en ligne au mode hors ligne en appuyant sur la Touche STOP/EJECT.

Si le voyant Ready est éteint, l'imprimante n'est pas prête à recevoir des données depuis l'hôte. Appuyez sur la touche STOP/EJECT pour commuter l'imprimante en ligne. En alternative, si du papier se trouve encore dans l'imprimante dans le mode hors ligne, le papier est éjecté.

Si du papier est chargé alors que l'imprimante est en ligne (les voyants pour prêt et papier sont allumés), en appuyant sur la touche STOP/EJECT, le document est éjecté, l'écran à cristaux liquides affiche **RETIRER PA-PIER**. L'imprimante reste en ligne.

Si l'imprimante est en ligne alors que le voyant Paper est éteint et que des données se trouvent dans le tampon de l'imprimante, l'écran à cristaux liquide affiche **DATA/PAS DE PAPIER**. Vous pouvez commuter l'imprimante du mode en ligne au mode hors ligne en appuyant sur la touche STOP/EJECT.

Si les voyants Ready et Paper clignotent, une erreur s'est produite. Consulter le message affiché sur l'écran à cristaux liquides. En appuyant sur la touche EJECT, le papier est éjecté, si du papier a été chargé.

Si le message d'erreur ne disparaît pas après une pression sur la touche EJECT, éteignez puis rallumez l'imprimante. Si l'erreur persiste, contactez votre service d'assistance clientèle.
### **Touche USER1 et USER2**

|                  | PAPI  | ER 🔵  |                |       |
|------------------|-------|-------|----------------|-------|
| ONLINE<br>PAPIER |       | 0     | $\bigcirc$     | 0     |
|                  | SETUP | USER1 | STOP<br>/EJECT | USER2 |

Les touches USER1 et USER2 sont inactives pas défaut. Elles doivent être activées via une application. La fonctionnalité des touches dépend de l'émulation sélectionnée et des séquences envoyées à l'imprimante.

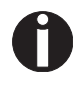

Pour de plus amples informations sur les émulations et les séquences, veuillez consulter le manuel d'application du programmeur.

# Fonctions des touches lors de la mise en marche

### **Touche STOP/EJECT**

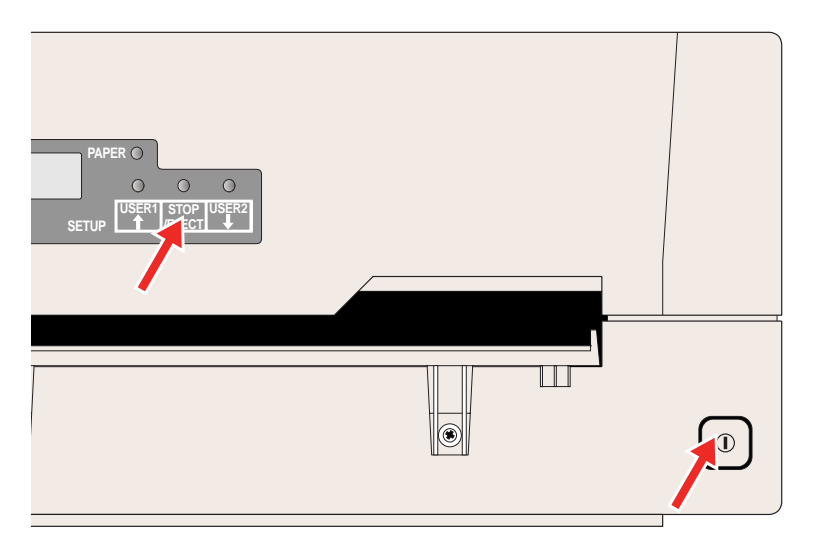

La mise sous tension de l'imprimante tout en pressant la touche STOP/EJECT, vous activez «Hex dump ». Maintenez la pression sur la Touche STOP/EJECT jusqu'à ce que l'écran à cristaux liquides affiche Hex Dump PAS DE PAPIER.

Reportez-vous à la section sur <u>Hex Dump</u>, page 69, pour voir comment activer/désactiver et exécuter l'impression de test.

#### **Touche USER2**

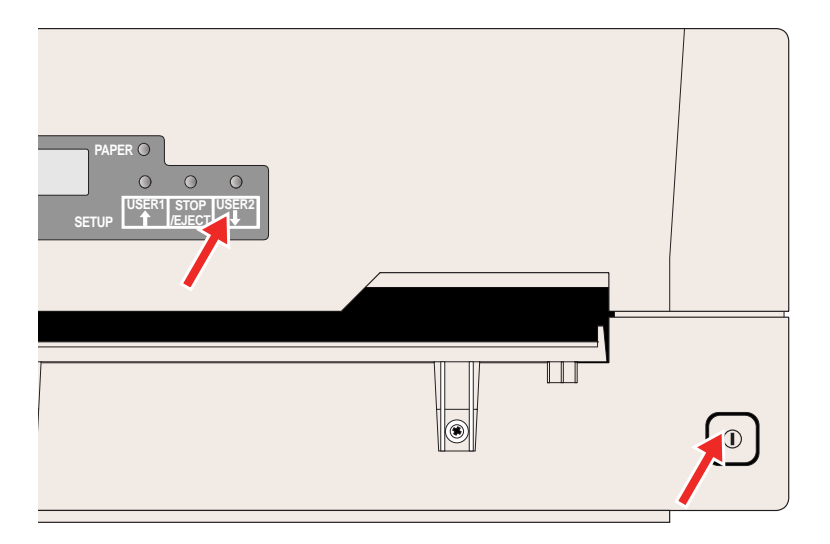

La mise sous tension de l'imprimante tout en pressant la touche USER2, puis le chargement de papier suite aux instructions du panneau de l'écran à cristaux liquides vous permet l'impression du statut. C'est une impression avec tous les réglages de paramètres. Maintenez la pression sur la touche EJECT jusqu'à ce que l'écran à cristaux liquides affiche **Impr.page statut Charger papier** (imprimer page de l'état, charger papier).

Reportez-vous à la section *Imprimer la page du* <u>statut</u>, page 57, pour de plus amples détails sur la page de l'état.

### Touche USER1

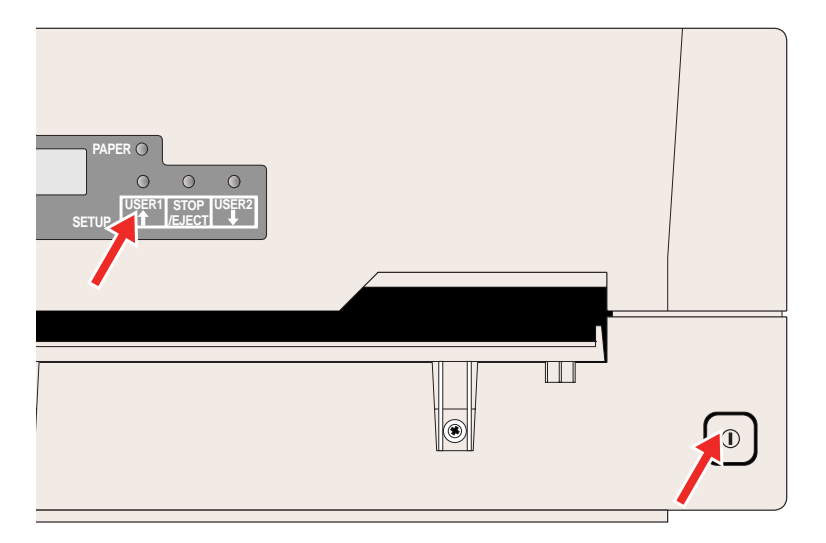

La mise sous tension de l'imprimante tout en pressant la touche USER1, vous accédez au mode des menus. Maintenez la pression sur la touche USERjusqu'à ce que **MENU UTILI-SATEUR** (menu utilisateur) s'affiche sur l'écran à cristaux liquides.

Reportez-vous à la section <u>Paramètres du</u> <u>menu</u>, page 62, pour de plus amples détails sur le mode des menus.

### Fonctions des touches dans le mode des menus

Dans le mode des menus, les touches sur le tableau de commande prennent les fonctions suivantes.

#### **Touche USER1**

Dans le mode des menus, la touche STOP/EJECT a les fonctions suivantes:

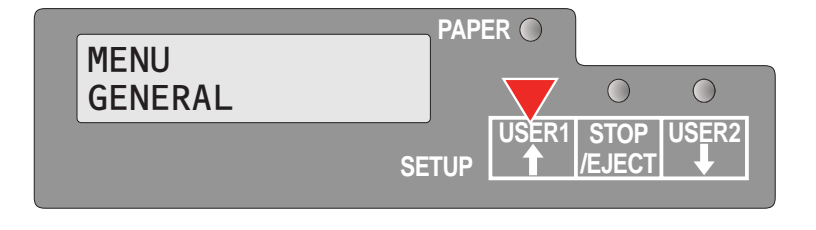

La touche STOP/EJECT sert à revenir au groupe de paramètres précédent ou au paramètre précédent sur le même niveau du menu (symbolisé par une flèche pointant vers le haut).

Elle sert également à modifier les réglages des paramètres. Pour de plus amples détails, reportez-vous à la section *Utilisation des menus*, page 51.

#### **Touche USER2**

Dans le mode des menus, la touche USER 2 a les fonctions suivantes:

| MENU<br>GENERAL | PAPER ○<br>○<br>USER1 STOP USER2<br>SETUP ↑ /EJECT ↓ |
|-----------------|------------------------------------------------------|
|                 |                                                      |

La touche USER 2 sert à sélectionner le groupe de paramètres suivant ou le paramètre suivant sur le même niveau du menu (symbolisé par une flèche pointant vers le bas).

Elle sert également à modifier les réglages des paramètres. Pour de plus amples détails, reportez-vous à la section <u>Utilisation des menus</u>, page 51.

### Touche STOP/EJECT

Dans le mode des menus, la touche STOP/EJECT a les fonctions suivantes:

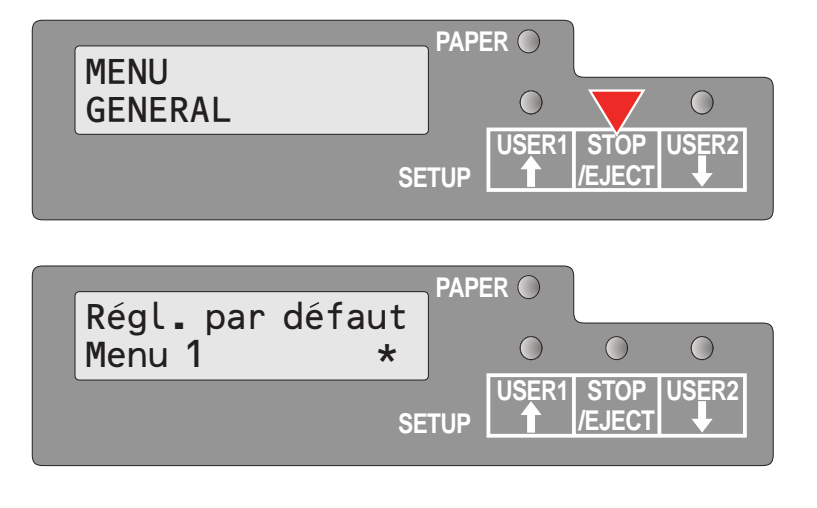

La touche STOP/EJECT sert à sélectionner le niveau suivant du menu (ex **MENU UTILI-SATEUR > Régl. par défaut Utilis. 1**), à ouvrir un paramètre pour le modifier et confirmer la modification de celui-ci.

Pour de plus amples détails, reportez-vous à la section *Utilisation des menus*, page 51.

# **5** Supports d'impression

# Introduire un document

Avant d'introduire un document, assurez-vous que l'imprimante est allumée et que l'écran à cristaux liquides affiche **EN LIGNE PAS DE PAPIER** (voir <u>Mise sous tension de l'imprimante</u>, page 10).

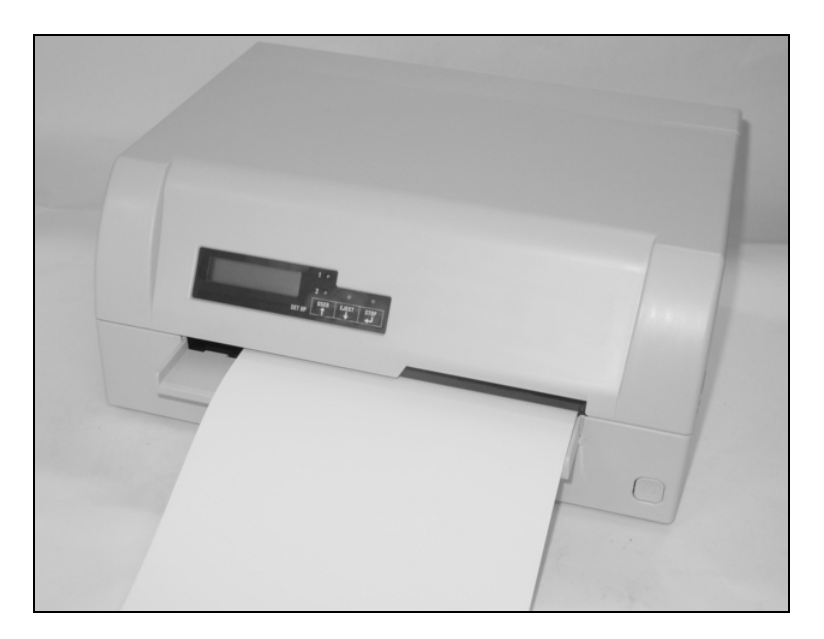

Introduisez le document de façon à ce que le bord droit du papier soit positionné à l'intérieur de la zone entre le côté gauche du symbole et le bord droit du support du document, pour que le système d'alignement du document puisse saisir celui-ci de manière sûre. Ceci est particulièrement important pour les documents qui sont plus étroits qu'une feuille DIN A4.

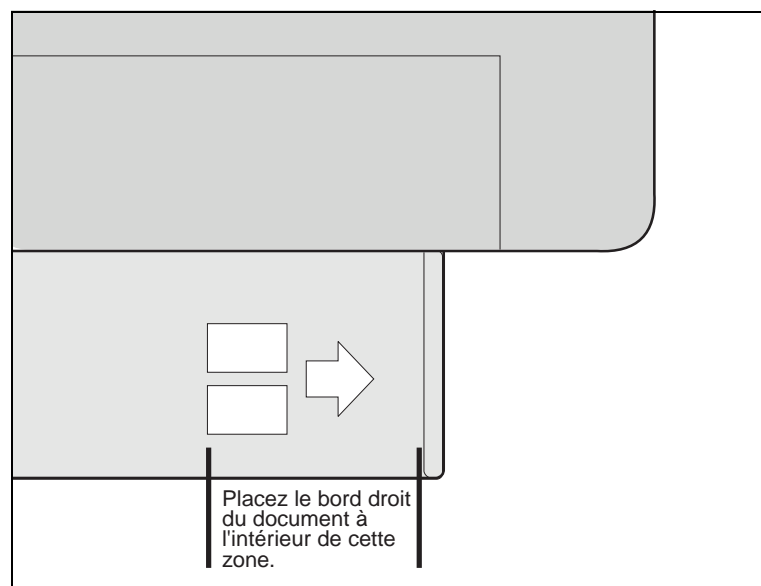

Poussez ensuite le document vers la butée dans la glissière de guidage pour documents.

Une fois que le document a été saisi et tiré vers l'intérieur, le message **EN LIGNE PAPIER** s'affiche sur l'écran à cristaux liquides.

Une fois l'impression terminée, le document est transporté et sorti de l'imprimante puis libéré pour être retiré. Le message **EN LIGNE PAS DE PAPIER** s'affiche de nouveau sur l'écran à cristaux liquides.

# Introduire un livret d'épargne

Avant de traiter un nouveau livret d'épargne avec pliure verticale ou pliure horizontale, cassez la raideur de la pliure comme suit.

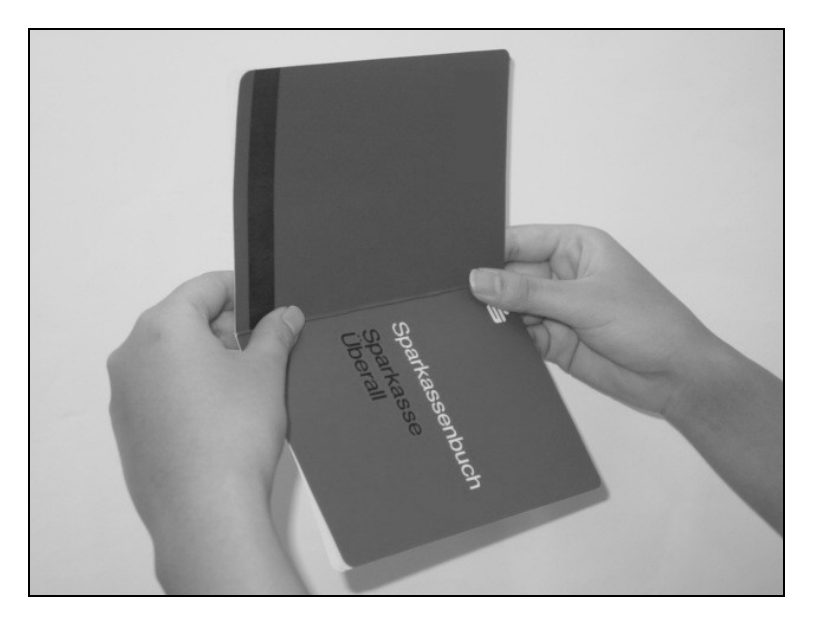

Ouvrez le livret d'épargne à la page que vous voulez imprimer. Repliez la pliure très fortement vers l'arrière.

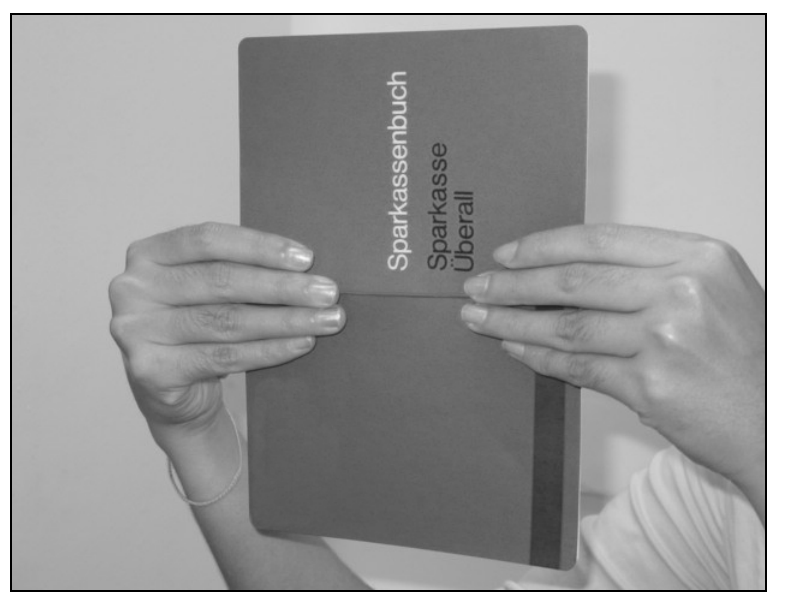

Passez en appuyant vos pouces et vos index le long de la pliure du livret d'épargne et repliez légèrement le livret vers l'extérieur. Si vous voulez imprimer un livret d'épargne neuf, répétez cette procédure plusieurs fois.

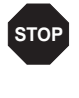

Si le livret est muni d'une bande magnétique, veillez à ne pas la froisser ni ne l'endommager d'aucune façon.

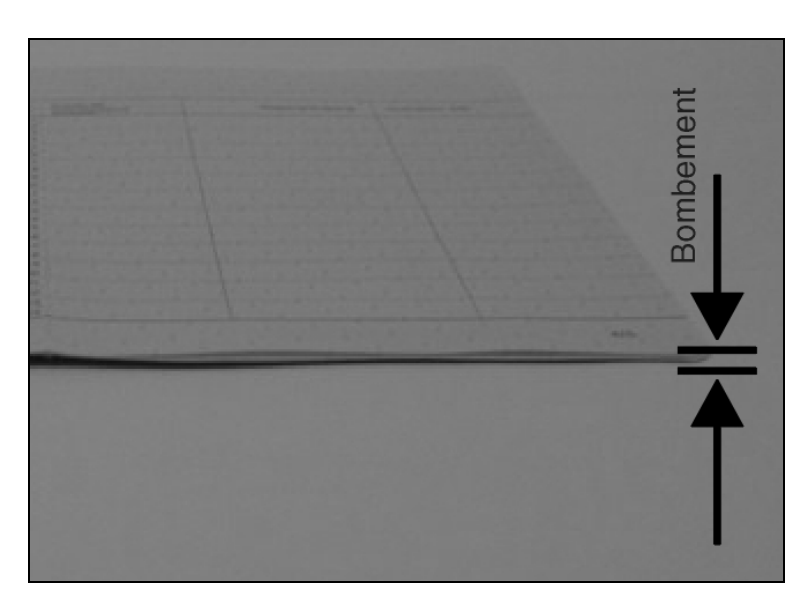

Le bombement du livret ouvert doit être aussi plat que possible pour assurer un transport sans problèmes dans l'imprimante.

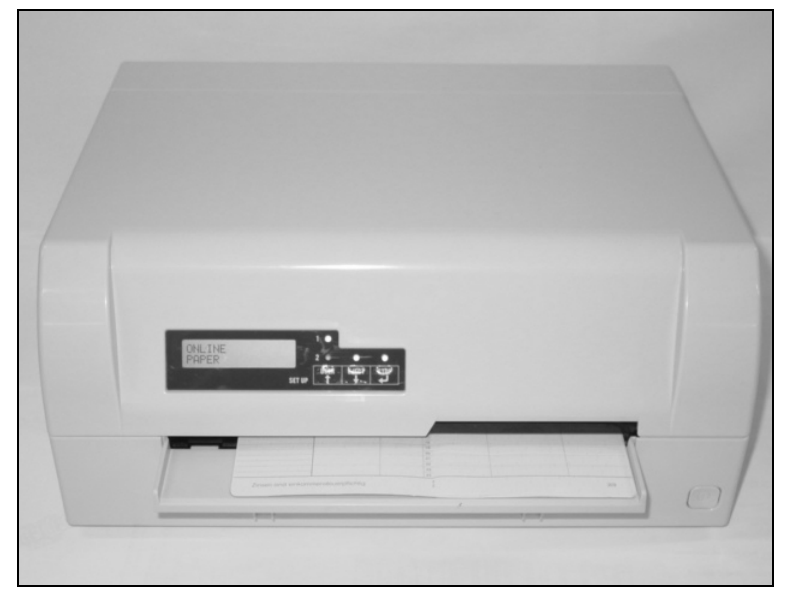

Placez le livret d'épargne sur le côté droit du support pour documents, avec la page à imprimer faisant face en haut. Le livret doit être inséré dans l'ouverture de la glissière. Une fois qu'il est dans la glissière, le mécanisme de l'imprimante prend le livret. À ce moment, vous pouvez relâcher le livret car l'imprimante l'alignera de nouveau contre sa butée droite pour le charger dans l'imprimante.

Ô

STOP

Si le dispositif d'alignement automatique du document ne peut pas saisir correctement des livrets d'épargne raides ou incurvés, vous devez placer le livret manuellement contre la butée à droite du support pour documents et introduire le livret.

Une fois le livret d'épargne introduit, l'écran à cristaux liquides affiche le message **EN LIGNE PAPIER**.

N'utilisez pas de livrets d'épargne ne répondant pas aux spécifications énoncées dans la section <u>Spécifications du papier</u>, page 91. Dans le cas contraire, les livrets d'épargne et la tête d'impression risquent d'être

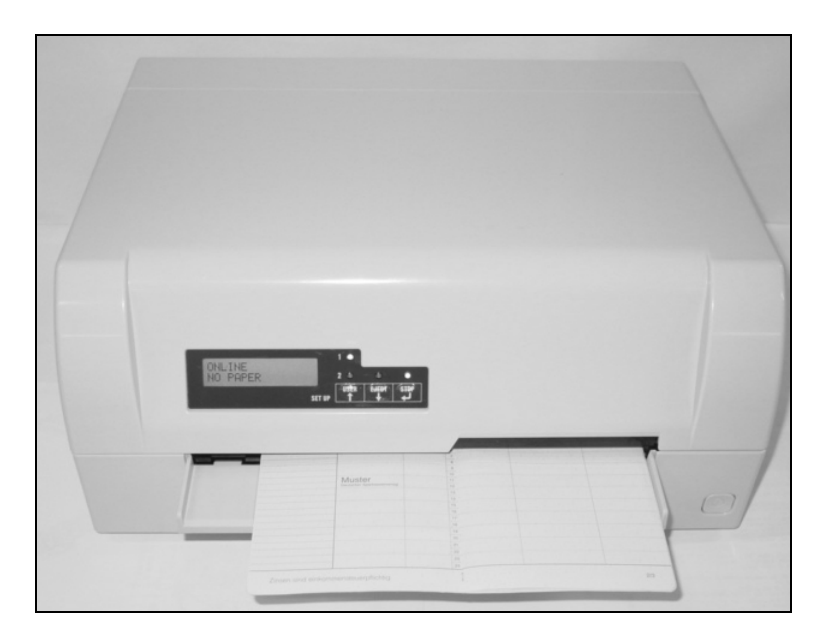

#### endommagés.

Une fois le livret d'épargne imprimé, il est transporté et sorti automatiquement de l'imprimante puis libéré pour être retiré.

Si le livret n'a pas été correctement éjecté de l'imprimante, appuyez sur la touche STOP pour mettre l'imprimante dans le mode STOP (hors ligne). Appuyez de nouveau sur la touche STOP/EJECT pour éjecter le livret.

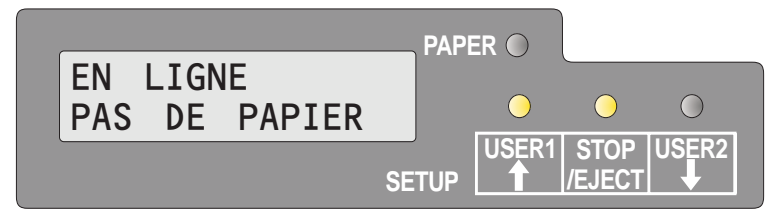

Le message **EN LIGNE PAS DE PAPIER** s'affiche de nouveau sur l'écran à cristaux liquides.

# Retirer un support d'impression

Le papier peut être éjecté depuis le mode STOP/hors ligne en appuyant sur la touche STOP/EJECT.

Si l'imprimante se trouve en ligne, vous devez d'abord appuyer sur la touche STOP/EJECT pour mettre l'imprimante dans le mode STOP/ hors ligne. Appuyez ensuite de nouveau sur la touche STOP/ EJECT.

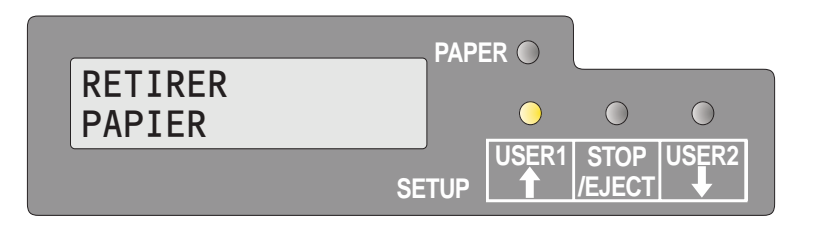

Vous pouvez maintenant retirer le support d'impression du bac à papier.

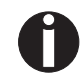

Si un bourrage de papier se produit, reportez-vous s.v.p. à la section <u>Éliminer les bourrages de papier</u>, page 81.

# 6 Remplacer la cartouche à ruban

Assurez-vous que l'imprimante est éteinte avant de remplacer la cartouche à ruban.

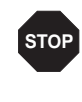

La tête d'impression peut être très chaude si l'imprimante a imprimé pendant une longue période. Attendez jusqu'à ce qu'elle refroidisse et que vous ne risquiez plus de vous brûler.

# Retirer la cartouche à ruban

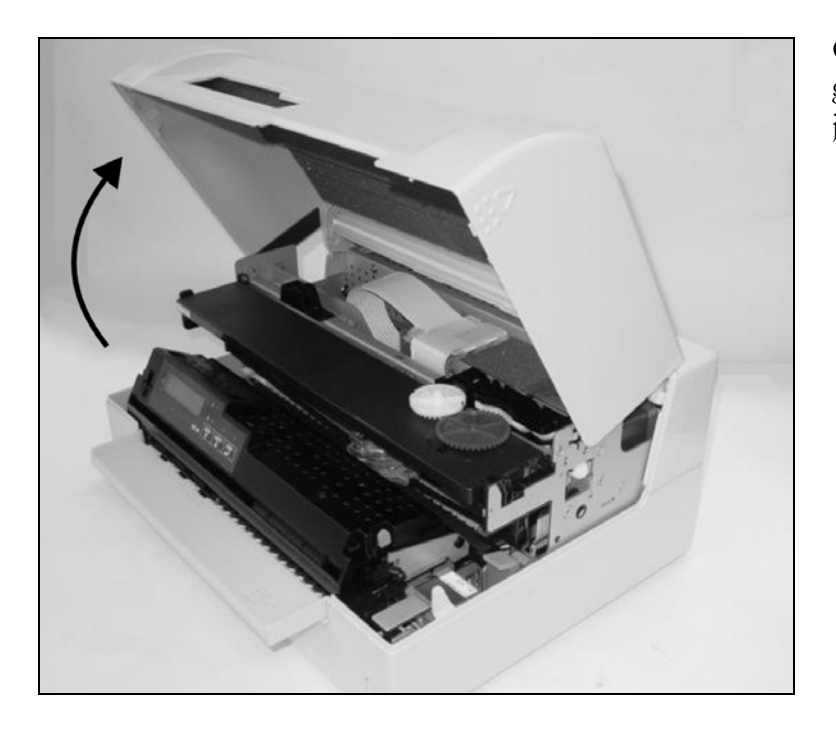

Ouvrez le capot en le saisissant à droite et à gauche pour le faire pivoter vers le haut jusqu'à ce qu'il prenne l'encoche en position.

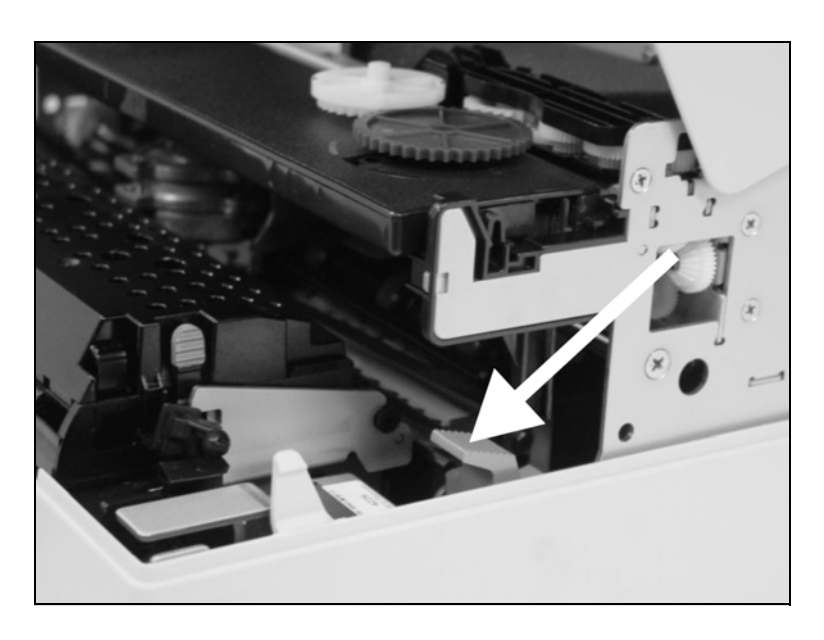

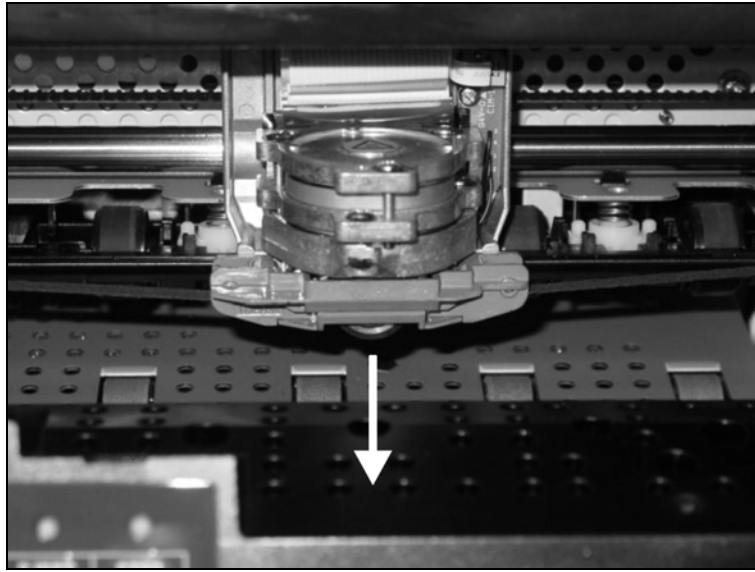

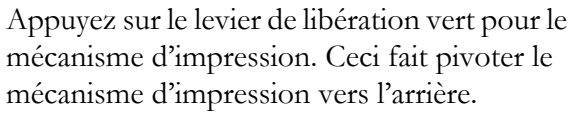

Dégagez le guide en couleur du ruban de la tête d'impression en le tirant vers le bas.

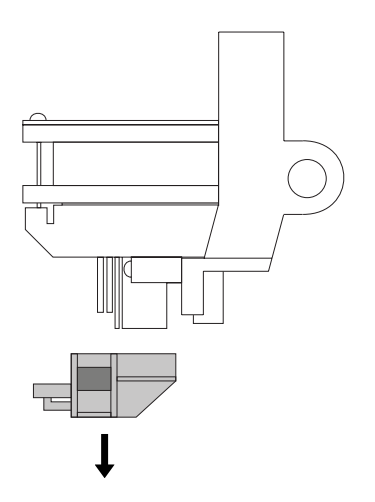

Soulevez la face de la cartouche à ruban des deux côtés. Retirez la cartouche à ruban de l'imprimante.

0

Mettez la cartouche à ruban usée au rebut conformément aux prescriptions légales dans votre pays respectif.

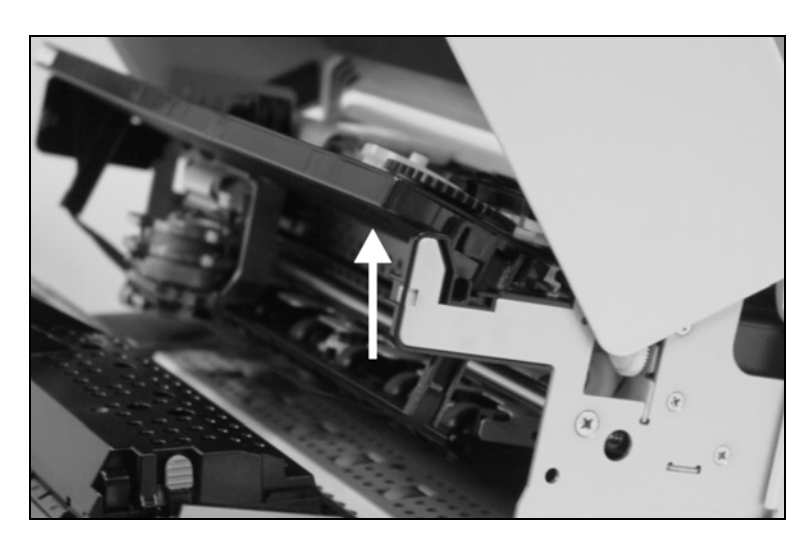

# Introduire la cartouche à ruban

Retirez la nouvelle cartouche à ruban de son emballage et retirez le blocage de transport qui fixe le guide du ruban à la cartouche.

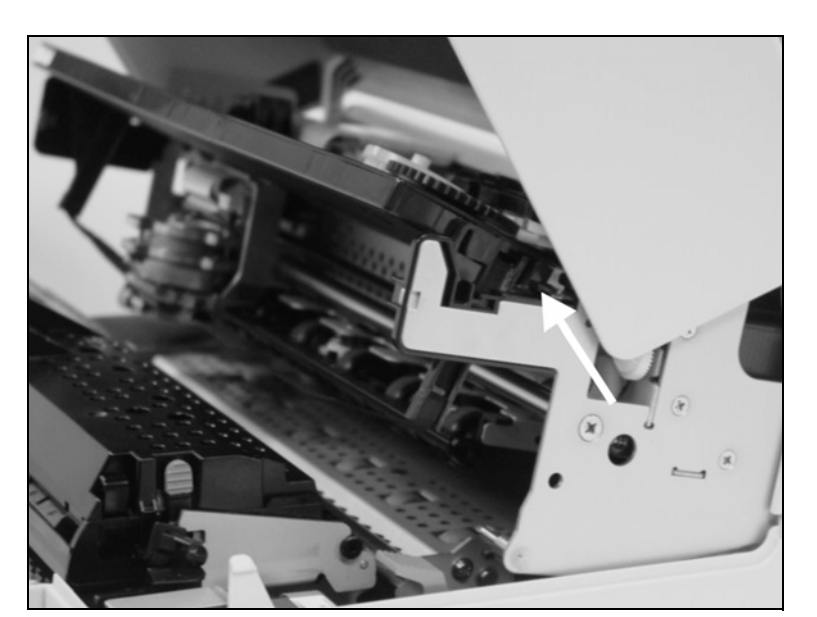

Introduisez la nouvelle cartouche à ruban en l'accrochant d'abord dans les fentes arrière de sa fixation.

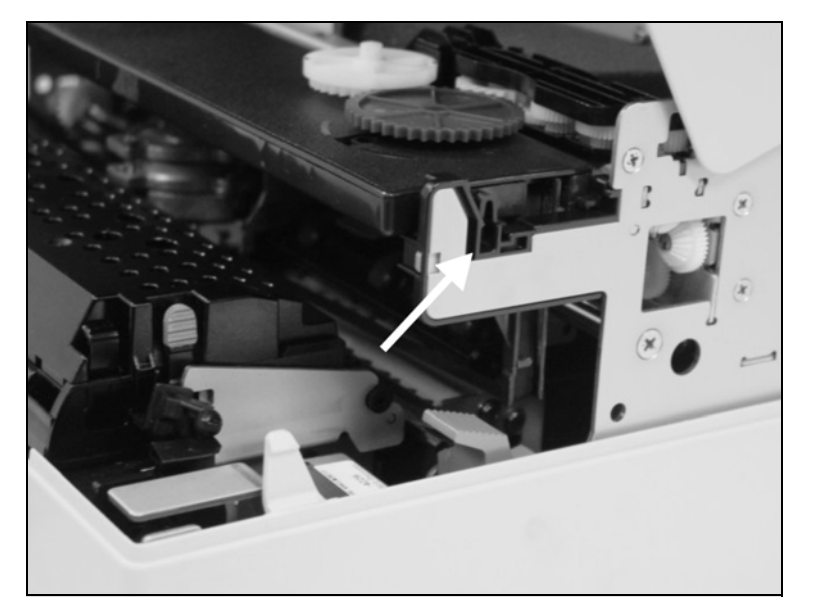

Poussez la face de la cartouche dans sa fixation pour qu'elle prenne l'encoche en position.

> Veillez à ne pas appuyer sur le centre de la cartouche à ruban, car vous déformeriez ainsi la cartouche à ruban ce qui entraînerait un problème de fonctionnement.

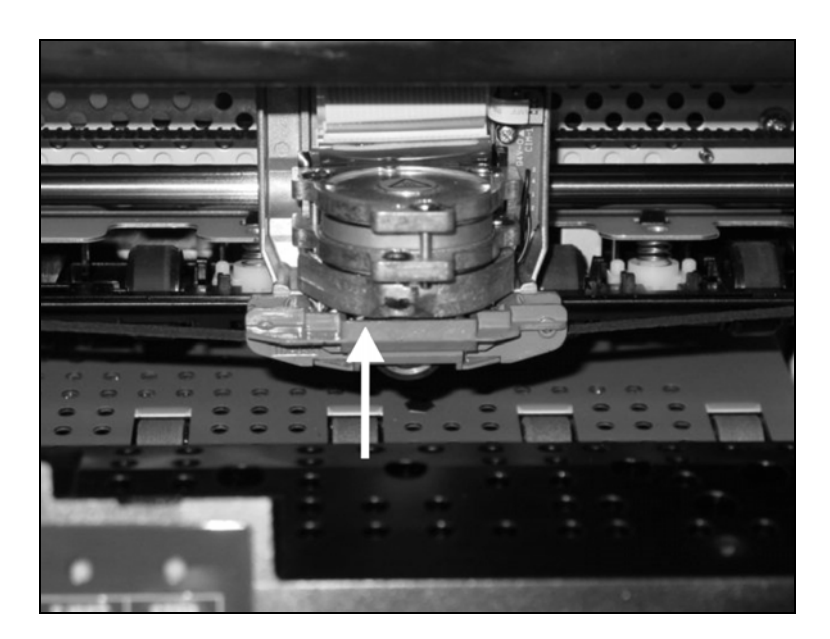

Tirez le guide du ruban sous la tête d'impression. Serrez le ruban en tournant le mécanisme de tension dans le sens de la flèche (voir l'illustration ci-dessous).

Appuyez le guide du ruban par le bas sur la tête d'impression, jusqu'à ce que vous l'entendiez prendre l'encoche.

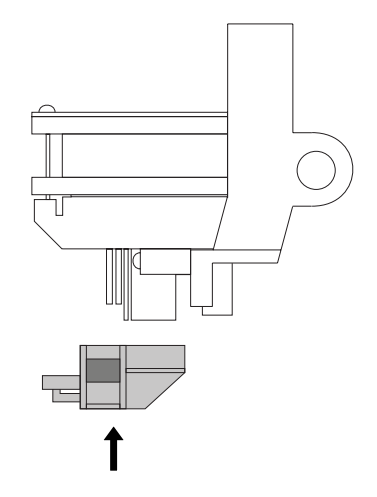

Vérifiez que le ruban est transporté correctement en tournant le mécanisme de tension dans le sens de la flèche.

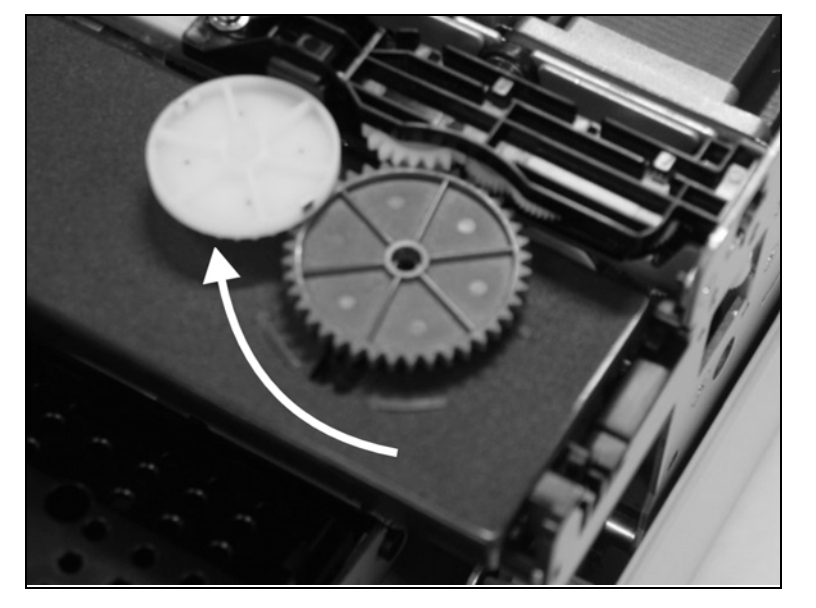

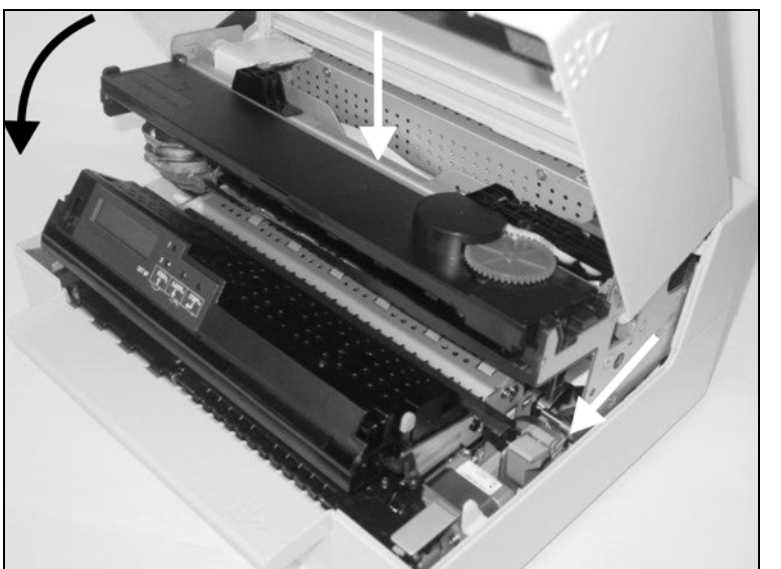

Fermez le cadre principal en appuyant sur la section en couleur au milieu du cadre comme illustré, et assurez-vous que les côtés gauche et droit des cadres sont entièrement verrouillés.

Fermez le capot. L'imprimante est maintenant prête à fonctionner et peut être rallumée.

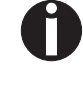

Nous conseillons de vérifier le fonctionnement de l'imprimante après le remplacement de la cartouche à ruban en exécutant une impression des réglages des paramètres (voir la section *Imprimer la page du statut*, page 57).

# **Z** Remplacer la tête d'impression

Comme la tête d'impression a une très grande durée de vie utile, dans des circonstances normales, un remplacement n'est pratiquement jamais nécessaire.

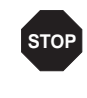

Veillez toujours à ne pas imprimer au-delà du bord, sur un pli ni sur une perforation car vous risqueriez d'endommager ainsi les aiguilles de la tête d'impression. Des dommages sur les aiguilles se traduisent par une mauvaise image imprimée.

Si la tête d'impression est défectueuse, vous pouvez la remplacer. Procédez comme décrit ci-dessous.

Veillez à éteindre l'imprimante avant de remplacer la tête d'impression.

# Retirez la tête d'impression

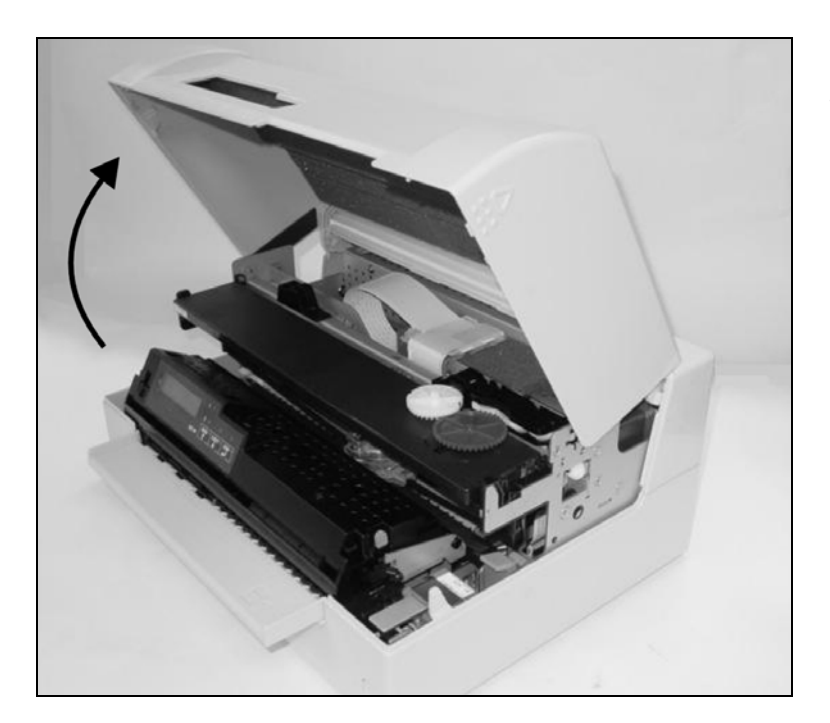

Ouvrez le capot en le saisissant à droite et à gauche pour le faire pivoter vers le haut jusqu'à ce qu'il prenne l'encoche en position.

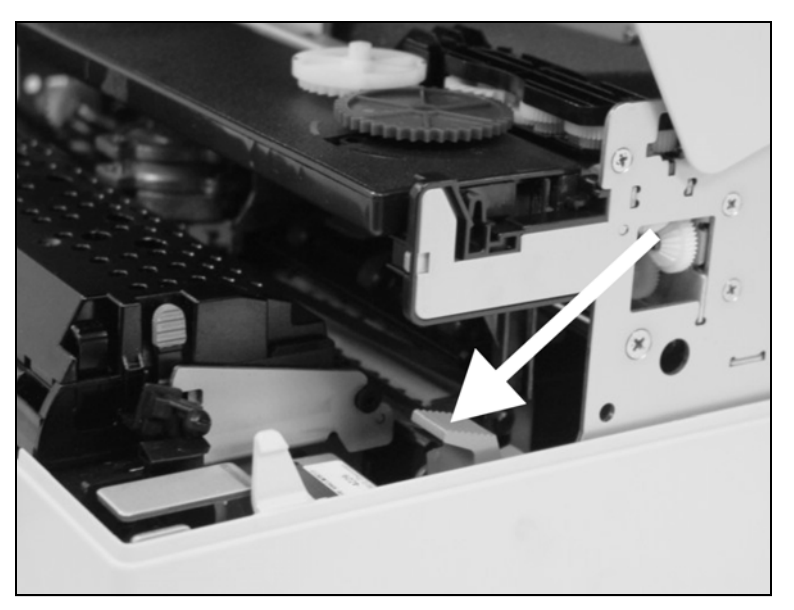

Appuyez sur le levier de libération vert pour le mécanisme d'impression. Ceci fait pivoter le mécanisme d'impression vers l'arrière.

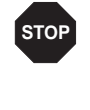

La tête d'impression peut être très chaude si l'imprimante a imprimé pendant une longue période. Attendez jusqu'à ce qu'elle refroidisse et que vous ne risquiez plus de vous brûler.

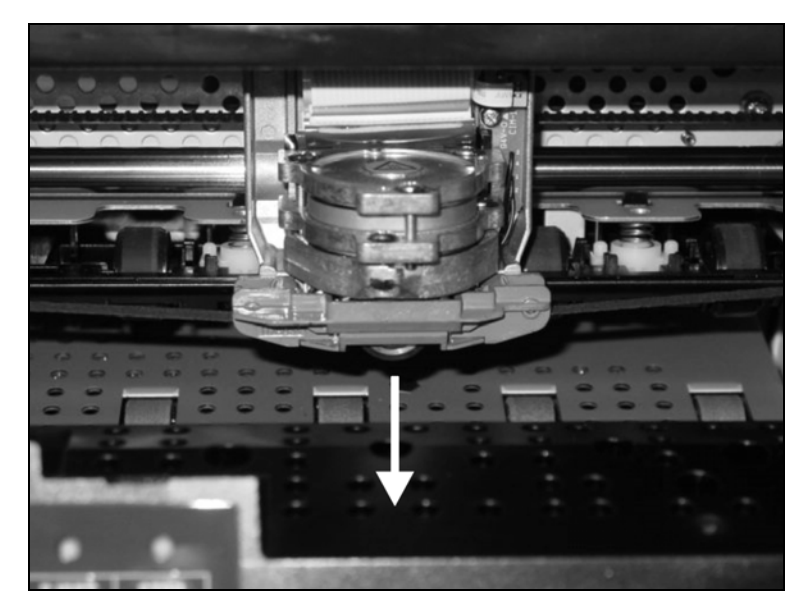

Tirez la tête d'impression vers le centre. Dégagez le guide en couleur du ruban de la tête d'impression en le tirant vers le bas.

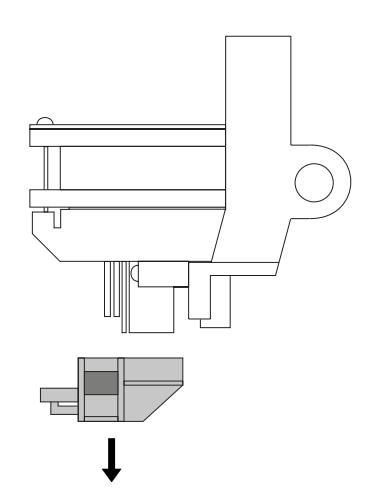

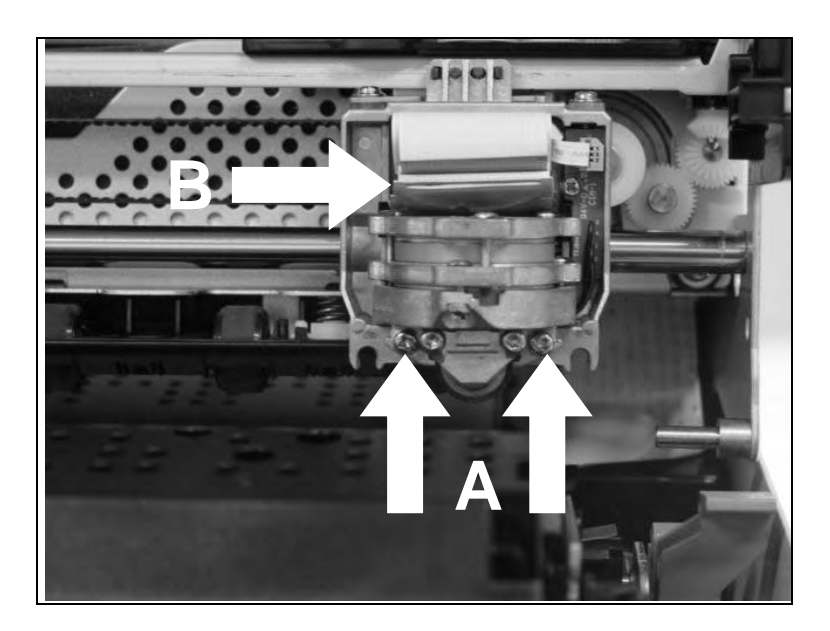

Retirez les deux vis **A** de la tête d'impression.

Débranchez les deux câbles flexibles **B** de la tête d'impression..

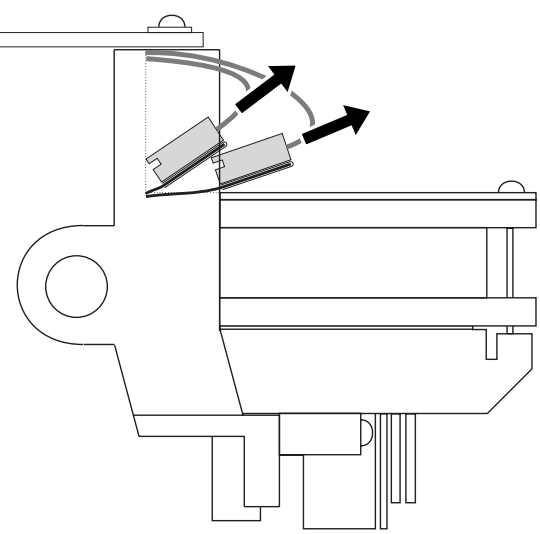

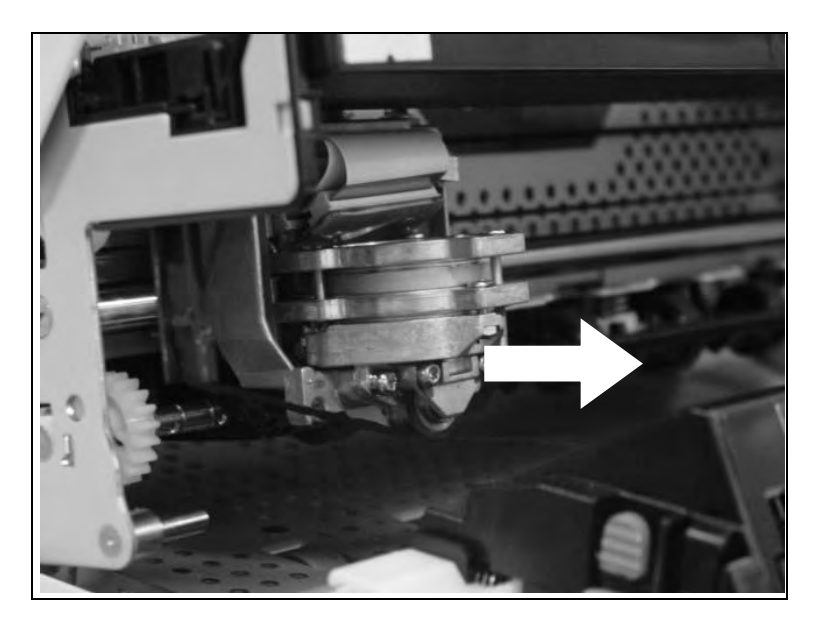

Vous pouvez maintenant retirer la tête d'impression de sa fixation en la tirant vers l'avant.

A

Mettez la tête d'impression usée au rebut conformément aux prescriptions légales dans votre pays respectif.

# Introduire une nouvelle tête d'impression

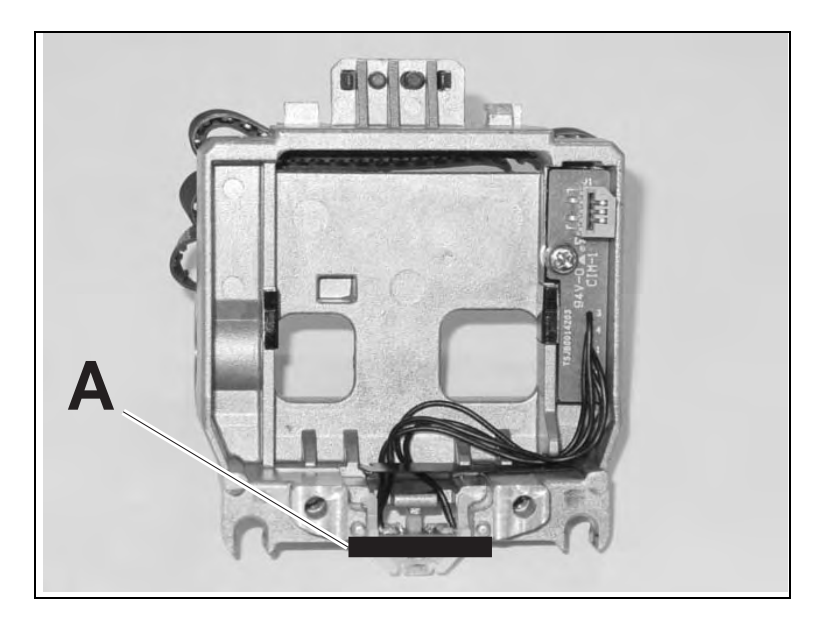

Poussez la tête d'impression, tout droit vers le bas, dans la fixation.

Réglez la tête d'impression sur le centre de la zone **A**.

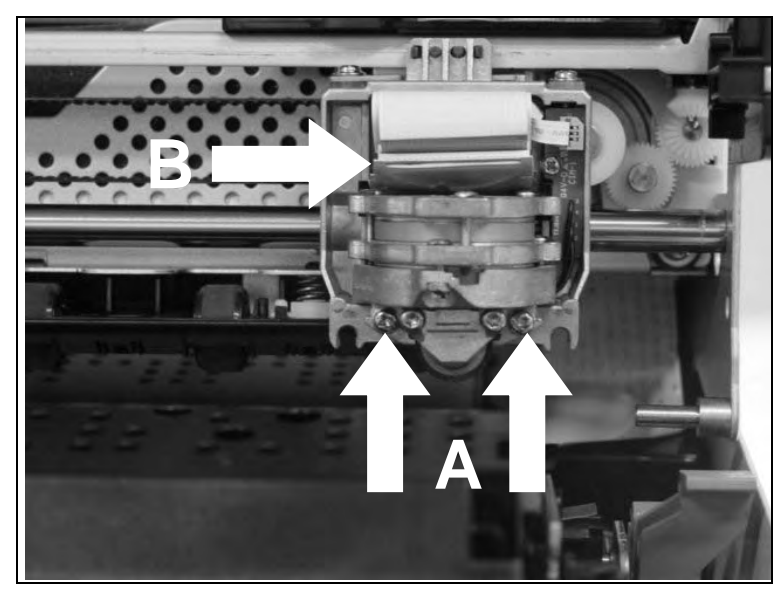

Serrez les deux vis A.

Branchez les câbles flexibles **B** sur chaque connecteur. Assurez-vous que les câbles sont introduits jusqu'à la butée et éviter de plier les câbles.

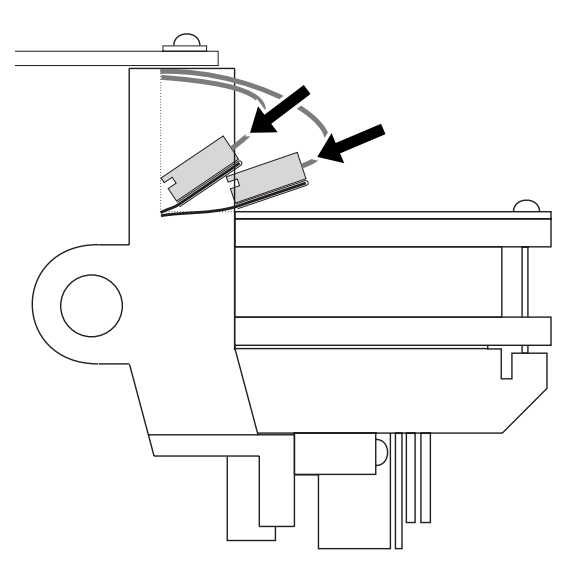

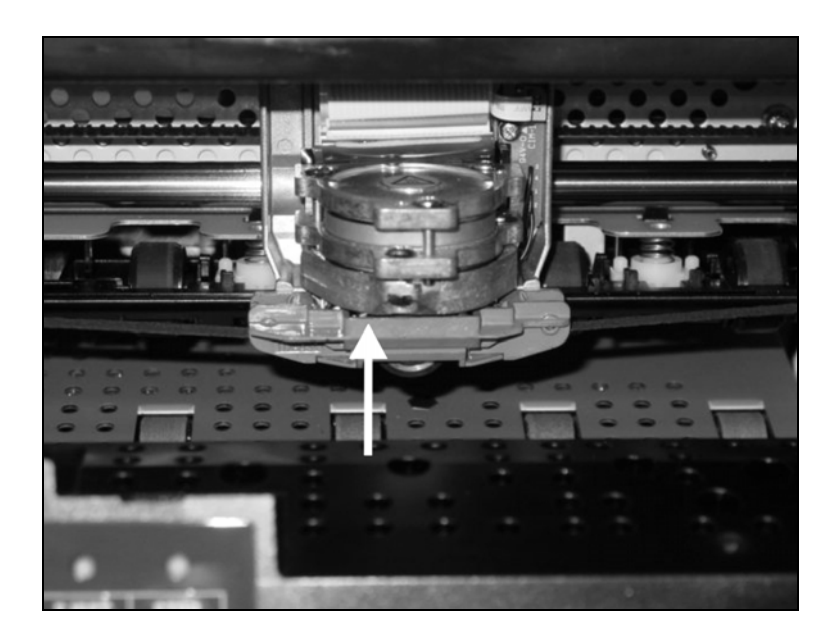

Tirez le guide du ruban sous la tête d'impression. Serrez le ruban en tournant le mécanisme de tension dans le sens de la flèche (voir l'illustration ci-dessous).

Appuyez le guide du ruban par le bas sur la tête d'impression, jusqu'à ce que vous l'entendiez prendre l'encoche.

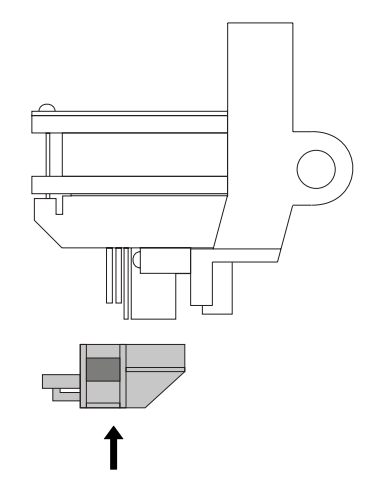

Vérifiez que le ruban est transporté correctement en tournant le mécanisme de tension dans le sens de la flèche.

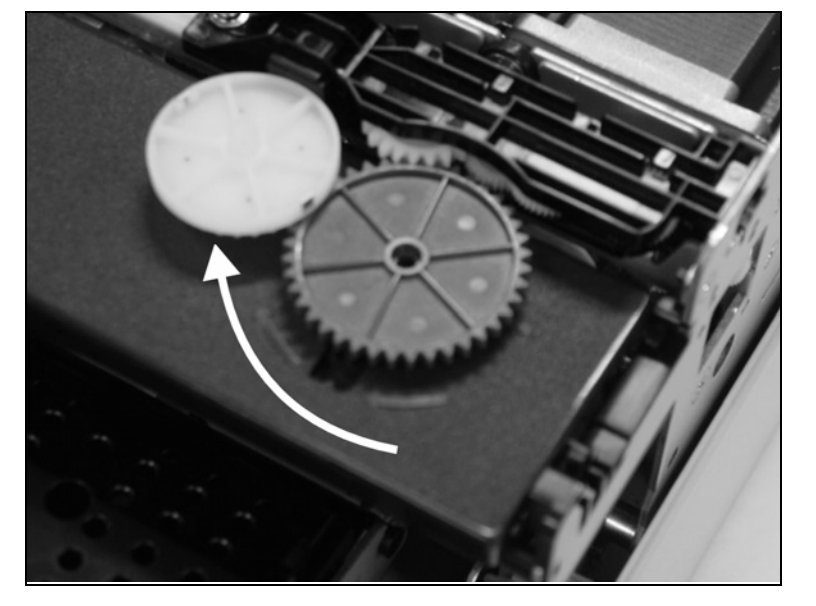

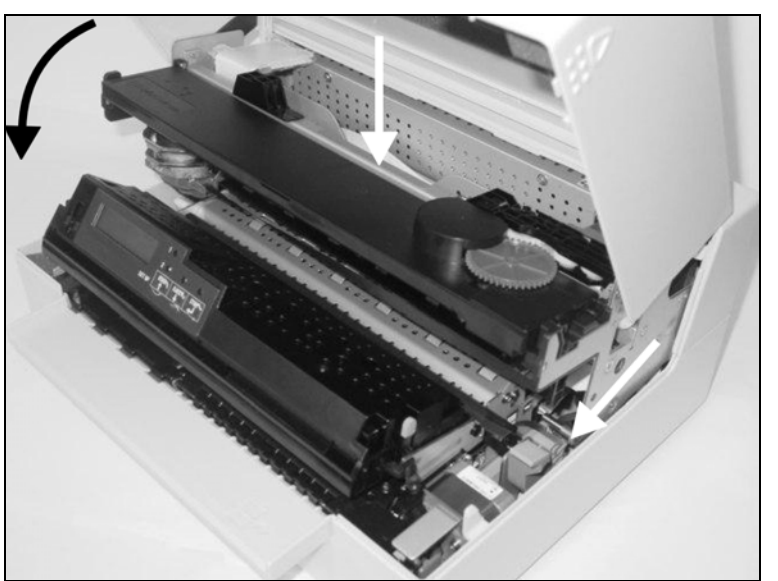

Fermez le cadre principal en appuyant sur la section en couleur au milieu du cadre comme illustré, et assurez-vous que les côtés gauche et droit des cadres sont entièrement verrouillés.

Fermez le capot. L'imprimante est maintenant prête à fonctionner et peut être rallumée.

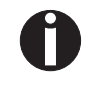

Nous conseillons de vérifier le fonctionnement de l'imprimante après le remplacement de la tête d'impression en exécutant une impression des réglages des paramètres (voir la section *Imprimer la page du statut*, page 57).

# 8 Menu

### Programmation à partir du panneau de commande

Non seulement, vous commandez votre imprimante par l'intermédiaire du logiciel, mais vous pouvez la programmer directement. Pour cela, vous disposez de deux méthodes de programmation:

- par le panneau de commande et
- par l'interface, au moyen des séquences Escape et des codes de commande.

Les réglages effectués au moyen des séquences Escape sont prioritaires par rapport aux réglages via le mode de menu. Ces derniers seront donc effacés par les premiers réglages menti-onnés. Des informations sur les séquences Escape se trouvent dans l'annexe C, *Emulations*, page 113.

La programmation par l'interface vous offre un plus grand nombre de possibilités pour configurer votre impression. Elle est cependant plus laborieuse et nécessite de l'expérience en matière de langages de programmation et de commandes de l'imprimante.

La programmation par l'interface est perdue lorsque vous éteignez l'imprimante. La programmation par le panneau de commande, quant à elle, est mise en mémoire et vous en disposerez même après que l'imprimante ait été mise hors tension.

# Accès au menu

Vous accédez au menu de la façon suivante:

Assurez-vous que l'imprimante est éteinte. Maintenez la pression sur la touche USER 1 et allumez l'imprimante en appuyant sur la touche ON/OFF.

L'imprimante s'initialise et l'écran à cristaux liquides affiche le message:

50

# Configurations des menus (USER1/USER2)

MENU

GENERAL

Chaque imprimante possède un réglage standard d'usine qui contient les valeurs de base telles que: émulation, taille des caractères, longueur du formulaire etc., avec lesquelles la plupart des utilisateurs travaillent. A la fin de ce chapitre, une impression de menu est illustrée (*Page du statut (exemple)*, page 61) pour faire ressortir les paramètres de base.

Avec votre imprimante, vous avez la possibilité de créer et d'utiliser deux configurations indépendantes les unes des autres (USER1 et USER2). Si par exemple, vous possédez un logiciel exigeant une imprimante IBM alors qu'un autre logiciel fonctionne mieux avec une imprimante EPSON, vous pouvez établir une configuration avec les réglages désirés en émulation IBM, et une deuxième configuration en émulation EPSON.

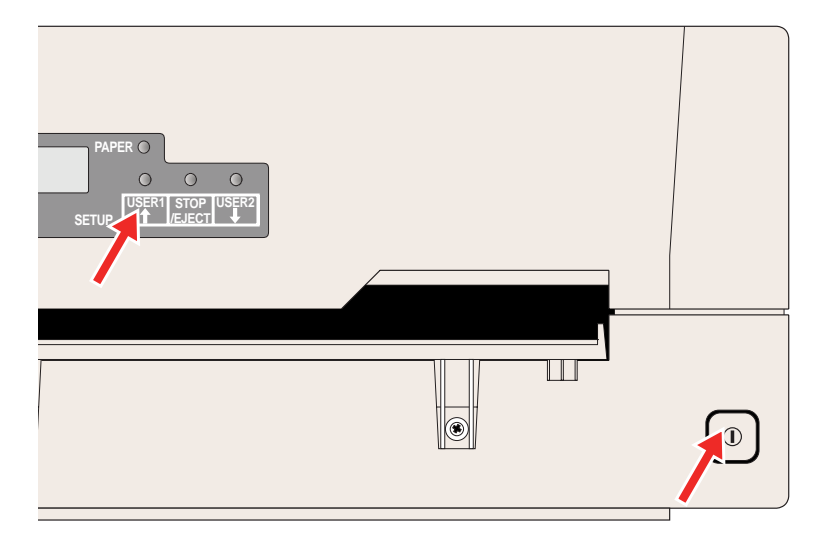

PAPER C

SETUP

 $\bigcirc$ 

USER1

 $\bigcirc$ 

STOP

/EJEC<sup>-</sup>

 $\bigcirc$ 

USER2

# **Utilisation des menus**

Fonctions des touches

Avec les trois touches de fonction et de sélection qui se trouvent sous le champ d'affichage LCD, vous pouvez naviguer dans le menu actuel.

#### **Touche USER1**

Dans le mode des menus, la touche USER1 a les fonctions suivantes:

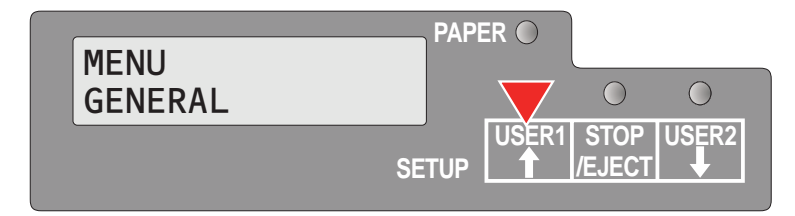

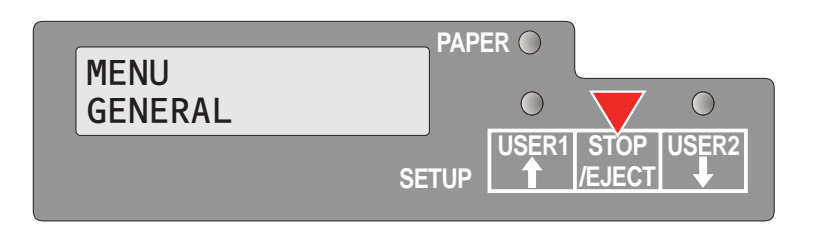

Appuyez sur la touche USERpour revenir au groupe de paramètres précédent ou au paramètre précédent sur le même niveau du menu.

La touche USER1 est également utilisée pour modifier les réglages des paramètres (voir également la section <u>Touche STOP/EJECT</u>, page 52.

Si vous appuyez sur cette touche alors que le premier groupe de paramètres ou le premier paramètre du niveau concerné du menu est actif, le message suivant s'affiche sur l'écran à cristaux liquides:

Si vous appuyez de nouveau sur la touche USER1, vous ouvrez le dernier groupe de paramètres ou le dernier paramètre sur le même niveau du menu.

En appuyant sur la Touche STOP/EJECT, vous revenez au niveau de menu précédent (voir également la section <u>Touche STOP/</u> <u>EJECT</u>, page 52).

### Touche USER2

PAPER O GENERAL SETUP VSER1 STOP USER2 (EJECT +

Dans le mode des menus, la touche USER2 a les fonctions suivantes:

Appuyez sur la touche USER2 pour sélectionner le groupe de paramètres suivant ou le paramètre suivant sur le même niveau du menu.

La touche USER2 sert également à modifier les réglages des paramètres (voir également la section *Touche STOP/EJECT*, page 52).

Si vous appuyez sur cette touche alors que le dernier groupe de paramètres ou le dernier paramètre du niveau concerné du menu est actif, le message suivant s'affiche sur l'écran à cristaux liquides:

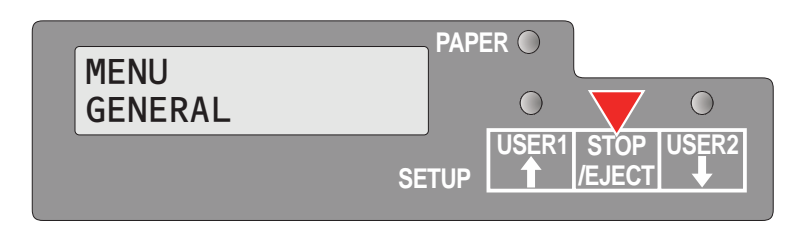

Si vous appuyez de nouveau sur la touche USER2, vous ouvrez le premier groupe de paramètres ou le premier paramètre sur le même niveau du menu.

En appuyant sur la Touche STOP/EJECT, vous retournez au niveau de menu précédent (voir également la section <u>Touche STOP/</u> <u>EJECT</u>, page 52).

## **Touche STOP/EJECT**

Dans le mode des menus, la Touche STOP/EJECT a les fonctions suivantes:

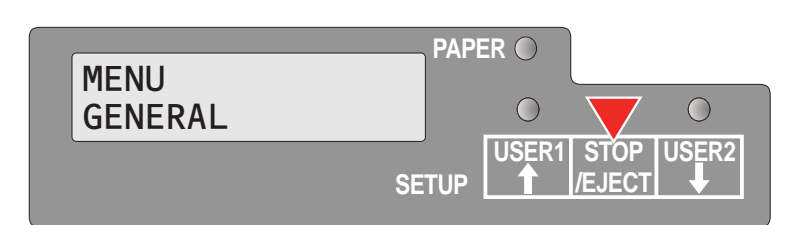

| Régl. par défaut<br>Menu 1 * | PAPE | ER O  | 0              | 0          |
|------------------------------|------|-------|----------------|------------|
| SE                           | TUP  | USER1 | STOP<br>/EJECT | USER2<br>↓ |

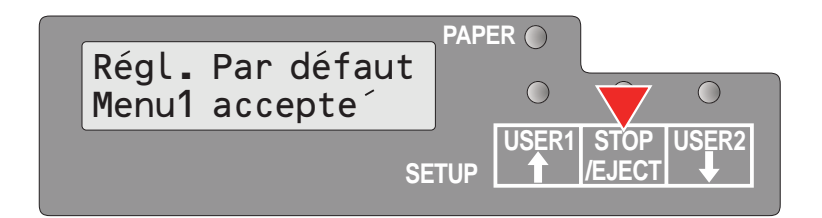

Si vous appuyez dessus dans un niveau de menu principal, le niveau suivant du menu s'ouvre (ex. **MENU UTILISATEUR > Régl. par défaut Utilis. 1**/Régler utilisateur 1 par défaut).

Si vous appuyez dessus alors qu'un paramètre modifiable est à l'écran, un astérisque s'affiche sur l'écran; vous pouvez maintenant modifier ce paramètre en appuyant sur la touche USER 1 ou sur la touche USER2.

Si vous appuyez dessus après avoir modifié un paramètre, la nouvelle valeur est confirmée, l'écran à cristaux liquides affiche le message **Accepté** derrière le paramètre modifié.

# Réglages des paramètres (principe)

Avant de commencer à régler les paramètres, vous devez vérifier quels sont les paramètres dont le système a besoin. En outre, il est conseillé d'imprimer la page de l'état contenant les valeurs actuellement valables pour les paramètres (voir *Imprimer la page du statut*, page 57).

Les valeurs de démarrage qui sont activées après la mise en marche ou après la correction d'une erreur sont déterminées au moyen des paramètres réglables de l'imprimante. Dans de nombreux cas, ces paramètres sont écrasés au moyen d'une application du système.

Les réglages modifiés des paramètres sont mémorisés quand vous quittez le menu et conservent leur valeur, même si l'imprimante est éteinte.

Assurez-vous que l'imprimante est dans le mode des menus (voir la section <u>Accès au menu</u>, page 50).

Appuyez sur la touche USER 2 pour sélectionner le menu principal suivant ou appuyez sur la touche USER1 pour sélectionner un menu principal précédent.

Appuyez sur la Touche STOP/EJECT pour entrer dans le mode de sélection des paramètres. L'écran à cristaux liquides affiche le paramètre et le menu concernés.

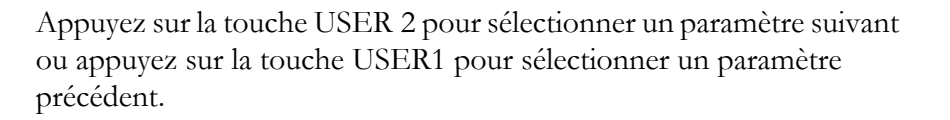

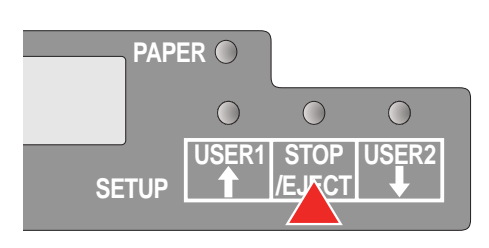

Appuyez sur la Touche STOP/EJECT pour accéder au mode de réglage du menu.

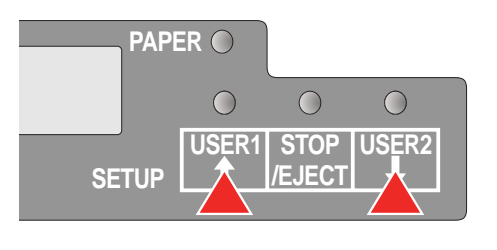

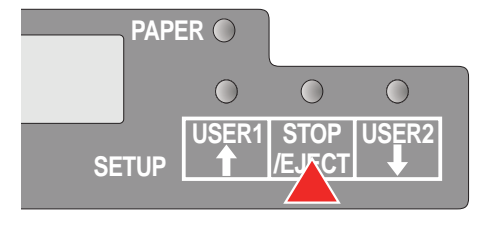

PAPER O

SETUP

 $\bigcirc$ 

**USER1** 

 $\bigcirc$ 

STOP

E.JEC

 $\bigcirc$ 

**USER2** 

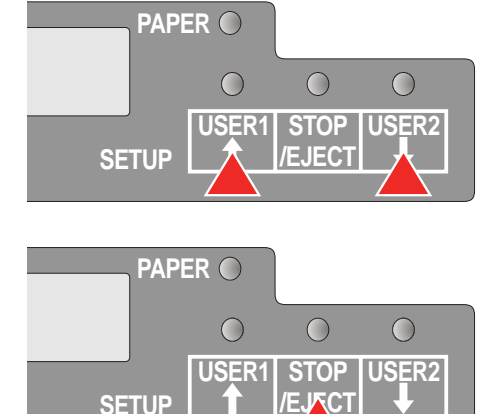

Appuyez sur la touche USER 2 pour sélectionner une valeur de paramètre suivante ou appuyez sur la touche USER1 pour sélectionner une valeur de paramètre précédente.

Appuyez sur la Touche STOP/EJECT pour mémoriser une valeur de paramètre. La seconde ligne de l'écran à cristaux liquides affiche le message **Accepté**. Appuyez de nouveau sur la Touche STOP/EJECT pour confirmer le réglage.

## Terminer le mode des menus

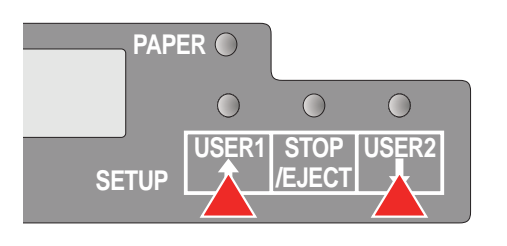

PAPER O

SETUP

 $\bigcirc$ 

USER1

Appuyez sur la touche USER 2 ou sur la touche USER1 jusqu'à ce que l'écran à cristaux liquides affiche le message:

Appuyez sur la Touche STOP/EJECT.

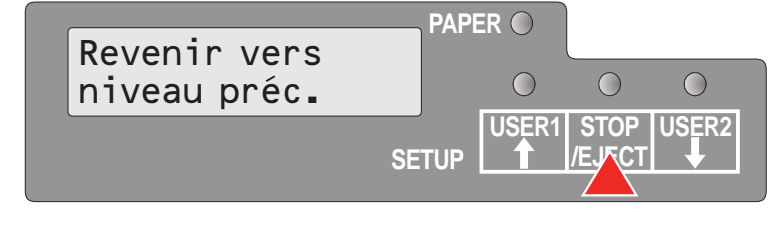

 $\bigcirc$ 

**USER2** 

 $\bigcirc$ 

STOP

EJEC.

Appuyez sur la touche USER 2 ou sur la touche USER1 jusqu'à ce que l'écran à cristaux liquides affiche le message:

| MENU    |     | PAPE | R O   |      |       |
|---------|-----|------|-------|------|-------|
| Quitter |     |      | 0     | 0    | 0     |
|         | SET | UP   | USER1 | STOP | USER2 |

Appuyez sur la Touche STOP/EJECT. Le mode des menus est terminé et l'imprimante s'initialise.

Default Set

Menu1

Language

English

Tous les messages qui apparaissent sur l'affichage LCD sont indiqués en français dans ce manuel. Votre imprimante vous permet également d'afficher la représentation de l'écran LCD en anglais, allemand, italien, espagnol ou turque.

Cet exemple décrit la sélection de la langue française, l'imprimante étant configurée en langue anglaise. Pour sélectionner une autre langue, procédez de façon analogue.

Assurez-vous que l'imprimante est dans le mode des menus. (voir la section <u>Accès au menu</u>, page 50).

Appuyez sur la Touche STOP/EJECT.

Appuyez plusieurs fois sur la touche USER 2 jusqu'à ce que l'écran à cristaux liquides affiche:

Appuyez sur la Touche STOP/EJECT. Un astérisque s'inscrit sur l'écran.

Appuyez plusieurs fois sur la touche USER 2 jusqu'à ce que l'écran à cristaux liquides affiche:

Appuyez sur la Touche STOP/EJECT. L'écran à cristaux liquides affiche:

55

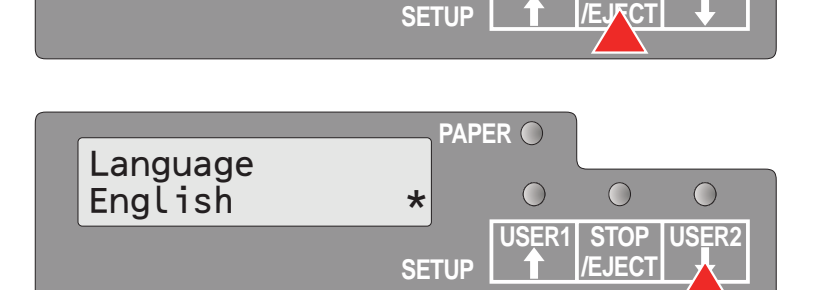

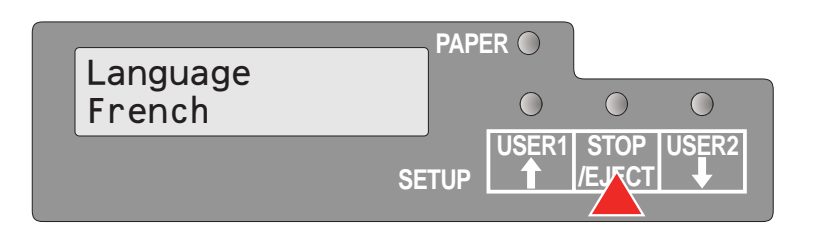

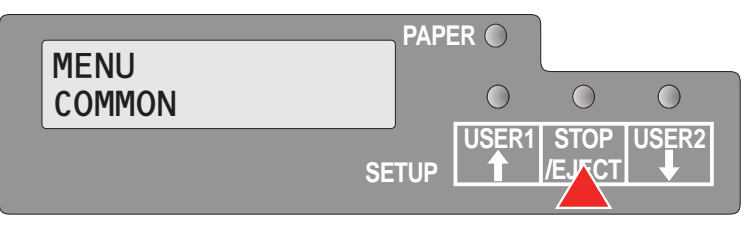

PAPER 🔘

PAPER C

SETUP

 $\bigcirc$ 

 $\bigcirc$ 

USER1

USER1 STOP

 $\bigcirc$ 

/EJECT

 $\bigcirc$ 

STOP

 $\bigcirc$ 

**USER2** 

 $\bigcirc$ 

USER2

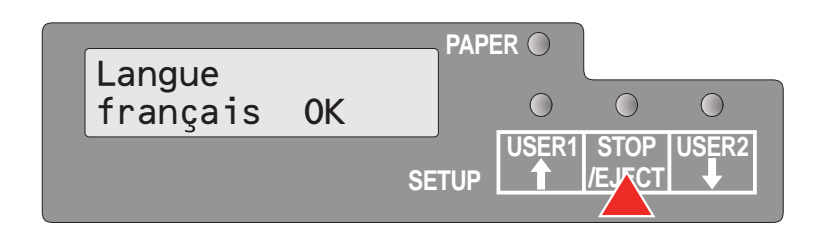

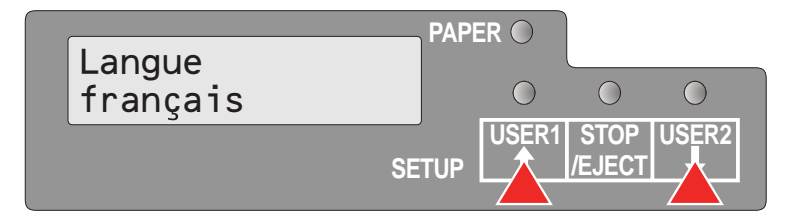

|              |       | PER | ) |            |
|--------------|-------|-----|---|------------|
| Revenir vers |       |     |   | $\bigcirc$ |
| niveau préc. |       |     |   |            |
|              | SETUP |     |   |            |
|              |       |     |   |            |

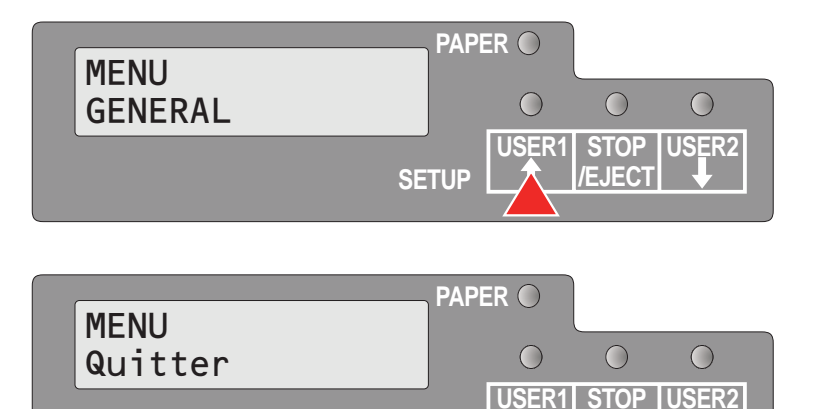

SETUP

Appuyez sur la Touche STOP/EJECT pour confirmer la sélection.

L'imprimante commute immédiatement vers le français.

Si vous voulez modifier d'autres paramètres à ce niveau du menu, utilisez la touche USER1 ou la touche USER 2 pour naviguer jusqu'au paramètre concerné.

Si vous voulez naviguer jusqu'au niveau du menu précédent, appuyez plusieurs fois sur la touche USER1 jusqu'à ce que le message **Revenir vers niveau préc.** (retourner au niveau précédent) soit affiché sur l'écran à cristaux liquides:

Appuyez sur la Touche STOP/EJECT. L'écran à cristaux liquides affiche:

Appuyez sur la touche USER1.

Appuyez sur la Touche STOP/EJECT. Le mode des menus est terminé et l'imprimante s'initialise.

L'imprimante possède une fonction vous permettant d'imprimer le réglage actuel des paramètres.

Il y a deux méthodes pour imprimer les réglages des paramètres.

- Mise en marche + touche USER 2
- Sélectionner «Impr.page statut» dans le mode des menus

# Mise en marche + touche USER 2

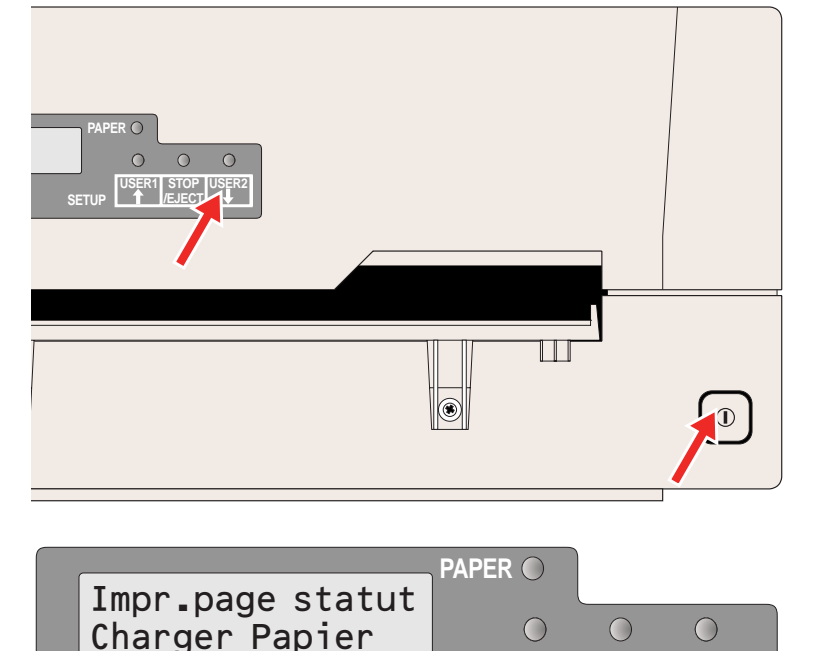

#### Éteignez l'imprimante.

Appuyez sur la touche USER 2 tout en maintenant la pression pendant que vous allumez l'imprimante.

L'écran à cristaux liquides indique **Impr.page statut Charger Papier** (Imprimer page du statut). Relâchez la touche USER 2.

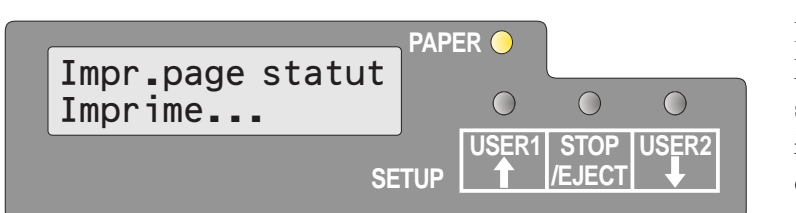

SETUP

STOP

/EJECT

**USER2** 

USER1

Introduisez le papier dans l'imprimante. L'écran à cristaux liquides affiche **Impr.page statut Imprime...** (Imprimer page du statut, impression) et l'impression de la page du statut est exécutée.

Le papier est éjecté quand l'impression est terminée.

Pendant l'impression, vous pouvez utiliser la Touche STOP/EJECT pour terminée l'impression. Le papier est éjecté.

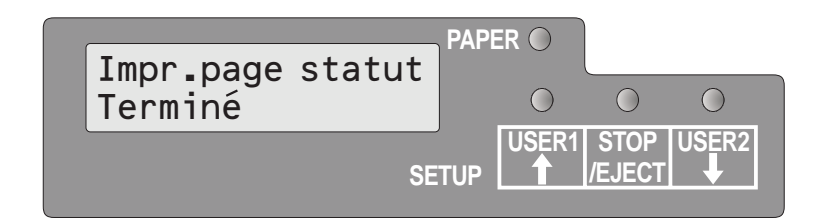

Quand l'impression de test est abandonnée ou terminée, l'écran à cristaux liquides affiche **Impr.page statut Terminé**.

Le mode du réglage de l'impression est alors terminé automatiquement et une remise à l'état initial pour mise en marche est exécutée.

# Imprimer la page du statut dans le mode des menus

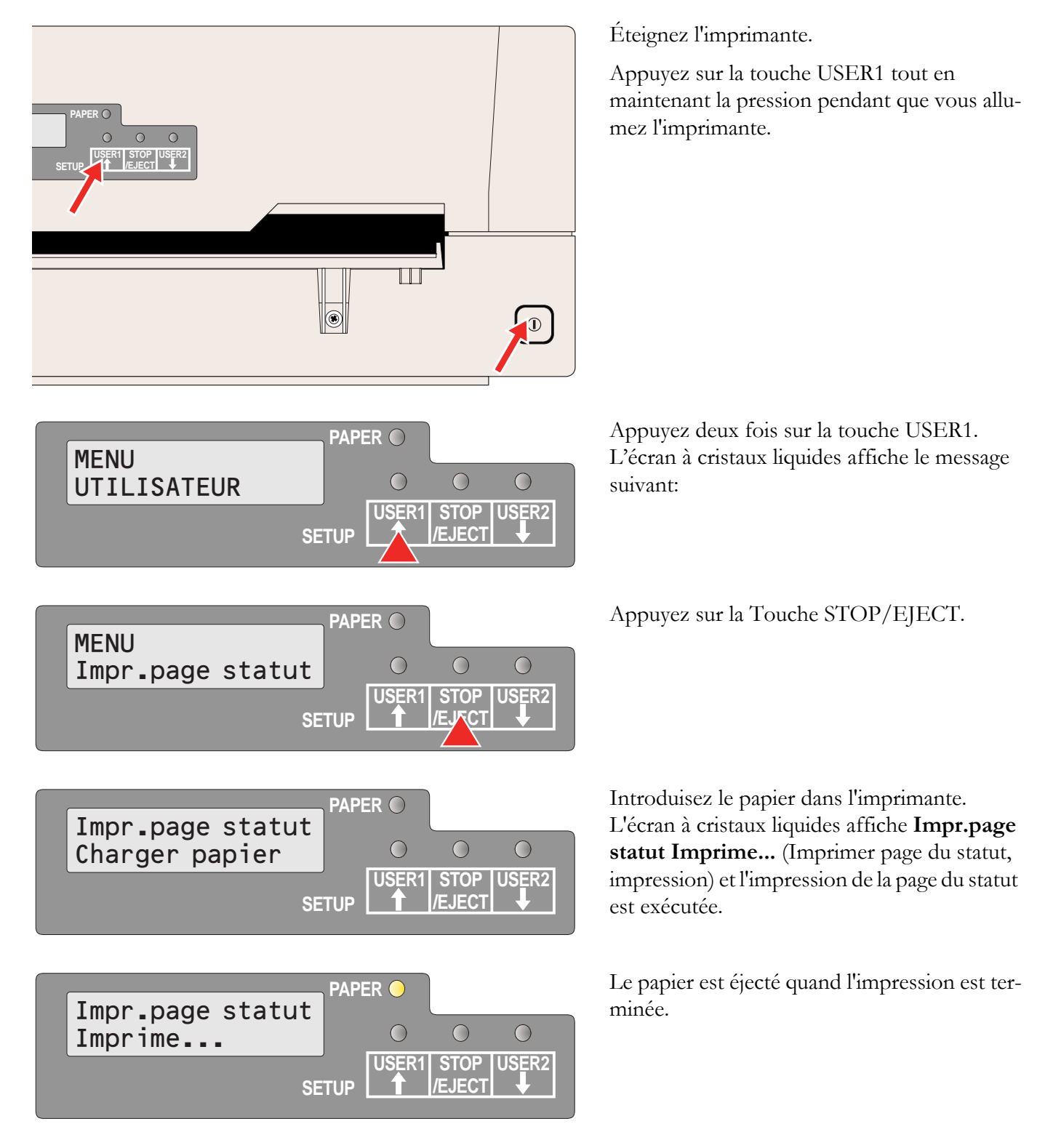

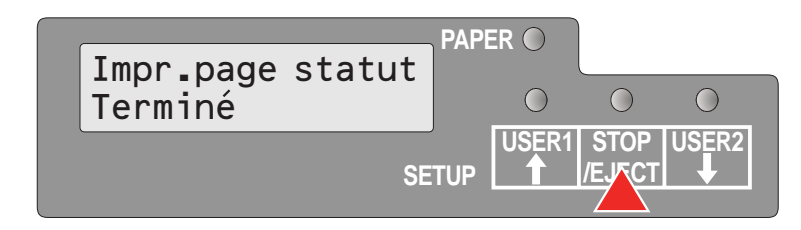

Quand l'impression de test est abandonnée ou terminée, l'écran à cristaux liquides affiche **Impr.page statut Terminé**.

Appuyez sur la Touche STOP/EJECT pour retourner au mode menu.

Si vous voulez terminer le mode de configuration après l'impression de la page du statut, maintenez la pression sur la touche STOP/EJECT pendant trois secondes après l'affichage de Print StatusPage Completed (Imprimer page du statut, terminé). Ceci va terminer le mode de la configuration et exécuter une réinitialisation.

# Page du statut (exemple)

| Г | Firmware Version : FW_020<br>CG Version : CG_040<br>IPL Version : 8L_020                             | 2<br>0<br>1                                              | Serial No. 000000000<br>SCS No. 00<br>Character Counter<br>(Permanent) | 0000584643<br>0000584643 | 7 |
|---|----------------------------------------------------------------------------------------------------|----------------------------------------------------------|------------------------------------------------------------------------|--------------------------|---|
|   | 1 2 3 4 5 6 7 8 9 0 1 2 3 4 5                                                                        | 6789012                                                  | 3 4                                                                    |                          |   |
|   | All Current Setting List                                                                             |                                                          |                                                                        |                          |   |
|   | COMMON<br>Change Menu<br>Language<br>Share User<br>Time to IDLE                                      | Menu1<br>English<br>Auto<br>1 Sec                        |                                                                        |                          |   |
|   |                                                                                                    | Menu1                                                    | Menu2                                                                  |                          |   |
|   | CHARACTER<br>Character Pitch<br>Font<br>Code page<br>PAPEP EngMat                                    | 10CPI<br>Draft<br>437                                    | 10CPI<br>Draft<br>437                                                  |                          |   |
|   | Line space<br>Form length<br>Top of form pos.<br>Bottom edge                                         | 1/6"<br>68 Lines<br>10/60"<br>0/60"                      | 1/6"<br>0/60"                                                          |                          |   |
|   | Line width<br>Left edge<br>Reference edge<br>Continuous print<br>CONTROL                             | 80 @ 10CPI<br>0/90"<br>Left<br>0ff                       | 90 @ 10CPI<br>0/90"<br>Left                                            |                          |   |
| F | Media<br>Impact (1=light)<br>Speed<br>Low noise<br>Paper ejection<br>Message display<br>MSR Standard | Cut Sheet<br>6<br>Auto<br>Off<br>drop<br>Off<br>DIN/ISO  | Cut Sheet<br>6<br>Auto<br>Off<br>drop<br>Off<br>IBM                    |                          | - |
|   | MSR Duplicate<br>DATA                                                                                | Off                                                      | Off                                                                    |                          |   |
|   | CR Code<br>LF Code<br>Zero                                                                           | CR=CR<br>LF=CR+LF<br>Normal                              | LF=CR+LF<br>Normal                                                     |                          |   |
|   | Type<br>Baud rate<br>Data bits<br>Stop bits<br>Parity<br>Protocol<br>CTS                             | RS232_1<br>9600<br>8<br>1<br>None<br>Ready/Busy<br>Valid | RS232_1<br>9600<br>8<br>1<br>None<br>Ready/Busy<br>Valid               |                          |   |
|   | EmoLATION<br>Emulation type<br>T5023 Compatible                                                      | Epson<br>no                                              | Olivetti<br>no                                                         |                          |   |
|   | Country<br>Character Table                                                                           | US-ASCII<br>Graphic1                                     | US-ASCII<br>Graphici                                                   |                          |   |
|   | Character set                                                                                        | Set1                                                     | Set1                                                                   |                          |   |
|   | AGM mode                                                                                             | Off                                                      | Off                                                                    |                          |   |
|   | Sub Emulation<br>Vertical resol.                                                                     | PR2<br>1/240                                             | PR2<br>1/240                                                           |                          |   |
|   | RS232_2<br>MSR-H<br>UCL1 unit                                                                        | On<br>On<br>yes                                          |                                                                        |                          |   |
|   |                                                                                                    |                                                          |                                                                        |                          |   |
| L |                                                                                                    |                                                          |                                                                        |                          | ۲ |

# Paramètres du menu

La section suivante présente et explique tous les réglages possibles dans le menu. Le réglage par défaut est marqué d'un astérisque.

| Groupes de param.            | Paramètre        | Réglages                                                                    | Description                                                                                                    |
|------------------------------|------------------|-----------------------------------------------------------------------------|----------------------------------------------------------------------------------------------------|
| MENU<br>GÉNÉRALE             | Régl. par défaut | inactif *<br>Tous<br>Menu 1<br>Menu 2                                       | Tous: Définit tous les paramètres du menu 1 et<br>2 sur les réglages par défaut.<br>Menu 1: définit tous les paramètres du menu 1<br>sur les réglages par défaut.<br>Menu 2: définit tous les paramètres du menu 2<br>sur les réglages par défaut.                                                                                                    |
|                              | Copier Menu      | Menu1 vers Menu2*<br>Menu2 vers Menu1                                       | Copie les réglages de USER1 (menu 1) dans<br>USER2 (menu 2) et réciproquement.                                                                                                    |
|                              | Modifier util.   | Menu1 *<br>Menu2                                                            | Définit si les réglages des paramètres du<br>menu 1 ou du menu 2 sont modifiés.                                                                                                    |
|                              | Langue           | anglais *<br>allemand<br>français<br>espagnol<br>italien<br>turque          | Sélectionne la langue de l'affichage.                                                                                                    |
|                              | Share User       | Auto *<br>Manual                                                            | Sélectionne la méthode pour partager cette<br>imprimante avec des utilisateurs multiples.<br>Auto: l'imprimante traite automatiquement les<br>travaux d'impression pour USER1 et USER2.<br>Manuel: après avoir reçu un travail d'impres-<br>sion pour USER1 ou USER2, la touche de<br>l'utilisateur concerné, USER1 ou USER2, doit<br>être pressée pour démarrer l'impression. |
|                              | Time to Idle     | 1 sec *<br>10 sec<br>30 sec<br>60 sec                                       | Sélectionne le temps en secondes pour retour-<br>ner à l'état « non occupée » après l'exécution<br>de tous les travaux et l'éjection du papier, pour<br>passer à un autre utilisateur dans le cas ou<br>elle est en mode Auto.<br>NOTA: Ce paramètre n'est affiché que si le<br>réglage Auto a été sélectionné dans Share<br>USER(Partager utilisateur).                       |
| MENU<br>CARACTéRE            | Espacem. caract. | 10 CPI *<br>12 CPI<br>15 CPI<br>17 CPI<br>20 CPI<br>24 CPI<br>Proportionnel | Réglage de la densité des caractères (CPI =<br>charachters per inch, caractères par pouce)<br>Plus ce paramètre est élevé, plus l'espace<br>entre les caractères est petit.<br>Si Proportionnel est sélectionné, seul l'espa-<br>cement véritablement requis pour la largeur du<br>caractère est utilisé.                                                                      |
| 1) uniquement pour émulation | on Epson/IBM     |                                                                             |                                                                                                    |

2) uniquement quand MSR-H a été installé
3) uniquement avec modèles d'imprimante avec deuxième interface sérielle

| Groupes de param.        | Paramètre                   | Réglages                                                                                                    | Description                                                                                                    |
|--------------------------|-----------------------------|----------------------------------------------------------------------------------------------------|----------------------------------------------------------------------------------------------------|
|                          | Police                      | Draft *<br>Draft Banking<br>Courier<br>Roman<br>Sans Serif<br>Script<br>Bold<br>Gothic<br>Prestige Elite<br>Orator<br>OCR-A<br>OCR-B                                                                                                    | Ce paramètre permet de sélectionner la police<br>de caractères.<br>Les polices disponibles dépendent du généra-<br>teur de caractères installé. Des informations<br>sur les générateurs de caractères se trouvent<br>dans la section <u>Charger Firmware</u> , page 18.                                                                                                    |
|                          | Code page                   | 437*, 850, 860, 863,<br>865, 851, 852, 853,<br>855, 857, 866, 869,<br>USSR Gost, 864,<br>437G, 920 (8859-9),<br>858, 923 (8859-15),<br>ISO 8859-2 East<br>Europe, ISO 8859-5<br>Cyrillic, ISO 8859-7<br>Greece, ISO 8859-7<br>Greece, ISO 8859-8<br>Hebrew, 1250 Win-<br>dows Latin2, 1251<br>Windows Cyrillic,<br>1252 Windows<br>Latin1, 1253 Win-<br>dows Greek, 1254<br>Windows Latin5,<br>1255 Windows<br>Hebrew, 1256 Win-<br>dows Arabic, 1257<br>Windows Baltic Rim | Sélection d'un jeu de caractères national. Il est<br>possible d'utiliser les jeux de caractères listés<br>ci-contre en fonction de l'émulation choisie.<br>Tous les jeux de caractères ne sont pas dispo-<br>nibles dans chaque police (voir aussi <i>Jeux de<br/>caractères et polices disponibles, page 110</i> .                                                                                                    |
| MENU<br>FORMAT DU PAPIER | Interligne                  | 1/8<br>1/6 *<br>1/5                                                                                                    | Réglage de la densité des lignes en lignes par<br>pouce. 1/6 = 6 lignes par pouce.                                                                                                    |
|                          | Longueur page <sup>1)</sup> | 6 lignes<br>I<br>68 lignes<br>I<br>90 lignes<br>A4                                                                                                    | Réglage de la longueur de la page (longueur<br>du formulaire) grâce aux formats de ligne ou à<br>l'aide de format standard A4. Rappelez-vous<br>que le réglage en lignes dépend de la valeur<br>réglée actuellement pour l'interligne (voir<br>paramètre Interligne).<br>Par ex., avec un préréglage de 8 LPI et en<br>choisissant un nombre de lignes de 90, on<br>obtient une longueur du formulaire de 15 pou-<br>ces (90 lignes/[6 lignes/pouce]) = 15 pouces. |

3) uniquement avec modèles d'imprimante avec deuxième interface sérielle

| Groupes de param. | Paramètre                    | Réglages                                                | Description                                                                                                    |
|-------------------|------------------------------|---------------------------------------------------------|----------------------------------------------------------------------------------------------------|
|                   | Pos.haut de page             | 0/60<br>10/60 *<br>30/60<br>60/60                       | Définit la position de la première ligne de<br>l'impression. Le réglage d'usine pour la pre-<br>mière position de l'impression est 10/60" (4,23<br>mm). Ceci équivaut à la deuxième ligne depuis<br>le haut.                                                                                                    |
|                   | Bord inférieur <sup>1)</sup> | 0/60 *<br>30/60                                         | Règle la distance de la dernière ligne impri-<br>mée par rapport au bord inférieur.                                                                                                    |
|                   | Longueur ligne               | 80 @ 10 cpi <sup>1)</sup><br>90 @ 10 cpi<br>94 @ 10 cpi | Définit la longueur de la ligne; l'unité est le<br>nombre de caractères avec une densité de<br>caractères de 10 cpi.<br>Si 80 est sélectionné dans l'émulation Olivetti,<br>90 est utilisé pour la longueur de la ligne au<br>lieu de 80.                                                                                               |
|                   | Bord gauche                  | 0 *<br> <br>10                                          | Définit la marge à gauche; L'unité est n/90 pouces.                                                                                                    |
|                   | Bord de référ.               | gauche *<br>droit                                       | Définit le bord avant horizontal.<br>Gauche: le bord gauche de la matrice des<br>caractères est aligné sur le bord gauche du<br>document.<br>Droite: le bord droit de la matrice des carac-<br>tères est aligné sur le bord droit du document.                                                                                          |
|                   | Impression cont.             | inactif *<br>actif                                      | Sélectionne le maniement du papier quand la position verticale dépasse la longueur de la page.                                                                                                    |
| MENU<br>COMMANDE  | Support                      | Feuille coupée *<br>Reliure horiz.<br>Reliure vert.     | Sélectionnez Reliure horiz. (reliure horizon-<br>tale) si vous voulez imprimer des livrets<br>d'épargne avec une reliure horizontale et Reli-<br>ure vert. (reliure verticale) pour les livrets<br>d'épargne avec une reliure verticale.<br>Feuille coupée: 400 cps max.<br>Reliure horiz.: 300 cps max.<br>Reliure vert.: 300 cps max. |
|                   | Frappe                       | 1, 2, 3, 4, 5, 6*, 7, 8                                 | Sélectionne la force de frappe de la tête<br>d'impression pour imprimer sur des feuilles<br>isolées. Ceci assure que la feuille volante ou le<br>papier pour double produisent des résultats<br>optimaux.<br>6 : pour papier à une couche<br>7 : pour papier à 2 ou 3 couches<br>8 : pour papier à 4 couches et plus                    |

uniquement pour émulation Epson/IBM
uniquement quand MSR-H a été installé

3) uniquement avec modèles d'imprimante avec deuxième interface sérielle
| Groupes de param.           | Paramètre                  | Réglages                                             | Description                                                                                                    |
|-----------------------------|----------------------------|------------------------------------------------------|----------------------------------------------------------------------------------------------------|
|                             | Vitesse                    | auto *<br>normale<br>haute                           | auto: dépend des réglages de MEDIA (sup-<br>ports d'impression)<br>normale: 300 cps<br>haute: 400 cps                                                                                                    |
|                             | Bruit faible               | inactif *<br>actif                                   | Active et désactive la fonction à bruit réduit.                                                                                                    |
|                             | Éjection papier            | libérer *<br>retenir                                 | Sélectionne la position du papier après l'éjec-<br>tion du papier.<br>Drop: lâcher<br>Hold: tenir                                                                                                    |
|                             | Message display            | actif *<br>inactif                                   | Sélectionne si l'affichage des messages est<br>actif ou inactif dans les émulations Olivetti,<br>EPSON et IBM 4722.<br>NOTA: Ces messages ne sont pas affichés si<br>IBM Proprinter XL est sélectionné comme type<br>d'émulation.            |
|                             | MSR standard <sup>2)</sup> | IBM * (Olivetti)<br>DIN/ISO * (Epson)<br>ANSI        | Sélectionne les règles pour MSR-H (lecteur de bande magnétique).                                                                                                    |
|                             | Copie MSR <sup>2)</sup>    | inactif *<br>actif                                   | Sélectionne si le bloc MSR (lecteur de bande magnétique) est reproduit ou non.                                                                                                    |
| MENU<br>PARAMèTRES          | Code CR                    | CR=CR *<br>CR=CR+LF                                  | Définit l'action déclenchée par un retour de<br>chariot.<br>CR=CR: uniquement retour de chariot<br>CR=CR+LF: retour de chariot et un saut de<br>ligne.                                                                                       |
|                             | Code LF                    | LF=LF *<br>LF=CR+LF                                  | Définit l'action déclenchée par un saut de<br>ligne.<br>LF=LF: uniquement saut de ligne<br>LF=CR+LF: retour de chariot et saut de ligne.                                                                                                    |
|                             | Zéro                       | normale *<br>barré obliqu.                           | Choisit d'imprimer zéro normal (0), zéro ou zéro barré (Ø).                                                                                                    |
| MENU<br>INTERFACE           | Туре                       | RS232_1<br>Parallèle<br>USB<br>RS232_2 <sup>3)</sup> | Sélectionne l'interface. L'imprimante peut être<br>configurée soit pour une connexion sérielle,<br>parallèle ou USB. Deux interfaces peuvent être<br>utilisées simultanément, une attribuée à l'utili-<br>sateur 1 et une à l'utilisateur 2. |
|                             | Si RS232_1 est séle        | ctionné                                              |                                                                                                    |
|                             | Nbre de bauds              | 4800<br>9600<br>19200 *<br>38400                     | Sélection de la vitesse de transmission des<br>données (vitesse baud, 1 baud = 1 bit par<br>seconde).                                                                                                    |
| 1) uniquement pour émulatio | n Epson/IBM                |                                                      |                                                                                                    |

2) uniquement quand MSR-H a été installé

3) uniquement avec modèles d'imprimante avec deuxième interface sérielle

| Groupes de param.           | Paramètre                                | Réglages                         | Description                                                                                                    |  |  |  |  |
|-----------------------------|------------------------------------------|----------------------------------|----------------------------------------------------------------------------------------------------|--|--|--|--|
|                             | Bits de données                          | 7 8 *                            | Réglage du nombre de bits de données utiles.                                                                                                    |  |  |  |  |
|                             | Bits d'arrêt                             | 1 *                              | Sélectionne si un ou deux bits d'arrêt sont utili-<br>sés pour chaque octet de données.                                                                                                    |  |  |  |  |
|                             | Parité                                   | paire<br>impaire<br>aucune *     | Le contrôle de parité sur les octets de donnée<br>reçus peut être activé ou non. Aucune provo-<br>que la transmission dans les deux directions<br>sans bit de parité. Si l'on sélectionne pair ou<br>impair, la parité paire ou impaire des octets est<br>contrôlée.                                                                         |  |  |  |  |
|                             | Protocole                                | Prêt/Occupé *<br>Xon/Xoff        | Avec ce paramètre, vous choisissez le type de<br>protocole, donc un certain jeu de règles et de<br>méthodes pour assurer l'échange parfait de<br>données entre l'ordinateur et l'imprimante.<br>Trouver des détails sur les protocoles disponi-<br>bles dans le section <u>Spécifications de la</u><br><u>connexion sérielle</u> , page 137. |  |  |  |  |
|                             | CTS                                      | valide *<br>invalide             | Définit le signal CTS ( <b>C</b> lear <b>T</b> o <b>S</b> end/Prêt à envoyer) sur actif ou inactif.                                                                                                    |  |  |  |  |
|                             | Si Parallèle est sélectionné             |                                  |                                                                                                    |  |  |  |  |
|                             | Parallèl.Bidir                           | actif *<br>inactif               | Définit le transfert de données bidirectionnel<br>(IEEE1284): si définit sur actif, ECP (proces-<br>seur de code d'entrée) est supporté, si définit<br>sur inactif, seul le mode demi-octet (mode<br>Nibble) est supporté.                                                                                                    |  |  |  |  |
| MENU                        | Si RS232_2 est sélectionné <sup>3)</sup> |                                  |                                                                                                    |  |  |  |  |
| INTERFACE                   | Nbre de bauds                            | 4800<br>9600<br>19200 *<br>38400 | Sélection de la vitesse de transmission des données (vitesse baud, 1 baud = 1 bit par seconde).                                                                                                    |  |  |  |  |
|                             | Bits de données                          | 7<br>8 *                         | Réglage du nombre de bits de données utiles.                                                                                                    |  |  |  |  |
|                             | Bits d'arrêt                             | 1 *<br>2                         | Sélectionne si un ou deux bits d'arrêt sont utili-<br>sés pour chaque octet de données.                                                                                                    |  |  |  |  |
|                             | Parité                                   | paire<br>impaire<br>aucune *     | Le contrôle de parité sur les octets de donnée<br>reçus peut être activé ou non. Aucune provo-<br>que la transmission dans les deux directions<br>sans bit de parité. Si l'on sélectionne pair ou<br>impair, la parité paire ou impaire des octets est<br>contrôlée.                                                                         |  |  |  |  |
| 1) uniquement pour émulatio | n Epson/IBM                              |                                  | 1                                                                                                    |  |  |  |  |

a) uniquement avec modèles d'imprimante avec deuxième interface sérielle

| Groupes de param. | Paramètre        | Réglages                                                                                                    | Description                                                                                                    |
|-------------------|------------------|----------------------------------------------------------------------------------------------------|----------------------------------------------------------------------------------------------------|
|                   | Protocole        | Prêt/Occupé *<br>Xon/Xoff                                                                                                    | Avec ce paramètre, vous choisissez le type de<br>protocole, donc un certain jeu de règles et de<br>méthodes pour assurer l'échange parfait de<br>données entre l'ordinateur et l'imprimante.<br>Trouver des détails sur les protocoles disponi-<br>bles dans le section <u>Spécifications de la</u><br><u>connexion sérielle</u> , page 137. |
|                   | СТЅ              | valide *<br>invalide                                                                                                    | Définit le signal CTS ( <b>C</b> lear <b>T</b> o <b>S</b> end/Prêt à envoyer) sur actif ou inactif.                                                                                                    |
| MENU<br>éMULATION | type d'émulation | Epson * (USER1)<br>IBM<br>Olivetti * (USER2)                                                                                                    | Sélectionne l'émulation pour l'imprimante.<br>Pour de plus amples détails, reportez-vous à<br><u>Emulations</u> , page 113                                                                                                    |
|                   | T5023 Compatible | Oui *<br>Non                                                                                                    | Sélectionne si l'imprimante est compatible avec l'imprimante T5023 ou non.                                                                                                    |
| MENU<br>Epson     | Pais             | US-ASCII *<br>France<br>Allemagne<br>GrBretagne<br>Danemark 1<br>Suède<br>Italie<br>Espagne 1<br>Japon<br>Norvège<br>Danemark 2<br>Espagne 2<br>Amérique lat. | Sélectionne le jeu de caractères national dans<br>l'émulation Epson. Les jeux de caractères ne<br>sont pas nécessairement disponibles pour tou-<br>tes les polices; voir aussi <i>Jeux de caractères</i><br><i>et polices disponibles, page 110</i> .                                                                                        |
|                   | Tabl. caractères | italiques<br>graphique1 *<br>graphique2                                                                                                    | Seulement disponible pour l'émulation Epson.<br>Il est possible d'activer soit le jeu de carac-<br>tères Epson italiques, soit le jeu de caractères<br>graphiques IBM 1 ou 2 dans la plage du code<br>de hex.A0 à hex. FE.                                                                                                    |
| MENU<br>IBM       | Jeu de caract.   | Jeu1 *<br>Jeu2                                                                                                    | Sélectionne le jeu de caractères avec des caractères standard ou des caractères élargis dans l'émulation IBM.                                                                                                    |
|                   | AGM mode         | inactif *<br>actif                                                                                                    | Active ou désactive le mode AGM (Alternative<br><b>G</b> raphics <b>M</b> ode) dans l'émulation IBM.                                                                                                    |

uniquement pour émulation Epson/IBM
 uniquement quand MSR-H a été installé
 uniquement avec modèles d'imprimante avec deuxième interface sérielle

| Groupes de param.                                         | Paramètre                        | Réglages                | Description                                                      |
|-----------------------------------------------------------|----------------------------------|-------------------------|------------------------------------------------------------------|
| MENU<br>Olivetti                                          | Sous-émulation                   | PR2 *<br>PR50<br>PR2845 | Sélectionne la sous-émulation Olivetti.                          |
|                                                           | Résol. verticale                 | 1/240 *<br>1/216        | Sélectionne la résolution verticale (espace-<br>ment des lignes) |
| MENU<br>Impr.page statut                                  | —                                | —                       | Imprime une liste de tous les réglages actuels des paramètres.   |
| MENU<br>Quitter                                           | —                                | —                       | Termine le mode des menus.                                       |
| 1) uniquement pour émulation<br>2) uniquement quand MSR-I | on Epson/IBM<br>H a été installé | •                       | •                                                                |

3) uniquement avec modèles d'imprimante avec deuxième interface sérielle

### Fonction de test

#### **Hex Dump**

Vous pouvez tester la transmission des données de l'ordinateur à l'impri-mante à l'aide du test d'interface (Dump-H). Dans ce test, le texte transmis (graphique, texte, etc.) par l'ordinateur est imprimé en deux colonnes. La colonne gauche contient le texte en format hexadécimal, la colonne droite le texte en format ASCII. Ceci peut être utilisé pour le diagnostic de problèmes d'impression.

Certaines applications exigent une réponse d'état depuis l'imprimante. Dans ce cas, Hex Dump est inactif pour les problèmes de diagnostic. Dans de tels cas, contactez votre centre de support clientèle ou votre revendeur pour recevoir une assistance.

#### Impression d'un Dump en hexadécimal

Hex Dump PAPER O Hex Dump PAPER O Hex Dump PAPER O USER1 STOP USER2 SETUP Éteignez l'imprimante.

Maintenez la pression sur la Touche STOP/ EJECT et allumez l'imprimante en appuyant sur la touche ON/OFF. Maintenez la pression sur la Touche STOP/EJECT jusqu'à ce que l'écran à cristaux liquides affiche **Hex Dump PAS DE PAPIER**.

Introduisez une feuille de papier. Cette feuille est tirée vers l'intérieur.

Envoyez maintenant le fichier de test de votre PC à l'imprimante.

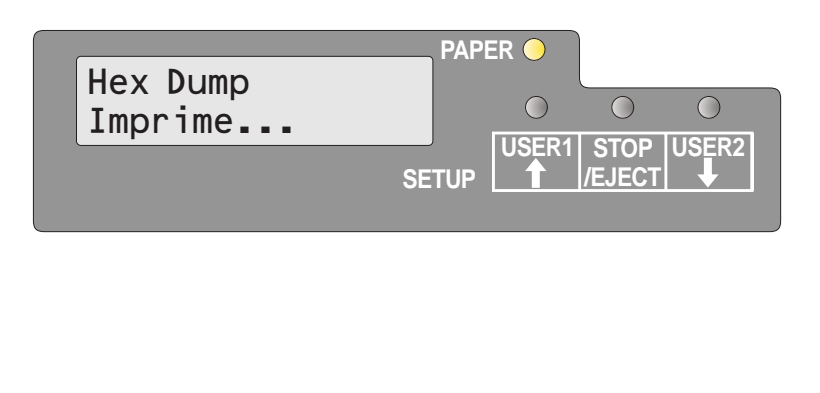

Hex Dump Charger papier SETUP ↓ PAPER ○ ○ ○ USER1 STOP USER2 ↓ /EJECT ↓

Le message **Hex Dump Imprime...** (Impression hex dump) s'affiche et l'impression est exécutée. Les touches USER1 et USER 2 n'ont pas de function pendant l'exécution de l'impression.

Une fois que l'impression a été effectuée, appuyez sur la Touche STOP/EJECT pour imprimer toutes les données restantes dans le tampon en ligne.

Vous pouvez utiliser la Touche STOP/ EJECT pour interrompre l'impression de test.

Si l'impression reçoit des données alors qu'elle n'a pas de papier, le message passe à **Hex Dump Charger papier**.

#### Quitter le mode de test

Vous pouvez quitter le mode de test uniquement en éteignant l'imprimante.

| mpression de test hex dump |  |
|----------------------------|--|
| exemple)                   |  |

|   | Adresse |              |   |    |    |    | Dor | nées Hex |    |    |    | Données ASCII      |   |
|---|---------|--------------|---|----|----|----|-----|----------|----|----|----|--------------------|---|
|   |         |              |   |    |    |    |     |          |    |    |    |                    |   |
|   | 0000    | <sub>0</sub> | 0 | 01 | 02 | 03 | 04  | 050C     | 0D | 0E | 0f |                    |   |
|   | 0010    | 1            | 0 | 11 | 12 | 13 | 14  | 151C     | 1D | 1E | 1F |                    |   |
|   | 0020    | 2            | 0 | 21 | 22 | 23 | 24  | 252C     | 2D | 2E | 2F | !"#\$%&'()*+,/     |   |
|   | 0030    | 3            | 0 | 31 | 32 | 33 | 34  | 353C     | 3D | 3E | 3F | 0123456789:;<=>?   |   |
|   | 0040    | 4            | 0 | 41 | 42 | 43 | 44  | 454C     | 4D | 4E | 4F | @ABCDEFGHIJKLMNO   |   |
|   | 0050    | 5            | 0 | 51 | 52 | 53 | 54  | 555C     | 5D | 5E | 5F | $PQRSTUVWXYZ[\]^_$ |   |
|   |         |              |   |    |    |    |     | •        |    |    |    |                    |   |
|   |         |              |   |    |    |    |     |          |    |    |    |                    |   |
|   |         |              |   |    |    |    |     |          |    |    |    |                    | / |
|   |         |              |   |    |    |    |     | •        |    |    |    |                    |   |
|   |         |              |   |    |    |    |     |          |    |    |    |                    |   |
| / |         |              |   |    |    |    |     |          |    |    |    |                    |   |
|   |         |              |   |    |    |    |     | •        |    |    |    |                    |   |
|   |         |              |   |    |    |    |     |          |    |    |    |                    |   |
|   |         |              |   |    |    |    |     | _        |    |    |    |                    |   |
|   |         |              |   |    |    |    |     | •        |    |    |    |                    |   |
|   |         |              |   |    |    |    |     | -        |    |    |    |                    |   |
|   |         |              |   |    |    |    |     |          |    |    |    |                    |   |
|   |         |              |   |    |    |    |     | -        |    |    |    |                    |   |
|   |         |              |   |    |    |    |     |          |    |    |    |                    |   |

## 9 Dépannage

Quelques problèmes peuvent apparaître lors de l'impression, mais il s'agit le plus souvent de causes simples que vous pouvez facilement résoudre vous-même. Lors de l'apparition d'un problème, n'appelez donc pas immédiatement le service après-vente. Le chapitre suivant est destiné à vous aider à distinguer un véritable incident, ce qui est rare, d'une simple erreur de manipulation.

Ce chapitre vous indique les procédures à appliquer afin d'éliminer des défauts qui ne nécessitent pas une réparation par du personnel qualifié spécialement formé. Si vous remarquez que votre imprimante ne fonctionne pas correctement, suivez les conseils et les recommandations de ce chapitre.

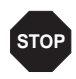

Votre imprimante ne doit être réparée que par le personnel compétent et spécialement formé.

### Problèmes d'impression générales

| L'affichage reste éteint                                                                       | Mettez l'imprimante hors tension et procédez de la façon suivante:                                                                                                    |  |  |  |
|------------------------------------------------------------------------------------------------|----------------------------------------------------------------------------------------------------|--|--|--|
| L'imprimante est sous tension, mais il<br>ne se passe rien (pas d'affichage, pas<br>de bruit). | <ol> <li>Vérifiez si le cordon d'alimentation est bien en place sur la<br/>prise femelle de l'imprimante.</li> </ol>                                                                                                    |  |  |  |
|                                                                                                | <ol> <li>Vérifiez si la prise du cordon d'alimentation est bien enfichée<br/>dans la prise murale (ou prise multiple).</li> </ol>                                                                                                    |  |  |  |
|                                                                                                | <b>3.</b> Remettez l'imprimante sous tension. Si maintenant l'impri-<br>mante est correctement raccordée au réseau, la DEL indiquant<br>le bac à papier sélectionné est allumée, l'affichage indique<br>texte et l'imprimante s'initialise.                                                               |  |  |  |
|                                                                                                | Si ces opérations ne permettent pas d'éliminer le dérangement:                                                                                                    |  |  |  |
|                                                                                                | Remplacez le cordon d'alimentation et répétez le point 3.                                                                                                    |  |  |  |
|                                                                                                | <ul> <li>Vérifiez si la prise murale est bien alimentée par le réseau, par<br/>ex. à l'aide d'une lampe de bureau, et, le cas échéant, raccor-<br/>dez l'imprimante à une autre prise et répétez le point 3.</li> </ul>                                                                                   |  |  |  |
|                                                                                                | <ul> <li>Contactez votre service après-vente, si votre imprimante ne<br/>peut pas être mise sous tension.</li> </ul>                                                                                                    |  |  |  |
|                                                                                                | N'essayez pas de démonter l'imprimante. Vous pour-<br>riez venir toucher des éléments ou composants sous<br>tension.                                                                                                    |  |  |  |
| L'affichage fonctionne,<br>l'imprimante n'imprime pas                                          | <ol> <li>Vérifiez que l'imprimante est bien Online. Si l'affichage indique<br/>STOP, appuyez sur la touche STOP/EJECT. Faites un nouvel<br/>essai d'impression.</li> </ol>                                                                                                    |  |  |  |
|                                                                                                | <ol> <li>Vérifiez le raccordement de l'ordinateur à l'imprimante (câble<br/>d'interface).</li> </ol>                                                                                                    |  |  |  |
|                                                                                                | Le câble d'interface est-il raccordé correctement à l'ordinateur<br>et à l'imprimante?                                                                                                    |  |  |  |
|                                                                                                | Assurez-vous que le bon câble d'interface est raccordé à votre<br>imprimante. Vous trouverez des informations sur les interfaces<br>dans la section <u>Connexion de l'imprimante</u> , page 9, et au chapitre<br><u>Interfaces</u> , page 133.                                                            |  |  |  |
|                                                                                                | <ul> <li>L'imprimante est-elle bien adaptée à l'ordinateur (configurée)?<br/>Reportez-vous au chapitre <u>Panneau de commande</u>, page 21.<br/>Contrôlez dans le menu Setup sous <u>INTERFACE</u>, page 65, si les<br/>paramètres sont réglés correctement; Corrigez-les si nécessai-<br/>re.</li> </ul> |  |  |  |

| L'affichage fonctionne,<br>l'imprimante n'imprime pas<br>(suite)          | <ol> <li>Vérifiez si l'imprimante est apte à fonctionner. Imprimez les<br/>paramètres du menu à cet effet; voir la section <u>Imprimer la page</u><br/><u>du statut</u>, page 57.</li> </ol>                                                                        |
|---------------------------------------------------------------------------|----------------------------------------------------------------------------------------------------|
|                                                                           | 4. Vérifiez que le capot supérieur est bien fermé.                                                                                                    |
|                                                                           | <ol> <li>Vérifiez si du papier est introduit et également chargé. Repor-<br/>tez-vous à la section <u>Supports d'impression</u>, page 33.</li> </ol>                                                                                                    |
| Problèmes avec l'alimentation<br>en papier<br>Le papier n'est pas chargé. | <ol> <li>Assurez-vous que le bon type de support d'impression est<br/>sélectionné dans le menu. Si nécessaire, sélectionnez le type<br/>de support d'impression correct. Reportez-vous à la section<br/><u>Support</u>, page 64.</li> </ol>                         |
|                                                                           | <ol> <li>Vérifiez si le bord droit du document est positionné à l'intérieur<br/>de la zone entre le côté gauche du symbole et le bord droit du<br/>support pour documents. Reportez-vous à la section <u>Introduire</u><br/><u>un document</u>, page 33.</li> </ol> |
|                                                                           | <ol> <li>Assurez-vous que le papier est conforme aux valeurs des spé-<br/>cifications du papier. Reportez-vous à la section <u>Spécifications</u><br/><u>du papier</u>, page 91.</li> </ol>                                                                         |

### Problème de qualité d'impression

| Impression défectueuse             | Le document introduit est trop épais. Utilisez un document avec la bonne épaisseur. Reportez-vous à la section <u>Spécifications du papier</u> , page 91, et au chapitre <u>Supports d'impression</u> , page 33.                                                                                                    |
|------------------------------------|----------------------------------------------------------------------------------------------------|
| Impression trop claire             | Le ruban encreur est épuisé ou le ruban-cassette n'est pas correcte-<br>ment en mis place (enclenché). Reportez-vous à la section <u>Remplacer</u><br><u>la cartouche à ruban</u> , page 37.                                                                                                    |
| Impression barbouillée             | Le ruban encreur est abîmé (p. ex. effiloché). Remplacez le ruban-cas-<br>sette selon les instructions dans la section <u>Remplacer la cartouche à</u><br><u>ruban</u> , page 37.                                                                                                    |
| Points manquants à<br>l'impression | <ol> <li>Vérifiez si le ruban est endommagé. Pour cela, vérifiez le fonctionnement de la cartouche à ruban en tournant le mécanisme de tension vert dans le sens de la flèche, sur la cartouche; vérifiez si le ruban lui-même est déchiré ou troué etc. Si nécessaire, remplacer la cartouche à ruban. Reportez-vous à la section <i>Remplacer la cartouche à ruban</i>, page 37.</li> <li>Vérifiez si la tête d'impression est endommagée. Pour cela, imprimez une page d'état et vérifiez si les 24 lignes sont toutes bien présentes sous les lignes représentant les versions du logiciel. Chaque ligne représente une des 24 aiguilles de la tête d'impression. Si ce n'est pas le cas, remplacer la tête d'impression. Reportez-vous à la section <i>Remplacer la tête d'impression</i>, page 43.</li> </ol> |
|                                    | Firmware Version : FW_0101 Serial No. 0000000000<br>CG Version : CG_0101 ScS No. 00<br>Compteur de caractères 0000069646<br>CG Version : BL_0101 Compteur de caractères 0000069646<br>1 2 3 4 5 6 7 8 9 0 1 2 3 4 5 6 7 8 9 0 1 2 3 4<br>Liste de tous les paramètres actuels<br>UTILISATEUR<br>Sélect. util. Utilis.1<br>Modifier util. Utilis.1<br>Langue français<br>CARACTÈRE<br>Espacem. caract. 100PI 100PI<br>Police Draft Draft<br>Utilisez uniquement des rubans-cassettes originaux.<br>Si la tête d'impression est endommagée, contactez<br>votre revendeur.                                                                                                    |

| Impression de caractères<br>indéfinis | <ol> <li>Vérifiez si les connecteurs d'interface sont enfichés à fond et<br/>bien main-tenus sur les connecteurs de l'ordinateur et de<br/>l'imprimante.</li> </ol>                                                                                                  |
|---------------------------------------|----------------------------------------------------------------------------------------------------|
|                                       | <ol> <li>Vérifiez dans le menu Setup, si vous avez sélectionné l'émula-<br/>tion et le jeu de caractères corrects; voir la section <u>type d'émula-</u><br/><u>tion</u>, page 67, <u>Epson</u>, page 67, <u>IBM</u>, page 67 et <u>Olivetti</u>, page 68.</li> </ol> |
|                                       | <ol> <li>Vérifiez la longueur des câbles; voir le chapitre <u>Interfaces</u>,<br/>page 133.</li> </ol>                                                                                                    |

#### Messages d'erreur et avertissements

Les dysfonctionnements sont différenciés entre avertissements et erreurs. Pour un avertissement, seul un message apparaît brièvement sur l'écran à cristaux liquides.

Dès que la logique de la commande détecte une erreur, elle suspend l'impression et les voyants Ready et Paper commencent à clignoter sur le tableau de commande. Un message d'erreur est émis sur l'écran à cristaux liquides. La cause de ce dysfonctionnement et les actions possibles pour y remédier sont énumérées dans le tableau suivant.

Appuyez sur la Touche STOP/EJECT ou fermez le capot après l'élimination du problème. Le message **STOP PAS DE PAPIER** (arrêt, pas de papier) s'affiche sur l'écran à cristaux liquides. Si vous appuyez de nouveau sur la Touche STOP/EJECT, l'imprimante commute sur le mode en ligne. Le voyant Ready s'allume et le message **EN LIGNE PAS DE PAPIER** (en ligne, pas de papier) s'affiche sur l'écran à cristaux liquides. L'imprimante est prête à recevoir des données depuis le système.

Si nos suggestions dans les pages suivantes ne suffisent pas pour éliminer le problème, contactez le service clientèle. Quand vous informez le service clientèle, vous devez précisez le numéro de série et le type de modèle de l'imprimante. Ayez à portée de la main, une page d'état avec les réglages actuels des paramètres.

Vous pouvez relever ces informations sur la plaque signalétique à l'arrière de l'imprimante. Le numéro de série est également imprimé avec la page d'état (en haut à droite).

Toutes les fonctions de l'imprimante sont commandées par le système au moyen de l'interface. Vous pouvez vérifier les fonctions de l'imprimante en imprimant les listes des configurations actuelles.

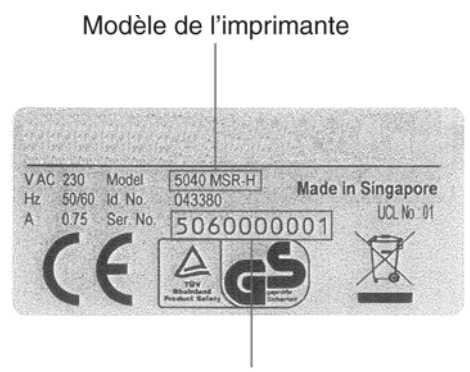

Numéro de série

#### **Erreurs irréparables**

Les erreurs suivantes ne peuvent pas être réparées par l'utilisateur. Si ce message s'affiche sur l'écran à cristaux liquides, éteignez et rallumez l'imprimante.

- Erreur CAM
- Erreur Carrier
- Erreur RAM
- Erreur ROM
- Erreur EPROM
- Erreur CG
- Erreur MSR-H
- Erreur Key Scan

Si le message d'erreur s'affiche de nouveau après que vous ayez de manière répété éteint puis rallumé l'imprimante, contactez votre revendeur ou le service clientèle.

### Erreurs réparables

| TÊTE<br>IMPRESSION<br>CHAUDE  | La tête d'impression est trop chaude.                                                                                                    | <ul> <li>Éteignez l'imprimante, ouvrez le capot et at-<br/>tendez quelques minutes. Ensuite, rallumez<br/>l'imprimante.</li> </ul>                                                                                                    |
|-------------------------------|----------------------------------------------------------------------------------------------------|----------------------------------------------------------------------------------------------------|
| ERREUR<br>CARTOUC. À<br>RUBAN | Soit la cartouche à ruban est mal<br>installée, soit le fonctionnement de<br>la cartouche à ruban est incorrect,<br>soit vous utilisez une cartouche à<br>ruban d'un autre fabricant.                                                                                         | <ul> <li>Vérifiez si la cartouche à ruban est installée correctement (voir la section <i>Remplacer la cartouche à ruban</i>, page 37).</li> <li>Vérifiez le fonctionnement de la cartouche à ruban. Pour cela, tournez le mécanisme de tension vert de la cartouche à ruban dans le sens de la flèche. Vérifiez si le ruban luimême se déplace.</li> <li>Iméme se déplace.</li> <li>Assurez-vous que le mécanisme vert sur le ruban s'engage correctement dans le mécanisme blanc de l'imprimante. Réajustez le ruban si nécessaire.</li> <li>Utilisez uniquement des cartouches à ruban</li> </ul> |
| PAPIER<br>LONGUEUR            | Émulation Epson/IBM: si l'impres-<br>sion dépasse le bord inférieur du<br>papier.<br>Émulation Olivetti: si l'impression<br>dépasse la longueur de la page.<br>(Dans le cas de l'émulation Epson/<br>IBM, le papier est éjecté si l'impres-<br>sion dépasse la longueur de la | <ul> <li>Si une commande Reset Error (réinitialisation sur erreur) ou General Reset (réinitialisation générale) (PR2) est reçue, s'il n'y a pas de papier dans l'imprimante, le méssage d'erreur est annulée et l'imprimante est dans un mode en ligne.</li> <li>Si vous appuyez sur la Touche STOP/<br/>E IECT, s'il n'y a pas de papier dans l'impri-</li> </ul>                                                                                                    |
|                               | page.)                                                                                                    | <ul> <li>Peut être résolu en commutant le paramètre «Impression continue» (Continuous print) sur «actif» (on) dans le menu. Voir paramètre Impression cont., page 64</li> </ul>                                                                                                    |

| ERREUR<br>CADRAGE<br>(interface<br>sérielle)     | Le bit d'arrêt n'est pas détecté par<br>l'interface sérielle. «?» est imprimé<br>à la place des données reçues<br>jusqu'à ce que l'erreur soit éliminée.                                                                                                    | <ul> <li>Si vous appuyez sur la Touche STOP/<br/>EJECT, le méssage d'erreur est annulée et<br/>l'imprimante est dans le mode hors ligne<br/>(STOP).</li> <li>Assurez-vous que le débit de bauds, les bits<br/>de données et les bits d'arrêt de l'imprimante<br/>correspondent aux réglages du port de com-<br/>munication de l'ordinateur.</li> </ul>                          |
|--------------------------------------------------|----------------------------------------------------------------------------------------------------|----------------------------------------------------------------------------------------------------|
| ERREUR<br>PARITÉ<br>(interface<br>sérielle)      | Le réglage de la parité du PC hôte<br>diffère du réglage de la parité de<br>l'interface sérielle de l'imprimante.<br>«?» est imprimé à la place des don-<br>nées reçues jusqu'à ce que l'erreur<br>soit éliminée.                                                                                                    | <ul> <li>Si vous appuyez sur la Touche STOP/<br/>EJECT, le méssage d'erreur est annulée et<br/>l'imprimante est dans le mode hors ligne<br/>(STOP).</li> <li>Rend compatibles les réglages de la parité<br/>du PC hôte et de l'imprimante.</li> </ul>                                                                                                    |
| ERREUR<br>DÉBORDEMENT<br>(interface<br>sérielle) | Les données envoyées par l'inter-<br>face sérielle dépassent du tampon<br>de débordement actuellement<br>préparé. Le signal émis par l'impri-<br>mante (XOFF ou BUSY) n'est pas<br>pris en compte par le PC hôte.                                                                                                    | <ul> <li>Si vous appuyez sur la Touche STOP/<br/>EJECT, le méssage d'erreur est annulée et<br/>l'imprimante est dans le mode hors ligne<br/>(STOP).</li> <li>Vérifiez le protocole et/ou le colloque<br/>(Handshake) de la connexion sérielle.</li> </ul>                                                                                                    |
| CAPOT OUVERT                                     | Émulation Olivetti: l'imprimante<br>reçoit des données, l'impression<br>démarre, l'image de bit ou la posi-<br>tion verticale changent de com-<br>mande alors que le capot est<br>ouvert.                                                                                                    | <ul> <li>Si une commande Reset Error (réinitialisation sur erreur) ou General Reset (réinitialisation générale) (PR2) est reçue, le méssage d'erreur est annulée et l'imprimante est dans un mode en ligne.</li> <li>Si vous appuyez sur la Touche STOP/EJECT, si le capot est fermé, l'imprimante dans le mode en ligne et le méssage d'erreur est annulée.</li> </ul>         |
| CAPOT OUVERT                                     | Émulation Epson/IBM: Si le capot<br>est ouvert pendant l'impression,<br>l'impression s'interrompt et le mes-<br>sage Capot ouvert est affiché.<br>Après la fermeture du capot, le mes-<br>sage disparaît et l'impression<br>reprend. Si du papier est introduit<br>dans l'imprimante sans données<br>d'impression et si le capot est<br>ouvert, le papier est éjecté et le<br>message est affiché. | <ul> <li>Si le capot est fermé, l'imprimante passe au mode en ligne.</li> <li>Si le capot est ouvert pendant que d'autres erreurs (ex. erreur sur bourrage de papier, erreur sur longueur de papier) se produisent, le message sur l'écran à cristaux liquides ne change pas. Toutefois, si le capot est fermé pendant cet état d'erreur, ces erreurs sont annulées.</li> </ul> |

### Avertissements

| Donn. en tampon | Vous appuyez sur la touche USERou<br>EJECT dans le mode en ligne et des don-<br>nées se trouvent dans le tampon d'impres-<br>sion. | ÷ - ÷ | Si la condition susmentionnée se<br>produit, l'écran à cristaux liquides<br>affiche «Avertissement Donn. en<br>tampon/données dans le tampon»<br>pendant 3 secondes puis repasse à<br>l'état d'origine. De ce fait, la fonction<br>de la touche qui a été enfoncée<br>n'est pas exécutée. |
|-----------------|----------------------------------------------------------------------------------------------------|-------|----------------------------------------------------------------------------------------------------|
| RETIRER PAPIER  | Le capteur de détection du papier détecte<br>un papier après l'exécution de l'éjection du<br>papier.                               | •     | Si le papier éjecté est retiré, le mes-<br>sage disparaît.                                                                                                    |

### Éliminer les bourrages de papier

Si un document qui a été alimenté dans l'imprimante n'est pas éjecté automatiquement ni éjecté après que vous ayez appuyé sur la touche STOP/EJECT du tableau de commande après son traitement, un bourrage de papier s'est produit dans l'imprimante et est affiché sur l'écran à cristaux liquides. Le bourrage de papier doit être éliminé manuellement.

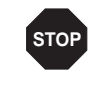

La tête d'impression peut être très chaude si l'imprimante a imprimé pendant une longue période. Attendez jusqu'à ce qu'elle refroidisse et que vous ne risquiez plus de vous brûler.

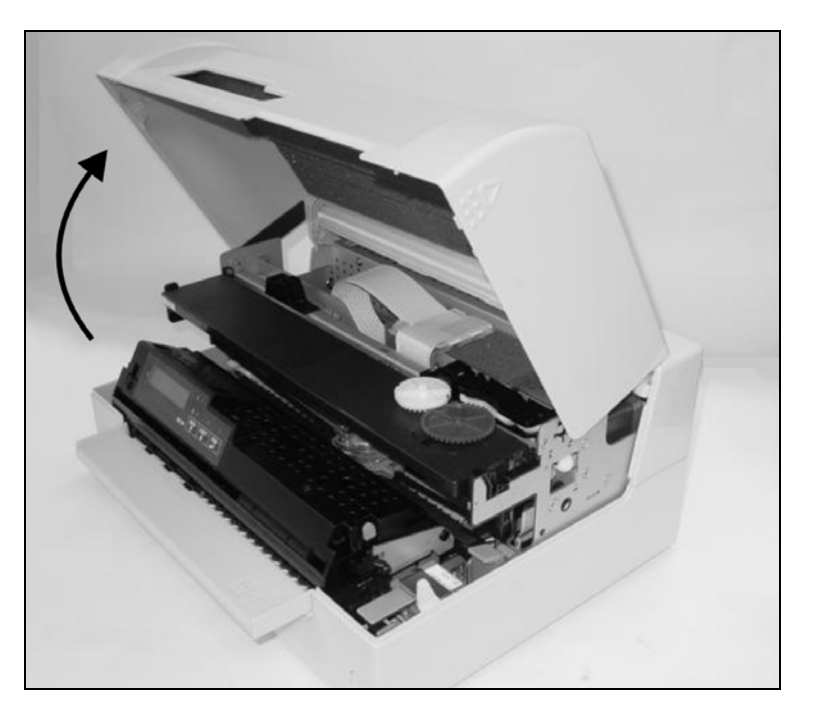

Ouvrez le capot en le saisissant à droite et à gauche pour le faire pivoter vers le haut jusqu'à ce qu'il prenne l'encoche en position.

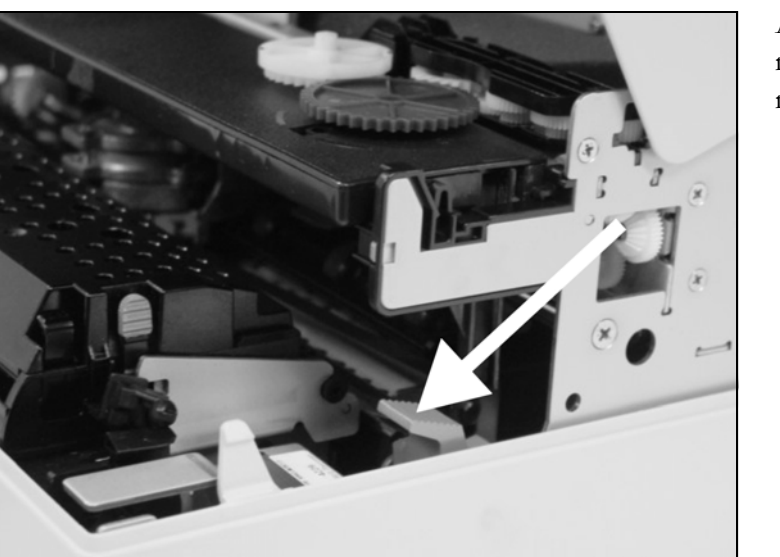

Appuyez sur le levier de libération vert pour le mécanisme d'impression. Ceci fait pivoter le mécanisme d'impression vers l'arrière.

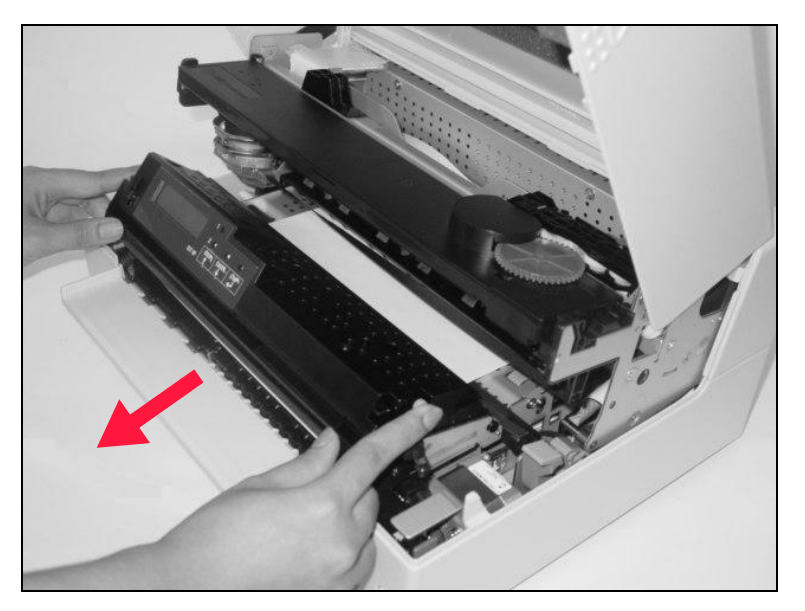

Appuyez sur les deux leviers verts de desserrage des deux côtés du tableau de commande et soulevez le tableau. Retirez ensuite le papier coincé de l'imprimante en tirant dans le sens de la flèche.

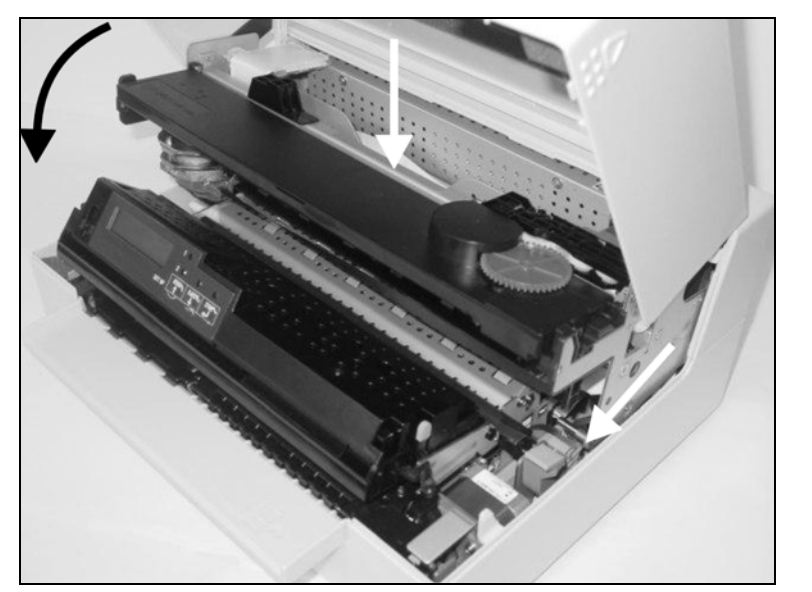

Fermez le cadre principal en appuyant sur la section en couleur au milieu du cadre comme illustré, et assurez-vous que les côtés gauche et droit des cadres sont entièrement verrouillés.

Fermez le capot. L'imprimante est maintenant prête à fonctionner et peut être rallumée.

0

Nous conseillons de vérifier le fonctionnement de l'imprimante en exécutant une impression des réglages des paramètres (voir la section *Imprimer la page du statut*, page 57).

## D Entretien et nettoyage

Votre imprimante a été conçue pour fonctionner normalement avec un minimum d'entretien. Il est recommandé de nettoyer de temps en temps l'intérieur de l'imprimante avec un aspirateur.

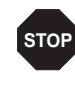

Mettez l'imprimante hors tension, attendre de 5 à 10 secondes et retirez le câble.

Ne pas huiler ou graisser l'imprimante, en particulier les rails de glissement.

# Nettoyer le capot de l'imprimante

Pour nettoyer le capot de l'imprimante, on utilisera au mieux un produit de nettoyage doux (éventuellement un liquide vaisselle ou nettoyant pour matières plastiques). Utilisez pour ce faire un chiffon doux sans peluche.

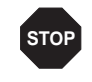

N'employez pas de produits de nettoyage corrosifs. N'utilisez jamais de dissolvant.

### Nettoyer l'intérieur de l'imprimante

Éteignez l'imprimante avant de commencer à nettoyer l'intérieur et débranchez la prise secteur pour votre propre sécurité.

Procédez comme suit pour retirer de la poussière de papier accumulée dans l'imprimante.

- 1. Ouvrez l'imprimante et retirez la cartouche à ruban (voir la section <u>Retirer la cartouche à ruban</u>, page 37).
- **2.** Poussez la tête d'impression entièrement sur le côté pour que la zone en dessous puisse également être nettoyée.
- **3.** Utilisez un aspirateur spécial servant également au nettoyage d'équipement optique, ou une brosse douce pour retirer la poussière de papier.

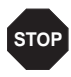

N'utilisez jamais de quelconques liquides chimiques pour nettoyer le cylindre ou les rouleaux.

- **4.** Réintroduisez la cartouche à ruban après avoir terminé le nettoyage et fermez l'imprimante (voir la section <u>Introduire la cartouche à ruban</u>, page 39).
- **5.** Connectez l'imprimante en branchant la fiche secteur dans la prise murale.

## Nettoyage de la bande magnétique MSR-H

Si votre imprimante a un lecteur de bande magnétique MSR, la tête de lecture/écriture du MSR peut être nettoyée avec une feuille de nettoyage spéciale comme suit:

Appuyez sur la touche USER1 et USER 2 et maintenez la pression sur cette touche tout en allumant l'imprimante.

Nettoyage MSR-H Charger papier

papier s'inscrit sur l'écran à cristaux liquides.

Le message Nettoyage MSR-H Charger

Introduisez la feuille de nettoyage spécial pour MSR-H sur le côté droit de l'imprimante.

La procédure de nettoyage commence immédiatement.

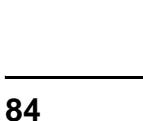

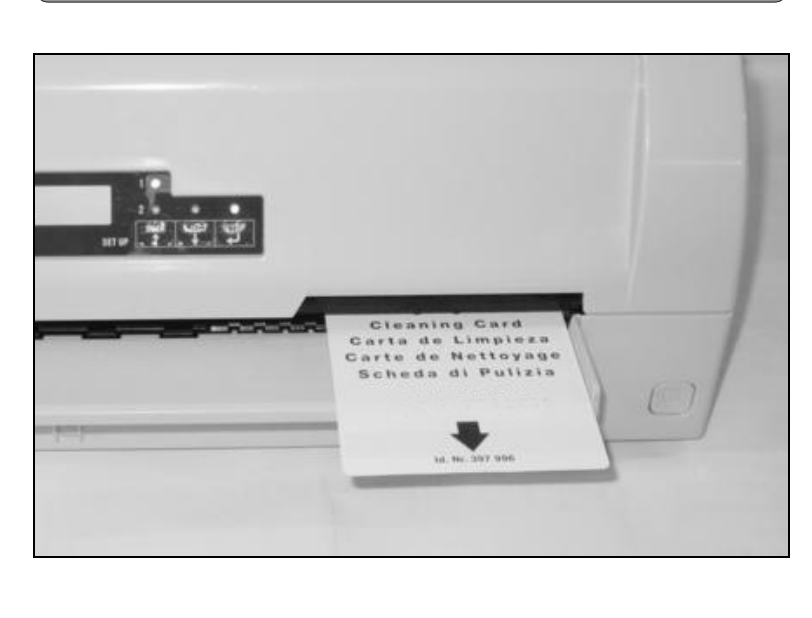

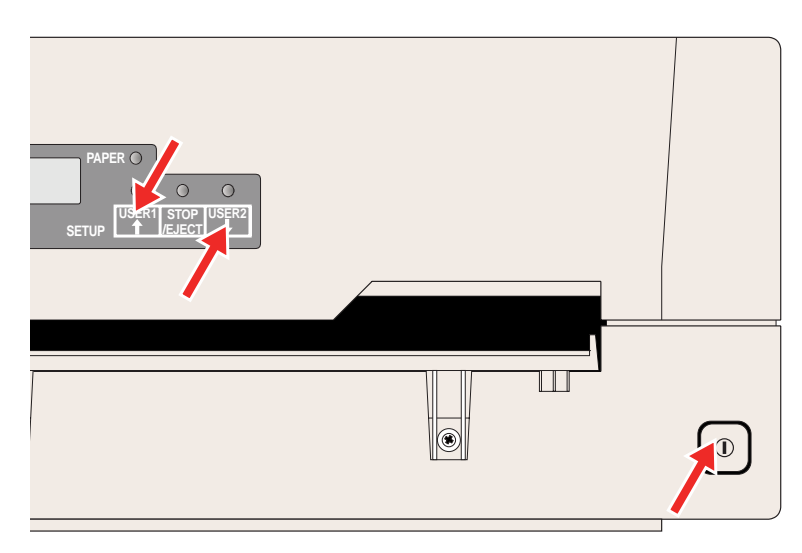

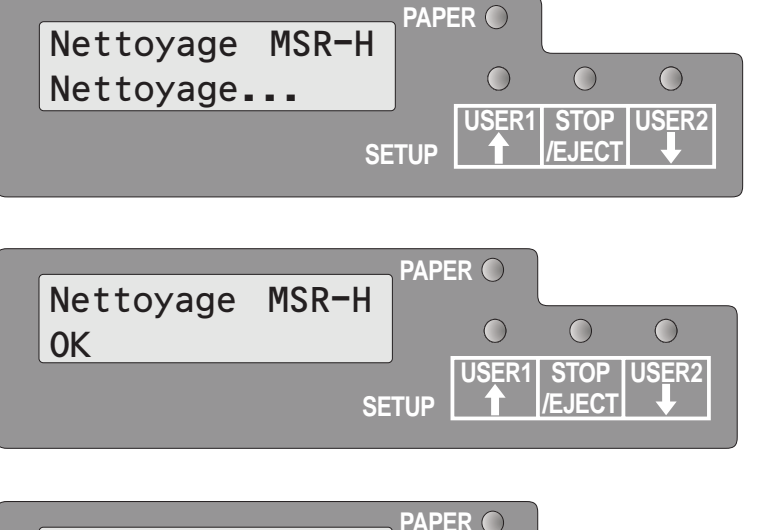

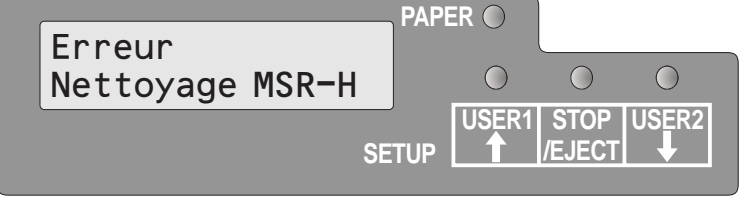

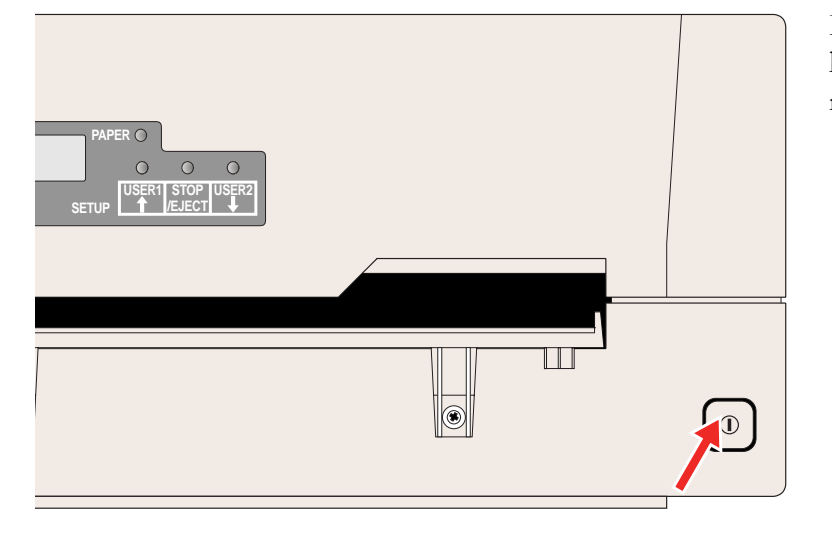

Le message **Nettoyage MSR-H** Nettoyage s'inscrit sur l'écrap à ci

**Nettoyage...** s'inscrit sur l'écran à cristaux liquides.

Après la fin de l'opération de nettoyage, l'écran à cristaux liquides affiche le message **Nettoyage MSR-H OK**.

L'opération peut être répétée en appuyant sur le Touche STOP/EJECT.

Si une erreur se produit pendant l'opération de nettoyage, à la fin de l'opération, le message **Erreur Nettoyage MSR-H** s'affiche.

Éteignez et rallumez l'imprimante pour régler l'imprimante sur le mode de fonctionnement normal.

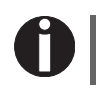

La feuille de nettoyage peut être utilisée plusieurs fois.

### Transport de l'imprimante

Préparatifs avant le transport

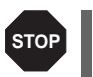

Ne jamais retirer le connecteur secteur quand des bruits mécaniques sont audibles.

Si l'imprimante doit être transportée sur une courte distance, il convient

de s'assurer qu'elle a été correctement mise hors tension.

Veiller à ce que le transport se fasse à l'horizontale. Ne pas basculer l'imprimante ou le retourner. Conserver le carton d'emballage pour un éventuel transport ultérieur.

Pour expédier l'imprimante, l'imprimante et ses accessoires doivent

#### Expédition de l'imprimante

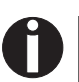

# L'emballage correct de l'imprimante requiert tous les matériaux d'emballage d'origine.

être correctement emballés. Si vous avez perdu votre carton ou matériel d'emballage, contactez votre revendeur ou le représentant du S.A.V.

- 1. Fermez les interrupteurs de courant de l'imprimante et de l'ordinateur hôte. Débranchez le câble électrique de l'imprimante.
- **2.** Débranchez le câble d'interface.
- **3.** Retirez le ruban (voir la section <u>Retirer la cartouche à ruban</u>, page 37).
- **4.** Emballez l'imprimante et les accessoires dans le carton d'expédition (voir la section <u>Déballage de l'imprimante</u>, page 5).

# A Données techniques

# Spécifications de l'imprimante

| Système d'impression                 | Matrice compacte série<br>Tête d'impression à 24 aiguilles Diamètre<br>des aiguilles 0,23 mm                                                                              |  |  |  |  |  |  |
|--------------------------------------|----------------------------------------------------------------------------------------------------|--|--|--|--|--|--|
| Vitesse d'impression et matrice de c | léfinition des caractères                                                                                                    |  |  |  |  |  |  |
| Draft (High Speed)                   | CPI         CPS           10         400           12         480           15         600           16,6         400           17,1         342           20         400 |  |  |  |  |  |  |
| Draft (Normal)                       | CPI         CPS           10         300           12         360           15         400           16,6         200           17,1         228           20         266 |  |  |  |  |  |  |
| Letter Quality<br>(High Speed)       | CPI         CPS           10         133           12         160           15         200           16,6         200           17,1         228           20         266 |  |  |  |  |  |  |
| Letter Quality<br>(Normal)           | CPI         CPS           10         100           12         120           15         150           16,6         150           17,1         171           20         171 |  |  |  |  |  |  |
| Vitesse de saut à la tabulation      | 10 IPS (pouces par seconde) max.                                                                                                    |  |  |  |  |  |  |
| Largeur d'impression                 | 10 cpi: 94 caractères par ligne<br>12 cpi: 112 caractères par ligne<br>15 cpi: 141 caractères par ligne                                                                   |  |  |  |  |  |  |

| Densités de caractères                                        | 10, 12, 15, 17,1, 20 et 24<br>(seulement pour PR2)                                                                                   |
|---------------------------------------------------------------|----------------------------------------------------------------------------------------------------|
| Polices<br>Générateur de caractères<br>standard               | Draft Draft<br>Draft Banking<br>LQ Courier<br>Roman<br>Sans Serif<br>Gothic<br>OCR-A <sup>1)</sup><br>OCR-B                          |
| Générateurs de caractères en option                           | Script<br>Gras<br>Prestige Elite<br>Orator                                                                                           |
|                                                               | <ol> <li>Si la police OCR-A est sélectionnée, la page<br/>du code sélectionne automatiquement DIN<br/>comme page du code.</li> </ol> |
| Emulations                                                    | Epson ESC/P (T5023, HPR4915)<br>IBM 4722 (including Proprinter XL24E)<br>Olivetti PR2E, PR50, PR2845                                 |
| Résolution                                                    | horizontale 120 à 360 ppp<br>verticale 180 ppp                                                                                       |
| Styles d'impression dans toutes les<br>densités de caractères | gras<br>en exposant/en indice<br>italiques<br>double frappe<br>double largeur<br>double hauteur<br>souligné<br>surligné              |
| Espacement des lignes                                         | 5 / 6 / 8 lpi<br>Optionnel en micropas<br>n/60 pouces n = 0 à 127<br>n/180 pouces n = 0 à 255<br>n/360 pouces n = 0 à 255            |
| Tension nominale                                              | 120 V ± 10%,<br>230 V ± 10%                                                                                                    |
| Fréquence de ligne                                            | 50/60 Hz ± 3%                                                                                                    |
| Forme de réseau                                               | Pour utilisation dans des systèmes de dis-<br>tribution électrique avec des conducteurs<br>neutres et de protection à la terre (TN). |

| Entrée de courant nominal                                                     | En service (maximum):<br>US: 1,30 A; EU: 0,59 A<br>En veille:<br>US: 0,11 A; EU: 0,072 A   |
|-------------------------------------------------------------------------------|--------------------------------------------------------------------------------------------|
| Puissance absorbée apparente                                                  | En service (maximum):<br>US: 89,7 VA; EU: 93,6 VA<br>En veille:<br>US: 8,8 VA; EU: 11,4 VA |
| Puissance utile réelle                                                        | En service (maximum):<br>US: 70,0 W; EU: 73,0 W<br>En veille:<br>US: 6,9 W; EU: 8,9 W      |
| Niveau sonore<br>Niveau de sortie acoustique<br>Niveau de pression acoustique | L <sub>WAd</sub> : 7,1 dB en service<br>L <sub>pAm</sub> : 55 dB en service                |
| Alimentation de papier                                                        | Alimentation à friction                                                                    |
| MTBF (moyenne de temps de bon<br>fonctionnement)                              | 10 000 heures allumée à 25% de cycle de service                                            |
| Dimensions                                                                    | Hauteur: 168 mm, Largeur: 378 mm, Pro-<br>fondeur: 280 mm                                  |
| Poids                                                                         | Standard = 9,10 kg, MSR-H = 9,95 kg                                                        |
| Durée de vie<br>Tête d'impression                                             | 300 Mio. points par broche<br>(mode copie normal)<br>10 Mio. caractères en DRAET 10 cpi    |
| Ruban encreur                                                                 |                                                                                            |

| Conditions d'environnement<br>Normes                        | EN60068-2-1 +A2: 1994<br>(IEC 68-2-1 +A1/A2), Group A<br>EN60068-2-2 +A2: 1994<br>(IEC 68-2-2 +A2), Group B<br>EN60068-2-3: 1969, Group Ca                                                                                                    |
|-------------------------------------------------------------|----------------------------------------------------------------------------------------------------|
| Fonctionnement<br>Température<br>Humidité relative de l'air | 10 à 40°C<br>10 à 90 %                                                                                                    |
| État de repos<br>Température<br>Humidité relative de l'air  | 5 à 45°C<br>5 à 95 %                                                                                                    |
| Stockage<br>Température<br>Humidité relative de l'air       | 0 à 60°C<br>5 à 95 %                                                                                                    |
| Transport<br>Température<br>Humidité relative de l'air      | -5 à 60°C<br>5 à 95 %                                                                                                    |
| Homologations                                               | DIN EN 60 950 / VDE 0805, TUV (EN<br>60950) / Certified CE Mark, UL 60950 3rd<br>Edition / C-UL (CSA C22.2 No 60950-00)<br>new reversion, IEC 60950-1, EN<br>55022:1998 (Class B), EN 55024:1998,<br>FCC PT 15B: 2000 (Class B), EN61000-<br>3-2:2000, EN61000-3-3: 1995 |

# Spécifications du papier

| Feuilles individuelles et        | feuilles pour exemple                                                                                                    | aires multiples                                                                                                    |  |  |  |  |  |  |  |
|----------------------------------|----------------------------------------------------------------------------------------------------|----------------------------------------------------------------------------------------------------|--|--|--|--|--|--|--|
| Largeur du papier                | 70 à 240 mm                                                                                                    |                                                                                                    |  |  |  |  |  |  |  |
| Longueur du papier               | 70 à 500 mm                                                                                                    |                                                                                                    |  |  |  |  |  |  |  |
| Grammage du papier               | Feuille individuelle<br>Feuille multiple                                                                                                    | 60 à 160 g/m <sup>2</sup><br>80 à 260 g/m <sup>2</sup>                                                                                                    |  |  |  |  |  |  |  |
| Épaisseur du papier              | Feuille individuelle<br>Feuille multiple                                                                                                    | 0,08 à 0,5 mm<br>0,08 à 0,5 mm                                                                                                    |  |  |  |  |  |  |  |
| Nombre d'exemplaires             | Original + 4 copies (mode copie)                                                                                                    |                                                                                                    |  |  |  |  |  |  |  |
| Livrets d'épargne                |                                                                                                    |                                                                                                    |  |  |  |  |  |  |  |
| Largeur du papier                | Livret ouvert                                                                                                    | 105 à 235mm<br>(Livret d'épargne horizontal)<br>105 à 235mm<br>(Livret d'épargne vertical)                                                                                                    |  |  |  |  |  |  |  |
| Longueur du papier               | Livret ouvert                                                                                                    | 140 à 210mm<br>(Livret d'épargne horizontal)<br>125 à 210mm<br>(Livret d'épargne vertical)                                                                                                    |  |  |  |  |  |  |  |
| Rayon d'angle                    | 0 à 10 mm                                                                                                    |                                                                                                    |  |  |  |  |  |  |  |
| Épaisseur de la<br>couverture    | 0,2 à 0,5 mm                                                                                                    |                                                                                                    |  |  |  |  |  |  |  |
| Épaisseur du livret<br>d'épargne | 2,0 mm max. (une couv                                                                                                    | erture + page intérieure)                                                                                                    |  |  |  |  |  |  |  |
| Différence d'épaisseur           | 1,4 mm max.                                                                                                    |                                                                                                    |  |  |  |  |  |  |  |
| Grammage du papier               | 75 à 120 g/m <sup>2</sup>                                                                                                    |                                                                                                    |  |  |  |  |  |  |  |
| État du livret                   | Il est recommandé de l'a<br>l'insérer.                                                                                                    | aplatir soigneusement avant de                                                                                                    |  |  |  |  |  |  |  |
| Jeux de formulaire               | Seuls les jeux de formul<br>collés, peuvent être utili<br>ne doit y rester aucune<br>empêche un entraîneme<br>formulaires doivent être<br>bas. Un essai préalable | aire dont les bords d'en-tête sont<br>sés. La colle doit être souple. Il<br>trace de colle. Un bord ondulé<br>ent impeccable. Les liasses de<br>introduites avec le collage en<br>est indispensable. |  |  |  |  |  |  |  |

| Qualité du papier<br>admis | Les papiers légèrement boiseux de qualité moyenne<br>ainsi que les papiers portant le sigle de qualité SM Cour-<br>rier ou papier à photocopie. Les papiers satinés et<br>peints, à fort estampage, d'art ne sont pas appropriés.<br>Le papier étant une matière naturelle, il est fortement<br>soumis aux influences de l'environnement (par exemple<br>à l'humidité, à la température). Il est donc important de<br>bien choisir l'endroit où il sera stocké. Nous recomman-<br>dons de tester abondamment les papiers avant l'achat<br>de grandes quantités.<br>Il est également nécessaire de tester, avant leur utilisa-<br>tion, les papiers avec un verso de couleur sombre. A<br>l'achat, vérifiez le mode de'emploi des couleurs<br>réfléchissant les infrarouges.                                                                                    |
|----------------------------|----------------------------------------------------------------------------------------------------|
| Livrets d'épargne          | Les livrets d'épargne doivent être exempts de pièces<br>métalliques comme les agrafes ou les trombones métal-<br>liques.<br>Il est formellement interdit de coller des timbres ou des<br>sceaux car la fiabilité s'en trouverait gênée.<br>Les livrets d'épargne ne doivent pas avoir de quelcon-<br>ques pages d'un format inférieur aux pages de couver-<br>ture. Les livrets d'épargne ne doivent pas avoir de<br>parties déchirées, froissées, pliées ou mal reliées.<br>Aplatissez les pages avant l'utilisation quand vous<br>ouvrez un livret d'épargne à pliure. Des pages ondulées<br>perturbent la fiabilité.<br>Si vous ouvrez un livret d'épargne plié, recourbez les for-<br>mes où les pages sont reliées au centre du livret<br>d'épargne. Si la partie courbée est trop importante, de<br>tels livrets d'épargne ne peuvent pas être utilisés. |

### **Spécifications d'interfaces**

| Interface parallèle                                                                                                    | bidirectionale                                                                                                    |
|----------------------------------------------------------------------------------------------------|----------------------------------------------------------------------------------------------------|
| Type de transmission des<br>données                                                                                                    | Interface parallèle 8 bits (compatible Centronics)<br>IEEE-1284; mode Nibble et ECP                                                                                                    |
| Fréquence de transmission                                                                                                    | 30 kHz maxi                                                                                                    |
| Niveaux de tension                                                                                                    | Bas: 0,0 V à +0,4 V                                                                                                    |
|                                                                                                    | Haut:+2,4 V à +5,0 V                                                                                                    |
| Câble de liaison                                                                                                    | Section: AWG 28 ou plus                                                                                                    |
|                                                                                                    | Longueur: jusqu'à 2,0 m paires torsadées<br>blindées,conformément à<br>IEEE Std 1284 – 1294                                                                                                    |
| Alimentation électrique d'uni-                                                                                                    | $U = +5 V \pm 10\%$                                                                                                    |
| tés externes sur broche 18                                                                                                    | I = 0,5 A <sub>max</sub>                                                                                                    |
| Connexions d'interface                                                                                                    | Sur l'imprimante: Amphenol 57-40360 à 36 pôles<br>(ou similaire)                                                                                                    |
|                                                                                                    | Sur le cable côté: Amphenol 57-30360 à 25 pôles<br>(ou similaire) U=+5 V ±10% I=0,5 A max.                                                                                                    |
| Capacité du tampon de don-<br>nées                                                                                                    | 32 KB maxi                                                                                                    |
|                                                                                                    |                                                                                                    |
| Interface série                                                                                                    | Interface RS232C                                                                                                    |
| Interface série<br>Synchronisation                                                                                                    | Interface RS232C<br>Asynchrone                                                                                                    |
| Interface série<br>Synchronisation<br>Vitesse de transmission                                                                                                    | Interface RS232C<br>Asynchrone<br>4 800 Baud à 38 400 Baud                                                                                                    |
| Interface série<br>Synchronisation<br>Vitesse de transmission<br>Etats de signal                                                                                                    | Interface RS232C<br>Asynchrone<br>4 800 Baud à 38 400 Baud<br>OFF = Mark = log.1 = -3 V à -15 V                                                                                                    |
| Interface série<br>Synchronisation<br>Vitesse de transmission<br>Etats de signal                                                                                                    | Interface RS232C<br>Asynchrone<br>4800 Baud à 38400 Baud<br>OFF = Mark = log.1 = $-3$ V à $-15$ V<br>ON = Space = log. 0 = $+3$ V à $+15$ V                                                                                                    |
| Interface série<br>Synchronisation<br>Vitesse de transmission<br>Etats de signal<br>Câble de liaison                                                                                              | Interface RS232C<br>Asynchrone<br>4800 Baud à 38400 Baud<br>OFF = Mark = log.1 = $-3$ V à $-15$ V<br>ON = Space = log. 0 = $+3$ V à $+15$ V<br>jusqu'à 15 m                                                                                         |
| Interface série<br>Synchronisation<br>Vitesse de transmission<br>Etats de signal<br>Câble de liaison<br>Connexions d'interface                                                                    | Interface RS232C<br>Asynchrone<br>4800 Baud à 38400 Baud<br>OFF = Mark = log.1 = $-3$ V à $-15$ V<br>ON = Space = log. 0 = $+3$ V à $+15$ V<br>jusqu'à 15 m<br>Prise ITT-Cannon,<br>Type Sub-D 9pin-m                                               |
| Interface série<br>Synchronisation<br>Vitesse de transmission<br>Etats de signal<br>Câble de liaison<br>Connexions d'interface<br>Protocole de transmission                                       | Interface RS232C<br>Asynchrone<br>4 800 Baud à 38 400 Baud<br>OFF = Mark = log.1 = -3 V à -15 V<br>ON = Space = log. 0 = +3 V à +15 V<br>jusqu'à 15 m<br>Prise ITT-Cannon,<br>Type Sub-D 9pin-m<br>XON/XOFF, READY/BUSY (Prêt/Occupé)               |
| Interface série<br>Synchronisation<br>Vitesse de transmission<br>Etats de signal<br>Câble de liaison<br>Connexions d'interface<br>Protocole de transmission<br>Capacité du tampon de don-<br>nées | Interface RS232C<br>Asynchrone<br>4 800 Baud à 38 400 Baud<br>OFF = Mark = log.1 = -3 V à -15 V<br>ON = Space = log. 0 = +3 V à +15 V<br>jusqu'à 15 m<br>Prise ITT-Cannon,<br>Type Sub-D 9pin-m<br>XON/XOFF, READY/BUSY (Prêt/Occupé)<br>32 KB maxi |

## B Jeux de caractères

Ce chapitre montre les jeux de caractères et comporte une liste de tous les jeux de caractères disponibles que l'on peut sélectionner via le panneau de commande ou par des séquences d'échappement.

L'exemple suivant vous montre comment vous pouvez trouver la valeur hexadécimale d'un caractère à partir des tableaux de jeux de caractères.

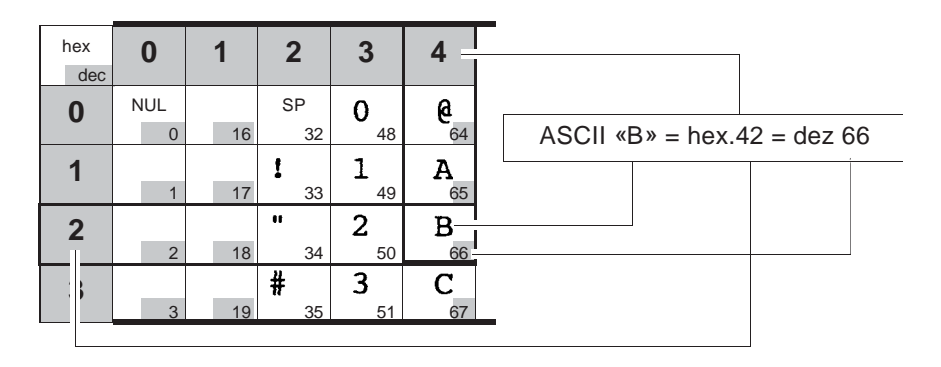

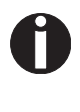

Les polices disponibles dépendent du générateur de caractères installé. Des informations sur les générateurs de caractères se trouvent dans la section <u>Charger Firmware</u>, page 18.

### Jeux de caractères OCR-A

|   | ۵ | l | З | З | 4 | 5 | L | 7 | 8 | ۹ | A | в | c | D | Ε | F |
|---|---|---|---|---|---|---|---|---|---|---|---|---|---|---|---|---|
| ۵ |   |   |   | ۵ | ? | P | ? | ? | ? | ? | ? | ? | ? | ? | ? | ? |
| 1 |   |   | ! | l | Α | 2 | ? | ? | ? | ? | ? | ? | ? | ? | ? | ? |
| 5 |   |   | - | 5 | в | R | ? | ? | ? | ? | ? | ? | ? | ? | ? | ? |
| З |   |   | # | Э | с | z | ? | ? | ? | ? | ? | ? | ? | ? | ? | ? |
| ų |   |   | ¢ | ч | Ð | T | 1 | ? | ? | ? | 1 | ? | ? | ? | ? | ? |
| 5 |   |   | 2 | 5 | Ε | u | ? | ? | ? | ? | ? | ? | ? | ? | ? | ? |
| L |   |   | 8 | Ь | F | v | ? | ? | ? | ? | ? | ? | ? | ? | ? | ? |
| 7 |   |   | , | 7 | G | 4 | ? | ? | ? | ? | ? | ę | ? | ? | ? | ? |
| 8 |   |   | ? | a | н | х | ? | ? | ? | ? | 2 | ? | 1 | ? | ? | ? |
| 9 |   |   | ? | 9 | Ι | Y | 2 | ? | ? | ? | ? | ? | ? | ? | ? | ? |
| Α |   |   | * | : | J | Z | ? | ? | 1 | ? | ? | ? | ? | ? | ? | ? |
| В |   |   | + | ï | κ | 1 | ? | ? | ? | ? | ? | ? | ? | ? | ? | ? |
| c |   |   | , | 5 | Ł | 1 | ? | ? | ? | 1 | ? | ? | ? | ? | ? | ? |
| D |   |   | - | = | м | ¥ | ? | ? | ? | ? | ? | ? | ? | ? | ? | ? |
| Е |   |   |   | ч | N | 1 | ? | - | ? | ? | ? | ? | ? | ? | ? | ? |
| F |   |   | 1 | ? | 0 | 1 | ? |   | ? | ? | ? | ? | ? | ? | ? |   |
|   |   |   |   |   |   |   |   |   |   |   |   |   |   |   |   |   |

### Jeux de caractères Epson

Italic

| _ |            |     |    |   |   |   |   |     | _         |     |     |    |    |   |    |   |
|---|------------|-----|----|---|---|---|---|-----|-----------|-----|-----|----|----|---|----|---|
|   | 0          | 1   | 2  | 3 | 4 | 5 | 6 | 7   | 8         | 9   | A   | в  | С  | D | E  | F |
| 0 | NUL        |     |    | 0 | 6 | Ρ | ` | P   | NUL       |     |     | 0  | 0  | P | ,  | p |
| 1 |            | DC1 | 1  | 1 | A | Q | a | q   |           | DC1 | 1   | 1  | A  | Q | 8  | 9 |
| 2 |            | DC2 | •  | 2 | в | R | b | r   |           | DC2 | •   | 2  | B  | R | b  | 1 |
| 3 |            | DC3 | #  | 3 | C | s | c | s   |           | DC3 |     | 3  | C  | s | C  | 5 |
| 4 |            | DC4 | \$ | 4 | D | т | d | t   |           | DC4 | \$  | 4  | D  | 7 | đ  | 1 |
| 5 |            |     | %  | 5 | Е | U | e | u   |           |     | *   | 5  | E  | U | 0  | u |
| 6 |            |     | &  | 6 | F | ۷ | f | v   |           |     | 8   | 6  | F  | V | 1  | V |
| 7 | BEL        |     |    | 7 | G | W | g | w   | BEL       |     | '   | 7  | G  | W | 9  | w |
| 8 | BS         | CAN | (  | 8 | н | x | h | x   | BS        | CAN | (   | 8  | H  | X | h  | x |
| 9 | нт         | EM  | )  | 9 | 1 | Y | 1 | У   | нт        | EM  | 1   | 9  | 1  | Y | 1  | y |
| A | LF         |     | *  | : | J | Z | J | z   | LF        |     | *   | 1  | J  | Ζ | 1  | Z |
| в | VT         | ESC | +  | ; | к | [ | k | {   | VT        | ESC | +   | ;  | ĸ  | 1 | K  | 1 |
| С | FF         |     | ,  | < | L | ١ | Т | 1   | FF        |     | ,   | <  | ۷  | 1 | 1  | 1 |
| D | CR         |     | -  | = | M | ] | m | }   | CR        |     |     | =  | M  | 1 | m  | 1 |
| Е | <b>S</b> 0 |     |    | > | N | ^ | n | ~   | <b>SO</b> |     |     | >  | N  | ^ | п  | ~ |
| F | SI         |     | 1  | ? | 0 | - | 0 | DEL | SI        |     | 1   | ?  | 0  | - | 0  |   |
|   |            |     |    |   |   |   |   |     |           |     |     |    |    |   |    |   |
| - |            |     | 0  | - |   |   | - | 1 - |           |     |     |    |    |   | -  | - |
| - | 0          | 1   | 2  | 3 | 4 | 5 | 6 | 1   | 8         | 9   | A   | B  | C  | D | E  | F |
| 0 | NUL        | -   |    | 0 | 6 | P |   | P   | ç         | E   | a   | 11 | -  | - | α  | = |
| 1 | -          | DC1 | 1  | 1 | A | Q | a | 9   | 0         | æ   | 1   | 1  | -  | Ŧ | β  | ± |
| 2 | -          | DC2 |    | 2 | В | R | b | r   | é         | Æ   | 0   |    | T  | π | Г  | 2 |
| 3 |            | DC3 | #  | 3 | C | S | c | S   | A         | 0   | ú   | 1  | ł  | u | π  | 2 |
| 4 |            | DC4 | \$ | 4 | D | T | d | t   | â         | ŏ   | n   | 1  | -  | F | Σ  | ſ |
| 5 |            |     | %  | 5 | E | U | 0 | u   | à         | 0   | Ñ   | 1  | +  | F | σ  | J |
| 6 |            |     | &  | 6 | F | V | t | v   | å         | û   |     | 1  | F  | π | μ  | ÷ |
| 7 | BEL        |     | •  | 7 | G | W | g | w   | ç         | ù   | 2   | Π  | ł  | # | τ  | * |
| 8 | BS         | CAN | (  | 8 | н | X | h | x   | 8         | ÿ   | è   | ٦  | Ŀ  | ŧ | •  | • |
| 9 | нт         | EM  | )  | 9 | 1 | Y | 1 | У   | ē         | 0   | -   | 1  | ī  | 1 | θ  | • |
| ٨ | LF         |     | *  | ; | J | z | 1 | z   | è         | Û   | 7   |    | щ  | Г | Ω  | • |
| в | VT         | ESC | +  | ; | к | 1 | k | {   | ī         | ¢   | 1/2 | ิล | īī |   | δ  | 4 |
| С | FF         | FS  |    | < | L | 1 | 1 | 1   | t         | 2   | ¥4  | ĩ  | ł  |   | 80 | n |
| D | CR         |     | -  | = | м | ] | m | }   | 1         | +   | i   | ш  | =  | 1 | φ  | 2 |
| Е | <b>S</b> 0 |     |    | > | N | ^ | n | ~   | A         | Pt  | *   | ł  | #  | 1 | ε  | • |
| F | SI         |     | 1  | ? | 0 |   | 0 | DEL | A         | f   | *   | -  | Ŧ  |   | 0  |   |

Graphic1

### Graphic2

|   | 0          | 1   | 2  | 3 | 4 | 5 | 6 | 7   | 8          | 9   | A   | В | С  | D | E  | F |
|---|------------|-----|----|---|---|---|---|-----|------------|-----|-----|---|----|---|----|---|
| 0 | NUL        |     |    | 0 | 6 | Р | ` | p   | NUL        |     | á   | 1 | L  | ш | α  | Ξ |
| 1 |            | DC1 | !  | 1 | ۸ | Q | a | q   |            | DC1 | í   | 巖 | T  | Ŧ | β  | ± |
| 2 |            | DC2 | •  | 2 | в | R | b | r   |            | DC2 | ó   | 巖 | т  | π | г  | 2 |
| 3 |            | DC3 | #  | 3 | С | s | c | s   |            | DC3 | ú   | 1 | F  | ш | π  | ٤ |
| 4 |            | DC4 | \$ | 4 | D | т | d | t   |            | DC4 | ñ   | 1 | -  | F | Σ  | ſ |
| 5 |            |     | %  | 5 | E | υ | e | u   |            |     | Ñ   | 1 | +  | F | σ  | J |
| 6 |            |     | &  | 6 | F | ۷ | f | v   |            |     |     | 1 | ŧ  | π | μ  | ÷ |
| 7 | BEL        |     | •  | 7 | G | w | 9 | w   | BEL        |     | 9   | Π | ŀ  | # | τ  | * |
| 8 | BS         | CAN | (  | 8 | н | х | h | ×   | BS         | CAN | ٤   | ٦ | Ŀ  | ŧ | Ф  | 0 |
| 9 | нт         | EM  | )  | 9 | 1 | Y | 1 | У   | нт         | EM  | -   |   | ī  | ٦ | θ  | • |
| A | LF         |     | *  | : | J | z | 1 | z   | LF         |     | -   | - | Щ  | r | Ω  | • |
| в | VT         | ESC | +  | ; | к | 1 | k | {   | VT         | ESC | 1/2 | ก | īī |   | δ  | 1 |
| С | FF         | FS  | ,  | < | L | 1 | 1 |     | FF         | FS  | 14  | ĩ | ŀ  |   | 80 | n |
| D | CR         |     |    | = | м | 1 | m | }   | CR         |     | i   | ш | =  | 1 | φ  | 2 |
| E | <b>S</b> 0 |     |    | > | N | ^ | n | ~   | <b>S</b> 0 |     | *   | F | #  | 1 | ε  | • |
| F | SI         |     | 1  | ? | 0 | - | 0 | DEL | SI         |     |     | 1 | Ŧ  |   | Ω  |   |

### Jeux de caractères IBM

Code page 437

| l |        | 0         | 1    | 2   | 3      | 4      | 5 | 6      | 7            | 8 | 9      | Α  | В      | С        | D | Ε  | F |
|---|--------|-----------|------|-----|--------|--------|---|--------|--------------|---|--------|----|--------|----------|---|----|---|
| l | 0      | NUI       | Ĺ    |     | 0      | @      | Р | `      | р            | Ç | É      | á  |        | L        | ш | α  | Ξ |
| I | 1      |           | DC1  | I   | 1      | Α      | Q | a      | q            | ü | æ      | í  |        | T        | Ŧ | β  | ± |
| I | 2      |           | DC2  |     | 2      | В      | R | Ъ      | r            | é | Æ      | ó  |        | т        | π | Г  | 2 |
| I | 3      |           | DC 3 | #   | 3      | С      | S | c      | s            | â | ô      | ú  | Ĩ      | į.       | ü | π  | ۲ |
| I | 4      |           | DC4  | \$  | 4      | D      | Т | d      | t            | ä | ö      | ñ  | ÷      | _        | F | Σ  | ſ |
| l | 5      |           |      | %   | 5      | Ε      | U | e      | u            | à | ò      | Ñ  | ŧ      | +        | F | σ  | j |
| l | 6      |           |      | &   | 6      | F      | v | f      | v            | å | û      | 8  | -İ     | ⊧        | п | μ  | ÷ |
| l | 7      | BEI       | L    | ,   | 7      | G      | W | g      | w            | ç | ù      | Q  | П      | ĺ        | Ĥ | τ  | ≈ |
| l | 8      | BS        | CAN  | (   | 8      | Н      | х | h      | x            | ê | ÿ      | i  | F      | Ë        | ŧ | Φ  | 0 |
| I | 9      | HT        | EM   | )   | 9      | Ι      | Y | i      | У            | ē | Ö      | -  | -1     | F        | Ĺ | θ  | • |
| l | Α      | LF        |      | *   | :      | J      | Ζ | j      | z            | è | Ü      | -  | 1      | Ĩ        | Г | Ω  | • |
| l | В      | VT        | ESC  | +   | ;      | K      | [ | k      | {            | ī | ¢      | Ж  | า      | T        |   | δ  | 1 |
| l | С      | FF        | FS   | ,   | <      | L      | ١ | 1      |              | î | £      | ¥4 | IJ     | ŀ        |   | 80 | n |
| l | D      | CR        |      | -   | =      | М      | ] | m      | }            | ì | ¥      | i  | ш      | =        |   | ø  | 2 |
| l | E      | so        |      | •   | >      | N      | ^ | n      | ~            | Ä | Pt     | *  | E      | ÷        |   | 8  |   |
| l | F      | SI        |      | 1   | ?      | 0      | _ | 0      | DEL          | Å | f      | *  | ٦      | Ĩ        |   | Ω  |   |
| 1 |        |           |      |     |        |        |   |        |              |   |        |    |        |          |   |    |   |
| ſ |        | 0         | 1    | 2   | 3      | 4      | 5 | 6      | 7            | 8 | 9      | Α  | В      | С        | D | E  | F |
| I | 0      | NUI       | L    |     | 0      | @      | Р | `      | р            | Ç | É      | á  |        | L        | ð | ó  | _ |
| I | 1      |           | DC1  | !   | 1      | Α      | Q | a      | q            | ü | æ      | í  |        | T        | Ð | β  | ± |
| I | 2      |           | DC2  | Ħ   | 2      | В      | R | b      | r            | é | Æ      | ó  |        | т        | Ê | Ô  |   |
| I | 3      |           | DC 3 | #   | 3      | С      | S | c      | s            | â | ô      | ú  | Ĩ      | ŀ        | Ē | ò  | ¥ |
| I | 4      |           | DC4  | \$  | 4      | D      | Т | d      | t            | ä | ö      | ñ  | ÷      | <u> </u> | È | õ  | T |
| I | 5      |           |      | %   | 5      | Ε      | U | e      | u            | à | ò      | Ñ  | Á      | +        | 1 | Õ  | ş |
| I | 6      |           |      | &   | 6      | F      | v | f      | v            | å | û      | â  | Â      | ã        | Í | μ  | ÷ |
| I | 7      | BEI       | L    | ,   | 7      | G      | W | g      | $\mathbf{w}$ | ç | ù      | Q  | À      | Ã        | î | þ  | ۵ |
| I | 8      | BS        | CAN  | (   | 8      | H      | х | h      | x            | ê | ÿ      | S  | ¢      | Ŀ        | Ï | Þ  | 0 |
| I | 9      | НТ        | EM   | )   | 9      | I      | Y | i      | У            | ë | Ö      | ø  | ╢      | ١Ē       | Г | Ú  | - |
| I | Α      | LF        |      | *   | :      | J      | Z | j      | z            | è | Ü      | 7  |        | ╨        | Г | Û  | • |
| I | В      | VT        | ESC  | +   | ;      | K      | [ | k      | {            | ī | ø      | ¥  | า      | īī       |   | Ù  | 1 |
| l | С      | FF        | FS   | ,   | <      | L      | ١ | 1      |              | î | £      | ¥  | 긔      | ŀ        |   | ý  | 3 |
| l | D      | CR        |      | - 1 | -      | M      | ] | m      | }            | ì | ø      | i  | ¢      | =        | 1 | Ý  | 2 |
| 1 | -      |           |      |     |        | B.T    | ~ | -      | ~            | Ä | ×      |    | ¥      | JL       | ÷ | _  | - |
|   | E      | SO        |      | ·   | >      | N      |   | п      |              | A | ^      | *  | т      | ٦Ē       | 1 |    | - |
|   | E<br>F | S0<br>S I |      | ;   | ><br>? | N<br>O | - | n<br>o | DEL          | Å | ,<br>f | *  | T<br>T | ٦٢<br>¤  |   |    | - |

|  | Code | page | 860 |
|--|------|------|-----|
|--|------|------|-----|

|   | 0   | 1    | 2  | 3 | 4 | 5 | 6 | 7   | 8 | 9  | Α        | B  | С        | D  | Ε | F          |
|---|-----|------|----|---|---|---|---|-----|---|----|----------|----|----------|----|---|------------|
| 0 | NUI | Ĺ    |    | 0 | @ | Р | ` | р   | Ç | É  | á        |    | L        | ш  | a | ≡          |
| 1 |     | DC1  | I  | 1 | Α | Q | a | q   | ü | À  | í        |    | ⊥        | Ŧ  | β | ±          |
| 2 |     | DC2  |    | 2 | В | R | b | r   | é | È  | ó        |    | т        | π  | Г | 2          |
| 3 |     | DC 3 | #  | 3 | С | S | c | s   | â | ô  | ú        | 1  | ŀ        | ü. | π | ٤          |
| 4 |     | DC 4 | \$ | 4 | D | Т | d | t   | ã | õ  | ñ        | ł  |          | F  | Σ | ſ          |
| 5 |     |      | %  | 5 | E | U | e | u   | à | ò  | Ñ        | 4  | +        | F  | σ | Ĵ          |
| 6 |     |      | &  | 6 | F | v | f | v   | Á | Ú  | ŝ        | -1 | ŧ        | П  | μ | ÷          |
| 7 | BEI | L    | ,  | 7 | G | W | g | w   | ç | ù  | Q        | П  | ŀ        | ÷. | τ | ≈          |
| 8 | BS  | CAN  | (  | 8 | H | х | h | x   | ê | Í  | i        | F  | Ľ        | ŧ  | Φ | . <b>0</b> |
| 9 | HT  | EM   | )  | 9 | I | Y | i | У   | Ê | Õ  | ò        | ł  | F        | Ĺ  | θ | ٠          |
| A | LF  |      | *  | : | J | Z | j | z   | è | Ü  | <b>-</b> | Ï  | Щ        | г  | Ω | •          |
| B | VT  | ESC  | +  | ; | K | [ | k | {   | f | ¢  | 12       | า  | īī       |    | δ | √          |
| С | FF  | FS   | ,  | < | L | ١ | 1 |     | Ô | £  | 14       | j  | ÏF       |    | œ | n          |
| D | CR  |      | -  | = | М | ] | m | }   | ì | Ù  | i        | ш  | =        | Ī  | ф | 2          |
| E | SO  |      |    | > | N | ^ | n | ~   | Ã | Pt | *        | Ч  | 뷰        | Ĩ  | 8 |            |
| F | SI  |      | 1  | ? | 0 | _ | 0 | DEL | Â | Ó  | *        | ٦  | <u> </u> |    | Π |            |
|   |     |      |    |   |   |   |   |     |   |    |          | -  |          |    |   |            |
|   |     |      |    |   |   |   |   |     |   |    |          |    |          |    |   |            |

Code page 863

|   | 0   | 1    | 2  | 3 | 4 | 5 | 6 | 7   | 8 | 9 | Α  | В  | С  | D   | E  | F |
|---|-----|------|----|---|---|---|---|-----|---|---|----|----|----|-----|----|---|
| 0 | NUI | L    |    | 0 | @ | P | ` | р   | Ç | É | I  |    | L  | ш   | æ  | Ξ |
| 1 |     | DC1  | !  | 1 | Α | Q | a | 9   | ü | È | -  |    | ⊥  | Ŧ   | β  | ± |
| 2 |     | DC2  | Ħ  | 2 | В | R | Ъ | r   | é | Ê | ó  |    | т  | π   | Г  | 2 |
| 3 |     | DC 3 | #  | 3 | С | S | c | s   | â | ô | ú  |    | F  | UL. | π  | ≤ |
| 4 |     | DC 4 | \$ | 4 | D | Т | d | t   | Â | Ē | -  | +  | _  | F   | Σ  | ſ |
| 5 |     |      | %  | 5 | E | U | e | u   | à | Ï |    | =  | +  | F   | σ  | J |
| 6 |     |      | &  | 6 | F | v | f | v   | ٩ | û | 3  | -1 | F  | п   | μ  | ÷ |
| 7 | BEI | L    | ,  | 7 | G | W | g | w   | ç | ù |    | П  | ╟  | #   | τ  | ~ |
| 8 | BS  | CAN  | (  | 8 | H | х | h | x   | ê | ¤ | Î  | Ŧ  | Ľ  | ŧ   | Φ  | 0 |
| 9 | HT  | EM   | )  | 9 | Ι | Y | i | У   | ē | Ô | -  | 눼  | ſī | Г   | θ  | • |
| Α | LF  |      | *  | : | J | Z | j | z   | è | Ü | 7  |    | ᄟ  | Г   | Ω  | • |
| В | VT  | ESC  | +  | ; | K | [ | k | ł   | ï | ¢ | ₩  | ī  | īī |     | δ  | 1 |
| С | FF  | FS   | ,  | < | L | ١ | 1 | 1   | î | £ | 34 | 늰  | ŀ  |     | 80 | n |
| D | CR  |      | -  | = | М | ] | m | }   | _ | Ù | ¥  | ш  | =  |     | ф  | 2 |
| E | SO  |      |    | > | N | ^ | n | ~   | À | Û | *  | 3  | ÷  |     | 8  |   |
| F | SI  |      | 1  | ? | 0 | _ | o | DEL | Ş | f | *  | ٦  | ╧  |     | Ω  |   |
|   |     |      |    |   |   |   |   |     |   |   |    |    |    |     |    |   |
| Code | page | 865 |
|------|------|-----|
|------|------|-----|

|   | 0   | 1    | 2  | 3 | 4 | 5 | 6 | 7            | 8 | 9  | Α  | B        | С         | D  | E  | F |
|---|-----|------|----|---|---|---|---|--------------|---|----|----|----------|-----------|----|----|---|
| 0 | NUI |      |    | 0 | @ | Р | ` | р            | Ç | É  | á  |          | L         | ш  | a  | Ξ |
| 1 |     | DC1  | !  | 1 | Α | Q | a | q            | ü | æ  | í  |          | Т         | Ŧ  | β  | ± |
| 2 |     | DC2  | n  | 2 | В | R | b | r            | é | Æ  | ó  |          | т         | π  | Г  | 2 |
| 3 |     | DC 3 | #  | 3 | С | S | c | 5            | â | ô  | ú  | 1        | ŀ         | Ű. | π  | ۲ |
| 4 |     | DC 4 | \$ | 4 | D | Т | d | t            | ā | ō  | ñ  | 4        | _         | F  | Σ, | ſ |
| 5 |     |      | %  | 5 | Ε | U | e | u            | à | ò  | Ñ  | =        | +         | F  | σ  | Ĵ |
| б |     |      | &  | 6 | F | v | f | v            | å | û  | â  | -İ       | F         | П  | μ  | ÷ |
| 7 | BEI |      | ,  | 7 | G | W | g | $\mathbf{w}$ | ç | ù  | õ  | ח        | ĺ         | ÷. | T  | ≈ |
| 8 | BS  | CAN  | (  | 8 | H | х | h | x            | ê | ÿ  | i  | 7        | Ë         | ŧ  | Φ  | 0 |
| 9 | HT  | EM   | )  | 9 | Ι | Y | i | у            | ē | Ö  | -  | 4Ì       | ſr        | Ĺ  | θ  | ٠ |
| Α | LF  |      | *  | : | J | Z | j | z            | è | Ū  | -  | Ï        | <u>ji</u> | г  | Ω  | • |
| B | VT  | ESC  | +  | ; | K | [ | k | {            | ï | ø  | ₩  | F        | īī        |    | δ  | 1 |
| С | FF  | FS   | ,  | < | L | ١ | 1 |              | î | £  | ¥4 | <u>j</u> | ŀ         |    | 00 | n |
| D | CR  |      | -  | = | Μ | ] | m | }            | ì | ø  | i  | ш        | =         | Ī  | ø  | 2 |
| E | so  |      |    | > | N | ^ | n | ~            | Ä | Pt | *  | Н        | ÷         |    | 8  |   |
| F | SI  |      | 1  | ? | 0 | _ | ο | DEL          | Å | f  | ¤  | ٦        | ÷         |    | Λ  |   |
|   |     |      |    |   |   |   |   |              |   |    |    |          |           |    |    |   |

|   | 0         | 1    | 2  | 3 | 4 | 5 | 6 | 7            | 8 | 9 | Α | В  | С         | D | E | F |
|---|-----------|------|----|---|---|---|---|--------------|---|---|---|----|-----------|---|---|---|
| 0 | NUI       | Ĺ    |    | 0 | @ | Р | ` | р            | Ç | 1 | ï |    | L         | Т | ζ | - |
| 1 |           | DC1  | !  | 1 | Α | Q | a | q            | ü |   | ĩ |    | ⊥         | Y | η | ± |
| 2 |           | DC2  | n  | 2 | В | R | b | r            | é | σ | ó |    | т         | Φ | θ | υ |
| 3 |           | DC 3 | #  | 3 | С | S | c | s            | â | ô | Ú | Ĩ  | ŀ         | х | ι | φ |
| 4 |           | DC 4 | \$ | 4 | D | Т | d | t            | ä | ö | Α | -i | <u> </u>  | Ψ | ж | χ |
| 5 |           |      | %  | 5 | Ε | U | e | u            | à | Y | В | ĸ  | +         | Ω | λ | § |
| 6 |           |      | &  | 6 | F | v | f | v            | Ά | û | Г | ۸  | 'n        | α | μ | ψ |
| 7 | BEI       | L    | ,  | 7 | G | W | g | $\mathbf{w}$ | ç | ù | Δ | M  | P         | β | v |   |
| 8 | BS        | CAN  | (  | 8 | Н | х | h | x            | ê | Q | Ε | N  | L         | γ | ξ | 0 |
| 9 | HT        | EM   | )  | 9 | Ι | Y | i | У            | ë | Ö | Ζ | ᆌ  | F         | L | o | - |
| Α | LF        |      | *  | : | J | Z | j | z            | è | Ü | H | Ï  | <u>ji</u> | г | π | ω |
| в | VT        | ESC  | +  | ; | K | [ | k | ł            | ĩ | ά | Ж | า  | īī        | È | 6 | Ü |
| С | FF        | FS   | ,  | < | L | ١ | 1 |              | î | £ | θ | ij | Ï⊧        |   | σ | ΰ |
| D | CR        |      | -  | = | M | ] | m | }            | E | έ | I | Ξ  | =         | δ | 5 | ώ |
| Ε | <b>SO</b> |      |    | > | N | ^ | n | ~            | Ä | ή | * | 0  | 쀼         | ε | τ |   |
| F | SI        |      | 1  | ? | 0 | _ | ο | DEL          | H | í | * | ٦  | Σ         |   | - |   |
|   |           |      |    |   |   |   |   |              |   |   |   | •  |           |   |   |   |

| Code | page | 852 |
|------|------|-----|
|      |      |     |

|   | 0   | 1    | 2  | 3 | 4 | 5 | 6 | 7   | 8 | 9 | Α | B  | С         | D | Ε | F |
|---|-----|------|----|---|---|---|---|-----|---|---|---|----|-----------|---|---|---|
| 0 | NUI |      |    | 0 | @ | Р | ` | P   | Ç | É | á |    | L         | đ | Ó | - |
| 1 |     | DC1  | !  | 1 | Α | Q | a | 9   | ü | Ĺ | í |    | ⊥         | Ð | ß | " |
| 2 |     | DC2  | n  | 2 | в | R | b | r   | é | í | ó |    | т         | Ď | Ô |   |
| 3 |     | DC 3 | #  | 3 | С | S | c | s   | â | ô | ú | Ĩ  | ŀ         | Ë | Ń | • |
| 4 |     | DC 4 | \$ | 4 | D | Т | d | t   | ä | ö | Ą | ÷  | <u> </u>  | ď | ń | - |
| 5 |     |      | %  | 5 | Ε | U | c | u   | ů | Ľ | ą | Á  | +         | Ň | ň | ş |
| 6 |     |      | &  | 6 | F | v | f | v   | ć | I | Ž | Â  | Å         | Í | Š | ÷ |
| 7 | BEI |      | ,  | 7 | G | W | g | w   | ç | Ś | ž | Ě  | ă         | î | š | ه |
| 8 | BS  | CAN  | (  | 8 | Н | х | h | x   | ł | ś | Ę | Ş  | Ľ         | ě | Ŕ | 0 |
| 9 | ΗТ  | EM   | )  | 9 | Ι | Y | i | У   | ë | Ö | ę | ᅦ  | ſr        | Г | Ú | - |
| Α | LF  |      | *  | : | J | Ζ | j | z   | Ó | Ü |   | ï  | <u>ii</u> | г | ŕ | • |
| B | VT  | ESC  | +  | ; | K | [ | k | ł   | ő | Ť | ź | 7  | īī        | È | Ű | ũ |
| С | FF  | FS   | ,  | < | L | ١ | 1 |     | î | ť | Č | ij | j.        |   | ý | Ř |
| D | CR  |      | -  | = | М | ] | m | }   | Ź | Ł | ş | Ż  | =         | Ŧ | Ý | ř |
| E | SO  |      |    | > | N | ^ | n | ~   | Ä | x | * | Ż  | ╬         | Û | ţ |   |
| F | SI  |      | 1  | ? | 0 |   | o | DEL | ć | č | * | г  | ¤         |   | • |   |
|   |     |      |    |   |   |   |   |     |   |   |   | •  |           |   |   |   |

|   | 0   | 1    | 2  | 3 | 4 | 5 | 6 | 7   | 8 | 9 | Α | B  | С         | D | E | F  |
|---|-----|------|----|---|---|---|---|-----|---|---|---|----|-----------|---|---|----|
| 0 | NUI | L    |    | 0 | @ | Р | ` | р   | Ç | É | á |    | L         |   | Ó | -  |
| 1 |     | DC1  | !  | 1 | Α | Q | a | 9   | ü | ċ | í |    | ⊥         |   | ß |    |
| 2 |     | DC2  | "  | 2 | В | R | b | r   | é | Ċ | ó |    | т         | Ê | Ô | ł  |
| 3 |     | DC 3 | #  | 3 | С | S | c | s   | â | ô | ú | Ĩ  | ŀ         | Ē | ò | 'n |
| 4 |     | DC 4 | \$ | 4 | D | Т | d | t   | ä | ö | ñ | -İ | _         | È | Ġ | ٠  |
| 5 |     |      | %  | 5 | Ε | U | e | u   | à | ò | Ñ | Á  | +         | 1 | ġ | ş  |
| 6 |     |      | &  | 6 | F | v | f | v   | ĉ | û | Ğ | Â  | Ś         | f | μ | ÷  |
| 7 | BEI | Ĺ    | ,  | 7 | G | W | g | w   | ç | ù | ğ | À  | ŝ         | î | Ħ |    |
| 8 | BS  | CAN  | (  | 8 | H | х | h | x   | ê | t | Ĥ | Ş  | L         | Ï | ħ | 0  |
| 9 | HT  | EM   | )  | 9 | I | Y | i | У   | ë | Ö | ĥ | 4  | ſr        | Г | Ú | -  |
| А | LF  |      | *  | : | J | Ζ | j | z   | è | Ü |   | Ï  | <u>ji</u> | г | Û | •  |
| В | VT  | ESC  | +  | ; | K | [ | k | {   | ï | ĝ | Ж | ה  | T         | Ì | Ù |    |
| С | FF  | FS   | ,  | < | L | ١ | 1 |     | î | £ | Ĵ | ij | ij.       |   | Ŭ | 3  |
| D | CR  |      | -  | = | М | ] | m | }   | ì | Ĝ | ş | Ż  | =         |   | ŭ | 2  |
| Ε | so  |      |    | > | N | ^ | n | ~   | Ä | × | * | ż  | ÷         | Ì |   |    |
| F | SI  |      | 1  | ? | 0 | _ | ο | DEL | Ĉ | ĵ | * | ٦  | ¤         |   | - |    |
|   |     |      |    |   |   |   |   |     |   |   |   |    |           |   |   |    |

|   | 0   | 1    | 2  | 3 | 4 | 5 | 6 | 7   | 8 | 9  | Α | В  | С  | D   | E | F |
|---|-----|------|----|---|---|---|---|-----|---|----|---|----|----|-----|---|---|
| 0 | NUI | Ĺ    |    | 0 | @ | Р | ` | Р   | ħ | љ  | a |    | L  | л   | я | - |
| 1 |     | DC1  | !  | 1 | Α | Q | a | q   | Ъ | Ь  | Α |    | Т  | Л   | Р | ы |
| 2 |     | DC2  | n  | 2 | В | R | b | r   | ŕ | њ  | б |    | т  | м   | Р | Ы |
| 3 |     | DC 3 | #  | 3 | С | S | c | s   | ŕ | в  | Б | 1  | F  | М   | с | 3 |
| 4 |     | DC 4 | \$ | 4 | D | Т | d | t   | ë | ħ  | ц | +  | -  | н   | С | 3 |
| 5 |     |      | %  | 5 | Ε | U | e | u   | Ë | Ћ  | Ц | x  | +  | H   | т | ш |
| 6 |     |      | &  | 6 | F | v | f | v   | £ | Ŕ  | д | X  | ĸ  | . 0 | Т | I |
| 7 | BEI | L    | ,  | 7 | G | W | g | w   | € | Ŕ  | Д | и  | К  | 0   | у | Э |
| 8 | BS  | CAN  | (  | 8 | Н | х | h | x   | s | ÿ  | e | И  | L  | п   | У | Э |
| 9 | HT  | EM   | )  | 9 | I | Y | i | У   | S | ÿ  | Ε | 눼  | F  | ٦   | ж | щ |
| A | LF  |      | *  | : | J | Z | j | z   | i | ų  | ф | 11 | ш  | г   | X | Щ |
| B | VT  | ESC  | +  | ; | ĸ | [ | k | {   | I | Ų  | Φ | จ  | īī |     | в | ч |
| С | FF  | FS   | ,  | < | L | ١ | 1 | 1   | ï | ю  | г | 긘  | ŀ  |     | В | ч |
| D | CR  |      | -  | = | М | ] | m | }   | Ï | 10 | Г | й  | =  | п   | ь | ş |
| E | SO  |      |    | > | N | ^ | n | ~   | j | ъ  | * | Й  | ÷  | я   | Ь |   |
| F | SI  |      | 1  | ? | 0 | _ | ο | DEL | J | Ъ  | * | ٦  | n  |     | M |   |
|   |     |      |    |   |   |   |   |     |   |    |   |    |    |     |   |   |

|   | 0   | 1    | 2  | 3 | 4 | 5 | 6 | 7            | 8 | 9 | Α  | В | С          | D | Ε | F |
|---|-----|------|----|---|---|---|---|--------------|---|---|----|---|------------|---|---|---|
| 0 | NUI | L    |    | 0 | @ | P | ` | р            | Ç | É | á  |   | L          | Q | Ó | - |
| 1 |     | DC1  | !  | 1 | Α | Q | a | q            | ü | æ | í  |   | ⊥          | ā | ß | ± |
| 2 |     | DC2  |    | 2 | В | R | b | r            | é | Æ | ó  |   | т          | Ê | Ô |   |
| 3 |     | DC 3 | #  | 3 | С | S | c | 5            | â | ô | ú  | 1 | ŀ          | Ē | ò | ¥ |
| 4 |     | DC 4 | \$ | 4 | D | Т | d | t            | ä | ö | ñ  | - | _          | È | õ | T |
| 5 |     |      | %  | 5 | Ε | U | c | u            | à | ò | Ñ  | Á | +          |   | Õ | ş |
| 6 |     |      | &  | 6 | F | v | f | v            | å | û | Ğ  | Â | ã          | f | μ | ÷ |
| 7 | BE  | Ĺ    | ,  | 7 | G | W | g | $\mathbf{w}$ | ç | ù | ğ  | À | Ã          | î |   |   |
| 8 | BS  | CAN  | (  | 8 | H | х | h | x            | ê | t | i  | C | L          | Ï | × | 0 |
| 9 | HT  | EM   | )  | 9 | Ι | Y | i | у            | ē | Ö | 8  | ㅔ | ſĒ         | Г | Ú | - |
| Α | LF  |      | *  | : | J | Z | j | z            | è | Ü | -  | 1 | <u> IL</u> | г | Û | • |
| B | VT  | ESC  | +  | ; | ĸ | [ | k | ł            | ĩ | ø | Ж  | F | īī         |   | Ù | 1 |
| С | FF  | FS   | ,  | < | L | ١ | 1 |              | î | £ | ¥4 | Ŀ | ŀ          |   | ì | 3 |
| D | CR  |      | -  | = | M | ] | m | }            | 1 | ø | i. | ¢ | =          | 1 | ÿ | 2 |
| E | SO  |      |    | > | N | ^ | n | ~            | Ä | Ş | *  | ¥ | ÷          | Ì |   | • |
| F | SI  |      | 1  | ? | 0 | _ | ο | DEL          | Å | ş | *  | ٦ | ¤          |   | - |   |
|   |     |      |    |   |   |   |   |              |   |   |    |   |            |   |   |   |

| Code | page | 866 |
|------|------|-----|
|------|------|-----|

|       | 0   | 1    | 2  | 3      | 4     | 5        | 6      | 7        | 8      | 9        | Α        | В   | С     | D      | Ε      | F      |
|-------|-----|------|----|--------|-------|----------|--------|----------|--------|----------|----------|-----|-------|--------|--------|--------|
| 0     | NU  | L    |    | 0      | @     | Р        | `      | р        | A      | P        | a        |     | L     | ш      | р      | Ë      |
| 1     |     | DC1  | !  | 1      | Α     | Q        | a      | q        | Б      | С        | б        |     | Ŧ     | =      | c      | ë      |
| 2     |     | DC2  | Ħ  | 2      | В     | R        | b      | r        | В      | Т        | ) —<br>В |     | -     | т<br>— | т      | Ē      |
| 3     |     | DC 3 | #  | 3      | с     | S        | c      | s        | Г      | y        | -<br>-   | III | Ľ     | L.     |        | 6      |
| 4     |     | DC4  | \$ | 4      | D     | Т        | d      | t        | л      | ð        | п        |     | Г<br> | F      | у<br>Љ | ř      |
| 5     |     |      | %  | 5      | Ē     | Ū        | ē      | n        | F      | v        | ~        | ]   | 1     | -      | Ψ      | 1      |
| 6     |     |      | &  | 6      | F     | v        | f      | v        | Ŧ      | n        | <u> </u> | 1   | Ţ     | F      | *      | ı<br>V |
| 7     | BEI | Γ.   | ,  | 7      | Ĝ     | w        |        | ¥<br>117 | 3      | u<br>U   | -        | ור  | F     | П.     | ц      | у<br>  |
| 8     | BS  | CAN  | (  | ,<br>8 | н     | v.       | 5<br>h | *<br>-   | u      | 7        | 3        | П   | I.    | Ħ      | ч      | y      |
| õ     | ыт  | EM   | ~  | 0      | T     | v        |        | X        | n<br>H | 18<br>77 | й        | 7   | 6     | Ŧ      | ш      | Ŭ      |
|       | TE  | EFI  | *  | 9      | 1     | 1 7      | 1      | У        | n<br>K | щ<br>~   | И        | 1   | ſŗ    | -      | щ      | •      |
| л<br> |     | TOO  |    | :      | J<br> | <u> </u> | 1      | Z        | ĸ      | Ъ        | ĸ        |     | 1     | Г      | ъ      | •      |
| в     | V1  | ESC  | +  | ;      | ĸ     | l        | k      | {        | Л      | Ы        | л        | ī   | ī     |        | ы      | 4      |
| С     | FF  | FS   | ,  | <      | L     | ١        | 1      |          | M      | ь        | м        | -II | ŀ     |        | ь      | Né     |
| D     | CR  |      | -  | =      | М     | ]        | m      | }        | Н      | Э        | н        | ш   | =     | Ī      | Э      | ¤      |
| E     | SO  |      |    | >      | N     | ^        | n      | ~        | 0      | 10       | o        | F   | 쀼     | Ĩ.     | ю      |        |
| F     | SI  |      | 1  | ?      | 0     | _        | ο      | DEL      | Π      | Я        | п        | ٦   | ÷     |        | я      |        |
|       |     |      |    |        |       |          |        |          |        |          |          |     |       |        |        |        |
|       | 0   | 1    | 2  | 3      | 4     | 5        | 6      | 7        | 8      | 9        | Α        | B   | с     | D      | Ε      | F      |
| 0     | NUI | L    |    | 0      | @     | Р        | `      | р        |        | I        | ï        |     | L     | Т      | ٤      | _      |
| 1     |     | DC1  | !  | 1      | A     | Q        | a      | q        |        | Ī        | ĩ        |     | Т     | Y      | n      | +      |
| 2     |     | DC2  | π  | 2      | в     | R        | b      | ŗ        |        | ŋ        | ó        |     | -     | ð      | -A     | -      |
| 2     |     | DC 2 | 4  | 2      | ~     | 6        | -      | -        |        | •        | ž        | 88  | T     | -      | 0      |        |

|   | 0         | 1    | 2  | 3 | 4 | 5 | 6 | 7   | 8 | 9 | Α | B  | С         | D | Ε | F  |
|---|-----------|------|----|---|---|---|---|-----|---|---|---|----|-----------|---|---|----|
| 0 | NUI       | L    |    | 0 | @ | Р | ` | р   |   | I | ï |    | L         | Т | ζ | -  |
| 1 |           | DC1  | !  | 1 | Α | Q | a | q   |   | Ī | î |    | ⊥         | Y | η | ±  |
| 2 |           | DC2  |    | 2 | В | R | b | r   |   | ΰ | ó |    | т         | Φ | ð | υ  |
| 3 |           | DC 3 | #  | 3 | С | S | c | s   |   |   | Ú | Ĩ  | ŀ         | X | ι | φ  |
| 4 |           | DC 4 | \$ | 4 | D | Т | d | t   |   |   | Α | ÷  | <u> </u>  | Ψ | × | χ  |
| 5 |           |      | %  | 5 | E | U | e | u   |   | Y | В | ĸ  | +         | Ω | λ | ş  |
| 6 |           |      | &  | 6 | F | v | f | v   | Ά | Ÿ | Г | ۸  | п         | α | μ | ψ  |
| 7 | BEI       |      | ,  | 7 | G | W | g | w   |   | ¢ | Δ | М  | Р         | β | v | -* |
| 8 | BS        | CAN  | (  | 8 | H | х | h | x   | • | Q | Ε | N  | Ľ         | γ | ξ | ۰  |
| 9 | HT        | EM   | )  | 9 | Ι | Y | i | У   | - | 2 | Ζ | ᅦ  | F         | Г | o | -  |
| A | LF        |      | *  | : | J | Z | j | z   | 1 | 3 | н | Ï  | <u>ji</u> | г | π | ω  |
| B | VT        | ESC  | +  | ; | K | [ | k | ł   | " | ά | ¥ | จ  | ī         | Ė | 6 | Ü  |
| С | FF        | FS   | ,  | < | L | ١ | 1 |     | , | £ | θ | ij | j.        |   | σ | ΰ  |
| D | CR        |      | -  | = | М | ] | m | }   | E | É | Ι | Ξ  | =         | δ | ς | ώ  |
| E | <b>SO</b> |      |    | > | N |   | n | ~   | - | ή | * | 0  | 쀼         | ε | τ |    |
| F | SI        |      | 1  | ? | 0 | _ | ο | DEL | Ħ | í | * | ٦  | Σ         |   | • |    |

### Code page USSR Gost

|   | 0   | 1    | 2  | 3 | 4 | 5 | б | 7   | 8  | 9   | Α   | В | С | D | Ε | F  |
|---|-----|------|----|---|---|---|---|-----|----|-----|-----|---|---|---|---|----|
| 0 | NU  | L    |    | 0 | @ | Р | ` | р   | ⊥  | ſr  | г   | Α | Р | a | Р | Ë  |
| 1 |     | DC1  | l  | 1 | Α | Q | a | q   | ш  | ล   | , i | Б | С | б | с | ë  |
| 2 |     | DC2  | n  | 2 | В | R | ь | r   | Ŧ  | ij  | Ĺ   | В | Т | в | т | ,  |
| 3 |     | DC 3 | #  | 3 | С | S | c | 5   | 4  | Ľ   | L   | Г | У | г | у | 1  |
| 4 |     | DC4  | \$ | 4 | D | Т | d | t   | -Ĥ | =   | -   | Д | Φ | д | ф | 1  |
| 5 |     |      | %  | 5 | Ε | U | e | u   | Π  | 1   | 1   | Ε | х | e | х | `  |
| 6 |     |      | &  | 6 | F | v | f | v   | Ŧ  | ī   | Ť   | X | Ц | ж | ц | →  |
| 7 | BEI | Ĺ    | ,  | 7 | G | W | g | w   | π  | 4   | -İ  | 3 | ч | э | ч | +  |
| 8 | BS  | CAN  | (  | 8 | Н | х | h | x   | Ű. | ji  | Ť   | И | Ш | И | ш | Ť  |
| 9 | HT  | EM   | )  | 9 | I | Y | i | У   | F  | ŀ   | F   | Й | Щ | й | щ | t  |
| A | LF  |      | *  | : | J | Z | j | z   | F  | ÷   | ÷   | К | Ъ | ĸ | ъ | ÷  |
| B | VT  | ESC  | +  | ; | K | [ | k | ł   | Ш. | lİİ | Ė   | Л | ы | л | ы | ±  |
| С | FF  | FS   | ,  | < | L | ١ | 1 |     | Ч  |     |     | М | Ь | м | ь | Mé |
| D | CR  |      | -  | = | М | ] | m | }   | ŧ  |     | Ī   | Н | Э | н | э | ¤  |
| E | so  |      |    | > | N | ^ | n | ~   | ŀ  | #   |     | 0 | ю | o | ю |    |
| F | SI  |      | 1  | ? | 0 | _ | ο | DEL | П  | ŧ   |     | Π | я | п | я |    |
|   |     |      |    |   |   |   |   |     |    |     |     |   |   |   |   |    |

|   | 0   | 1    | 2  | 3 | 4 | 5 | 6   | 7   | 8 | 9  | Α | В          | С  | D  | E  | F  |
|---|-----|------|----|---|---|---|-----|-----|---|----|---|------------|----|----|----|----|
| 0 | NU  | Ĺ    |    | 0 | @ | Р | `   | Р   | 0 | ß  |   | •          | ¢  | ذ  | _  | -  |
| 1 |     | DC1  | !  | 1 | Α | Q | a   | q   | ٠ | 80 | - | ١          | 5  | ر  | ف۔ | -  |
| 2 |     | DC2  | Ħ  | 2 | В | R | b   | r   | • | ø  | ĩ | ۲          | T  | ز  | ق۔ | ن  |
| 3 |     | DC 3 | #  | 3 | С | S | c   | s   | 1 | ±  | £ | ۳          | t  |    | ک  | ۵  |
| 4 |     | DC 4 | \$ | 4 | D | Т | d   | t   |   | Ж  | ¤ | ٤          | 5  | ش  | د  | +  |
| 5 |     |      | %  | 5 | Ε | U | e   | u   |   | 14 | ٤ | ٠          | ē  | -  |    | ف  |
| 6 |     |      | &  | 6 | F | v | f   | v   |   | ~  |   | ٦          | ت  | خد | د  | ب  |
| 7 | BEI | L    | ,  | 7 | G | W | g   | w   | ÷ | *  |   | v          | \$ | ط  |    | خد |
| 8 | BS  | CAN  | (  | 8 | Н | х | h   | x   | + | *  | L | ۸          |    | ظ  | و  | ق  |
| 9 | HT  | EM   | )  | 9 | I | Y | i   | У   | т | ۷  | ب | ٩          | ã  | ع  | ى  | ¥  |
| Α | LF  |      | *  | : | J | Z | j   | z   | ŀ | \$ | ت | ف          | نـ | غد |    | ĸ  |
| В | VT  | ESC  | +  | ; | K | [ | k   | {   | Ţ |    | ٹ | ŧ          | ئـ | ł  | خر | J  |
| С | FF  | FS   | ,  | < | L | ١ | - 1 |     | ٦ |    | 4 | س          | ج  | -  | ~  | ڭ  |
| D | CR  |      | -  | = | М | ] | m   | }   | Г | Y  | ج | ش          | ح  | ÷  | ځ  | ي  |
| Ε | SO  |      |    | > | N | ^ | n   | ~   | Ĺ | ×  | ٢ | <i>م</i> ر | خ  | ×  | È  |    |
| F | SI  |      | 1  | ? | 0 |   | ο   | DEL | ٦ | L  | ż | ٢          | د  | ٤  | Ą  |    |
|   |     |      |    |   |   |   |     |     |   |    |   |            |    |    |    |    |

### Code page 437G

**Code page 920** (équivalent à ISO 8859-9)

|   | 0   | 1    | 2  | 3 | 4 | 5 | 6 | 7   | 8 | 9 | Α  | в | С     | D  | Е | F |
|---|-----|------|----|---|---|---|---|-----|---|---|----|---|-------|----|---|---|
| 0 | NUI |      |    | 0 | @ | P | ` | р   | A | Р | L  |   | L     | ш  | ω | Q |
| 1 |     | DC1  | !  | 1 | А | Q | a | q   | в | Σ | ×  | 藻 | Ŧ     | ∓  | ά | ± |
| 2 |     | DC2  |    | 2 | в | R | ъ | r   | Г | т | ΄λ | 職 | т     | π  | έ | ≥ |
| 3 |     | DC 3 | #  | 3 | С | s | c | s   | Δ | Y | μ  | 1 | - È - | ü. | ή | ≤ |
| 4 |     | DC 4 | \$ | 4 | D | т | d | t   | Е | Φ | v  | + | _     | F  | ï | ſ |
| 5 |     |      | %  | 5 | Е | U | c | u   | z | х | ξ  | + | +     | F  | í | Ĵ |
| 6 |     |      | &  | 6 | F | v | f | v   | н | Ψ | o  | 1 | F     | π  | ó | ÷ |
| 7 | BEI | _    | ,  | 7 | G | w | g | w   | θ | Ω | π  | п | ŀ     | ÷. | ΰ | ~ |
| 8 | BS  | CAN  | (  | 8 | н | х | h | x   | I | α | 6  | 7 | Ľ     | ŧ  | ΰ | 0 |
| 9 | HТ  | EM   | )  | 9 | I | Y | i | у   | к | β | σ  | 4 | F     | Ĺ  | ŵ | £ |
| А | LF  |      | ٠  | : | J | z | j | z   | ۸ | γ | 5  | 1 | ΞĽ    | г  | Ά | ¥ |
| в | VT  | ESC  | +  | ; | к | ] | k | {   | м | δ | τ  | จ | īī    | È  | Έ | 1 |
| С | FF  | FS   | ,  | < | L | ١ | 1 |     | N | ε | υ  | 1 | ŀ     |    | н | n |
| D | CR  |      | -  | = | м | ] | m | }   | Ξ | ζ | φ  | ш | =     | Ē  | 1 | 2 |
| E | so  |      |    | > | N |   | n | ~   | 0 | η | χ  | - | ÷     |    | σ | ٠ |
| F | 51  |      | 1  | ? | Ō | - | o | DEL | Π | θ | ψ  | ٦ | Ï     | Ē  | Ÿ |   |

|   | 0   | 1    | 2  | 3 | 4 | 5 | 6 | 7            | 8 | 9 | Α | В | С | D | E | F |
|---|-----|------|----|---|---|---|---|--------------|---|---|---|---|---|---|---|---|
| 0 | NUI | Ľ    |    | 0 | @ | P | ` | P            |   |   |   | ۰ | À | Ğ | à | ğ |
| 1 |     | DC1  | !  | 1 | Α | Q | a | q            |   |   | i | ± | Á | Ñ | á | ñ |
| 2 |     | DC2  | Ħ  | 2 | В | R | b | r            |   |   | ¢ | 2 | Â | ò | â | ò |
| 3 |     | DC 3 | #  | 3 | С | S | с | s            |   |   | £ | 3 | Ã | Ó | ã | ó |
| 4 |     | DC 4 | \$ | 4 | D | Т | d | t            |   |   | ¤ | , | Ä | Ô | ā | ô |
| 5 |     |      | %  | 5 | Ε | U | е | u            |   |   | ¥ | μ | Å | Õ | â | õ |
| 6 |     |      | &  | 6 | F | v | f | v            |   |   | 1 | T | Æ | Ö | æ | õ |
| 7 | BEI | Ĺ    | ,  | 7 | G | W | g | $\mathbf{w}$ |   |   | ş | • | Ç | × | ç | ÷ |
| 8 | BS  | CAN  | (  | 8 | H | Х | h | x            |   |   | - | ۵ | È | ø | è | ø |
| 9 | HТ  | EM   | )  | 9 | Ι | Y | i | У            |   |   | C | 1 | É | Ù | é | ù |
| A | LF  |      | *  | : | J | Z | j | z            |   |   | ā | õ | Ê | Ú | ê | ú |
| В | VT  | ESC  | +  | ; | K | [ | k | ł            |   |   | * | * | Ë | Û | ē | û |
| С | FF  | FS   | ,  | < | L | ١ | 1 |              |   |   | - | ₩ | Í | Ü | ì | ü |
| D | CR  |      | -  | = | М | ] | m | }            |   |   | - | Ж | ſ | t | í | 1 |
| E | SO  |      |    | > | N | ^ | n | ~            |   |   | 8 | ¥ | î | Ş | î | ş |
| F | SI  |      | 1  | ? | 0 | _ | ο | DEL          |   |   |   | i | Ï | ß | ï | ÿ |
|   |     |      |    |   |   |   |   |              |   |   |   |   |   |   |   |   |

### Code page 858

**Code page 923** (équivalent à ISO 8859-15)

|   | 0   | 1    | 2  | 3 | 4 | 5 | 6 | 7            | 8 | 9 | Α  | В  | С  | D | Ε | F |
|---|-----|------|----|---|---|---|---|--------------|---|---|----|----|----|---|---|---|
| 0 | NUI | Ľ    |    | 0 | @ | Р | ` | р            | Ç | É | á  |    | L  | ð | Ó | - |
| 1 |     | DC1  | !  | 1 | Α | Q | a | 9            | ü | æ | í  |    | Т  | Ð | β | ± |
| 2 |     | DC2  | "  | 2 | В | R | b | r            | é | Æ | ó  |    | т  | Ê | Ô | - |
| 3 |     | DC 3 | #  | 3 | С | S | c | s            | â | ô | ú  |    | ŀ  | Ë | ò | ¥ |
| 4 |     | DC 4 | \$ | 4 | D | Т | d | t            | ä | ō | ñ  | +  | _  | È | õ | ۲ |
| 5 |     |      | %  | 5 | Ε | U | e | u            | à | ò | Ñ  | Á  | +  | € | Õ | ş |
| 6 |     |      | &  | 6 | F | v | f | v            | â | û | ā  | Â  | ã  | f | μ | ÷ |
| 7 | BEI |      | ,  | 7 | G | W | g | $\mathbf{w}$ | ç | ù | Q  | À  | Ã  | Î | þ |   |
| 8 | BS  | CAN  | (  | 8 | H | х | h | x            | ê | ÿ | ŝ  | C  | L  | Ī | Þ | 0 |
| 9 | HТ  | EM   | )  | 9 | I | Y | i | У            | ē | Ö | 8  | ᆌ  | ſŗ | ٦ | Ú | - |
| A | LF  |      | *  | : | J | Ζ | j | z            | è | Ü | -  | Ï  | Щ  | г | Û | • |
| B | VT  | ESC  | +  | ; | K | [ | k | ł            | ï | ø | ₩  | 7  | īī | Ė | Ù | 1 |
| С | FF  | FS   | ,  | < | L | ١ | 1 | 1            | î | £ | ¥4 | ij | ¦⊧ |   | ý | 3 |
| D | CR  |      | -  | = | М | ] | m | }            | ì | ø | i  | ¢  | =  | T | Ý | 2 |
| E | so  |      |    | > | N | ^ | n | ~            | Ä | × | *  | ¥  | ÷  | Ì | - |   |
| F | SI  |      | 1  | ? | 0 | - | 0 | DEL          | Å | f | *  | ٦  | ä  |   | • |   |

|   | 0   | 1    | 2  | 3 | 4 | 5 | 6 | 7   | 8 | 9 | Α | В | С | D | E | F |
|---|-----|------|----|---|---|---|---|-----|---|---|---|---|---|---|---|---|
| 0 | NUI | Ĺ    |    | 0 | @ | Р | ` | р   |   |   |   | 0 | À | Ð | à | ð |
| 1 |     | DC1  | !  | 1 | Α | Q | a | 9   |   |   | i | ± | Á | Ñ | á | ñ |
| 2 |     | DC2  | n  | 2 | в | R | b | r   |   |   | ¢ | 2 | Â | ò | â | ò |
| 3 |     | DC 3 | #  | 3 | С | S | c | s   |   |   | £ | 3 | Ã | Ó | ã | ó |
| 4 |     | DC 4 | \$ | 4 | D | Т | d | t   |   |   | € | Ž | Ä | Ô | ä | ô |
| 5 |     |      | %  | 5 | Ε | U | e | u   |   |   | ¥ | μ | Å | Õ | å | õ |
| 6 |     |      | &  | 6 | F | v | f | v   |   |   | Š | T | Æ | Ö | æ | ö |
| 7 | BEI | Ľ    | ,  | 7 | G | W | g | w   |   |   | ş | • | Ç | × | ç | ÷ |
| 8 | BS  | CAN  | (  | 8 | н | х | h | x   |   |   | š | ž | È | ø | è | ø |
| 9 | HT  | EM   | )  | 9 | Ι | Y | i | У   |   |   | ¢ | 1 | É | Ù | é | ù |
| A | LF  |      | *  | : | J | Z | j | z   |   |   | ā | Q | Ê | Ú | ê | ú |
| B | VT  | ESC  | +  | ; | K | [ | k | {   |   |   | * | * | Ë | Û | ē | û |
| С | FF  | FS   | ,  | < | L | ١ | 1 |     |   |   | - | Œ | Ì | Ü | ì | ü |
| D | CR  |      | -  | = | М | ] | m | }   |   |   |   | œ | Í | Ý | í | ý |
| E | SO  |      |    | > | N | ^ | n | ~   |   |   | 8 | Ÿ | Î | Þ | î | þ |
| F | SI  |      | 1  | ? | 0 | _ | ο | DEL |   |   | _ | 3 | Ï | ß | ï | ÿ |
|   |     |      |    |   |   |   |   |     |   |   |   |   |   |   |   |   |

ŔĐ

Ń á ń

Á

Џ П Я п я

ų

ŕ đ

#### Jeux de caractères ISO

1 2

DC1 !

3

0 @

1

2

4 5 6

Α Q

0

0 NUL

FSI

1

ISO 8859-2

| 2                                                                  |                                                |                                                    |                                                |                                                           |                                                                    |                                                                    |                                                |                                                                    |   |   |                                                       |                                                                    |                                                                    |                                                               |                                                |                                                                          |
|--------------------------------------------------------------------|------------------------------------------------|----------------------------------------------------|------------------------------------------------|-----------------------------------------------------------|--------------------------------------------------------------------|--------------------------------------------------------------------|------------------------------------------------|--------------------------------------------------------------------|---|---|-------------------------------------------------------|--------------------------------------------------------------------|--------------------------------------------------------------------|---------------------------------------------------------------|------------------------------------------------|--------------------------------------------------------------------------|
|                                                                    |                                                | DC2                                                | Ħ                                              | 2                                                         | В                                                                  | R                                                                  | Ъ                                              | r                                                                  |   |   | 5                                                     | ٠                                                                  | Â                                                                  | Ň                                                             | â                                              | ň                                                                        |
| 3                                                                  |                                                | DC 3                                               | #                                              | 3                                                         | С                                                                  | S                                                                  | c                                              | 5                                                                  |   |   | Ł                                                     | ł                                                                  | Ă                                                                  | Ó                                                             | ă                                              | ó                                                                        |
| 4                                                                  |                                                | DC 4                                               | \$                                             | 4                                                         | D                                                                  | Т                                                                  | d                                              | t                                                                  |   |   | ¤                                                     | •                                                                  | Ä                                                                  | Ô                                                             | ä                                              | ô                                                                        |
| 5                                                                  |                                                |                                                    | %                                              | 5                                                         | Ε                                                                  | U                                                                  | e                                              | u                                                                  |   |   | Ľ                                                     | Ĩ                                                                  | Ĺ                                                                  | Ó                                                             | í                                              | ő                                                                        |
| 6                                                                  |                                                |                                                    | &                                              | 6                                                         | F                                                                  | v                                                                  | f                                              | v                                                                  |   |   | Ś                                                     | ś                                                                  | Ć                                                                  | Ö                                                             | ć                                              | ö                                                                        |
| 7                                                                  | BEI                                            |                                                    | ,                                              | 7                                                         | G                                                                  | W                                                                  | g                                              | $\mathbf{w}$                                                       |   |   | Ş                                                     | ·                                                                  | Ç                                                                  | ×                                                             | ç                                              | ÷                                                                        |
| 8                                                                  | BS                                             | CAN                                                | (                                              | 8                                                         | н                                                                  | х                                                                  | h                                              | x                                                                  |   |   | -                                                     | •                                                                  | Č                                                                  | Ř                                                             | č                                              | ř                                                                        |
| 9                                                                  | НT                                             | EM                                                 | )                                              | 9                                                         | Ι                                                                  | Y                                                                  | i                                              | У                                                                  |   |   | Š                                                     | š                                                                  | É                                                                  | Ů                                                             | é                                              | ů                                                                        |
| Α                                                                  | LF                                             |                                                    | *                                              | :                                                         | J                                                                  | Z                                                                  | j                                              | z                                                                  |   |   | Ş                                                     | ş                                                                  | Ę                                                                  | Ú                                                             | ę                                              | ú                                                                        |
| B                                                                  | VT                                             | ESC                                                | +                                              | ;                                                         | K                                                                  | I                                                                  | k                                              | ł                                                                  |   |   | Ť                                                     | ť                                                                  | Ë                                                                  | Ű                                                             | ë                                              | ű                                                                        |
| С                                                                  | FF                                             | FS                                                 | ,                                              | <                                                         | L                                                                  | ١                                                                  | 1                                              |                                                                    |   |   | Ź                                                     | ź                                                                  | Ĕ                                                                  | Ü                                                             | ě                                              | ü                                                                        |
| D                                                                  | CR                                             |                                                    | -                                              | =                                                         | М                                                                  | ]                                                                  | m                                              | }                                                                  |   |   | -                                                     | "                                                                  | f                                                                  | Ý                                                             | í                                              | ý                                                                        |
| E                                                                  | so                                             |                                                    | •                                              | >                                                         | N                                                                  | ^                                                                  | n                                              | ~                                                                  |   |   | Ž                                                     | ž                                                                  | î                                                                  | Ţ                                                             | î                                              | ţ                                                                        |
| F                                                                  | SI                                             |                                                    | 1                                              | ?                                                         | 0                                                                  | _                                                                  | ο                                              | DEL                                                                |   |   | Ż                                                     | ż                                                                  | Ď                                                                  | ß                                                             | ď                                              | •                                                                        |
|                                                                    | •                                              |                                                    | ~                                              |                                                           | -                                                                  |                                                                    |                                                | ,                                                                  |   |   |                                                       |                                                                    |                                                                    |                                                               |                                                |                                                                          |
|                                                                    | •                                              |                                                    | •                                              | •                                                         |                                                                    |                                                                    |                                                | 2                                                                  | • | • |                                                       | 7                                                                  | ~                                                                  | D                                                             | E                                              | Б                                                                        |
| ^                                                                  | ATE 1 7                                        |                                                    |                                                | •                                                         | 6                                                                  | D                                                                  | ~                                              | _                                                                  | • | , |                                                       | •                                                                  | D                                                                  | -                                                             | -                                              | ¥                                                                        |
| 0                                                                  | NUI                                            | DC1                                                |                                                | 0                                                         | @                                                                  | P                                                                  | •                                              | Р                                                                  | • | , | ť                                                     | A                                                                  | P                                                                  | a<br>5                                                        | P                                              | Ne                                                                       |
| 0 1 2                                                              | NUI                                            | DC1                                                | !                                              | 0 1 2                                                     | @<br>A<br>P                                                        | P<br>Q<br>P                                                        | ``<br>8<br>1                                   | P<br>q                                                             | • | 1 | Ë                                                     | А<br>Б<br>в                                                        | P<br>C<br>T                                                        | а<br>б<br>Р                                                   | P<br>C                                         | ۰<br>Ne<br>č                                                             |
| 0<br>1<br>2<br>3                                                   | NUI                                            | DC1<br>DC2                                         | !                                              | 0<br>1<br>2<br>3                                          | @<br>A<br>B                                                        | P<br>Q<br>R                                                        | a<br>b                                         | P<br>q<br>r                                                        | - | 1 | Ë                                                     | A<br>B<br>B                                                        | P<br>C<br>T                                                        | a<br>G<br>B                                                   | P<br>C<br>T                                    | ۰<br>۱<br>۱<br>۱<br>۱<br>۱<br>۱<br>۱                                     |
| 0<br>1<br>2<br>3                                                   | NUI                                            | DC1<br>DC2<br>DC3                                  | !<br>" #                                       | 0<br>1<br>2<br>3                                          | @<br>A<br>B<br>C                                                   | P<br>Q<br>R<br>S<br>T                                              | a<br>b<br>c                                    | P<br>q<br>r<br>s                                                   | - | 1 | Ë<br>B<br>Í                                           | А<br>Б<br>В<br>Г                                                   | P<br>C<br>T<br>y                                                   | а<br>б<br>в<br>г                                              | Р<br>с<br>т<br>у<br>ф                          | ۲<br>بر<br>ان<br>ان<br>ان<br>ان                                          |
| 0<br>1<br>2<br>3<br>4<br>5                                         | NUI                                            | DC1<br>DC2<br>DC3<br>DC4                           | !<br>#<br>\$<br>%                              | 0<br>1<br>2<br>3<br>4<br>5                                | @<br>A<br>B<br>C<br>D<br>F                                         | P<br>Q<br>R<br>S<br>T                                              | a<br>b<br>c<br>d                               | P<br>q<br>r<br>s<br>t                                              | - |   | Ë<br>B<br>Í<br>E<br>S                                 | А<br>Б<br>В<br>Г<br>Д<br>Е                                         | P<br>C<br>T<br>y<br><b>P</b>                                       | а<br>б<br>в<br>г<br>д                                         | Р<br>с<br>т<br>у<br>ф                          | ۲<br>الا<br>الا<br>الا<br>الا<br>الا<br>الا<br>الا<br>الا<br>الا<br>ال   |
| 0<br>1<br>2<br>3<br>4<br>5<br>6                                    | NUI                                            | DC1<br>DC2<br>DC3<br>DC4                           | ! <b>* * \$</b> %&                             | 0<br>1<br>2<br>3<br>4<br>5                                | @<br>A<br>B<br>C<br>D<br>E<br>F                                    | P<br>Q<br>R<br>S<br>T<br>U<br>V                                    | a<br>b<br>c<br>d<br>e<br>f                     | P<br>q<br>r<br>s<br>t<br>u                                         | - |   | Ë<br>B<br>f<br>E<br>S<br>I                            | А<br>Б<br>В<br>Г<br>Д<br>Е                                         | P<br>C<br>T<br>y<br><b>Φ</b><br>X                                  | а<br>б<br>в<br>г<br>д<br>е                                    | Р<br>с<br>т<br>у<br>ф<br>х                     | ν                                                                        |
| 0<br>1<br>2<br>3<br>4<br>5<br>6<br>7                               | NUI                                            | DC1<br>DC2<br>DC3<br>DC4                           | ! <b>"#</b> \$%&,                              | 0<br>1<br>2<br>3<br>4<br>5<br>6<br>7                      | @<br>A<br>B<br>C<br>D<br>E<br>F<br>G                               | P<br>Q<br>R<br>S<br>T<br>U<br>V<br>W                               | a<br>b<br>c<br>d<br>e<br>f                     | P<br>q<br>r<br>s<br>t<br>u<br>v                                    |   |   | Ë<br>T<br>F<br>E<br>S<br>I<br>I                       | -<br>А Б<br>В Г<br>Д Е <b>Ж</b> З                                  | Р<br>С<br>Т<br>У<br>Ф<br>Х<br>Ц<br>Ч                               | а<br>б<br>в<br>г<br>д<br>е<br>ж<br>з                          | Р<br>с<br>т<br>у<br>ф<br>х<br>ц                | Ne<br>Β<br>Γ<br>Γ<br>Γ<br>Γ<br>Γ<br>Γ<br>Γ<br>Γ<br>Γ<br>Γ<br>Γ<br>Γ<br>Γ |
| 0<br>1<br>2<br>3<br>4<br>5<br>6<br>7<br>8                          | NUI<br>BEI<br>BS                               | DC1<br>DC2<br>DC3<br>DC4                           | ! <b>****</b> \$%&,(                           | 0<br>1<br>2<br>3<br>4<br>5<br>6<br>7<br>8                 | @<br>A<br>B<br>C<br>D<br>E<br>F<br>G<br>H                          | P<br>Q<br>R<br>S<br>T<br>U<br>V<br>W<br>X                          | `abcdefgb                                      | p<br>q<br>r<br>s<br>t<br>u<br>v<br>w                               |   |   |                                                       | А<br>Б<br>В<br>Г<br>Д<br>Е<br>Ж<br>З<br>И                          | Р<br>С<br>Т<br>У<br>Ф<br>Х<br>Ц<br>Ч<br>Ш                          | а<br>б<br>в<br>г<br>д<br>е<br>ж<br>з<br>и                     | -<br>Р<br>с<br>т<br>у<br>ф<br>х<br>ц<br>ч<br>ш | λ                                                                        |
| 0<br>1<br>2<br>3<br>4<br>5<br>6<br>7<br>8<br>9                     | NUI<br>BEI<br>BS<br>HT                         | DC1<br>DC2<br>DC3<br>DC4<br>CAN                    | ! <b>**</b> \$%&'()                            | 0<br>1<br>2<br>3<br>4<br>5<br>6<br>7<br>8<br>9            | @<br>A<br>B<br>C<br>D<br>E<br>F<br>G<br>H<br>I                     | P<br>Q<br>R<br>S<br>T<br>U<br>V<br>W<br>X<br>Y                     | a<br>b<br>c<br>d<br>e<br>f<br>g<br>h<br>i      | p<br>q<br>r<br>s<br>t<br>u<br>v<br>w<br>x<br>v                     |   |   | Ë<br>F<br>E<br>S<br>I<br>J<br>J                       | -<br>АБВГДЕ <b>ж</b> ЗИЙ                                           | PCTYФXЦЧШШ                                                         | -<br>а<br>б<br>в<br>г<br>д<br>е<br>ж<br>з<br>и<br>й           | _<br>Рс<br>туф<br>ж<br>ц<br>ч<br>ш             | л<br>Me<br>ë<br>b<br>f<br>є<br>s<br>i<br>ï<br>j<br>љ                     |
| 0<br>1<br>2<br>3<br>4<br>5<br>6<br>7<br>8<br>9<br>A                | NUI<br>BEI<br>BS<br>HT<br>LF                   | DC1<br>DC2<br>DC3<br>DC4<br>CAN<br>EM              | ! * * % & , ()*                                | 0<br>1<br>2<br>3<br>4<br>5<br>6<br>7<br>8<br>9            | @<br>A<br>B<br>C<br>D<br>E<br>F<br>G<br>H<br>I<br>J                | P<br>Q<br>R<br>S<br>T<br>U<br>V<br>W<br>X<br>Y<br>Z                | a<br>b<br>c<br>d<br>c<br>f<br>g<br>h<br>i<br>i | p<br>q<br>r<br>s<br>t<br>u<br>v<br>w<br>x<br>y<br>z                |   |   | Ë<br>F<br>E<br>S<br>I<br>J<br>B<br>B                  | <b>本 6 8 「 Д E 業 3 И Й К</b>                                       | PCTY <b>Ф</b> XЦЧ <b>ШЩЪ</b>                                       | -<br>абвгдежзий<br>к                                          | _ Рстуф ж цч ш щ ъ                             | - Me ёђŕ є s i ï j љ њ                                                   |
| 0<br>1<br>2<br>3<br>4<br>5<br>6<br>7<br>8<br>9<br>A<br>B           | NUI<br>BEI<br>BS<br>HT<br>LF<br>VT             | DC1<br>DC2<br>DC3<br>DC4<br>CAN<br>EM              | ! * * \$ % &,() * +                            | 0<br>1<br>2<br>3<br>4<br>5<br>6<br>7<br>8<br>9<br>:       | @<br>A<br>B<br>C<br>D<br>E<br>F<br>G<br>H<br>I<br>J<br>K           | P<br>Q<br>R<br>S<br>T<br>U<br>V<br>W<br>X<br>Y<br>Z<br>I           | a b c d c f g h i j k                          | P<br>q<br>r<br>s<br>t<br>u<br>v<br>w<br>x<br>y<br>z<br>{           |   |   | Ė Ђ Ѓ Ҽ Ѕ I Ï Ј <b>Љ Њ</b> Ђ                          | — — — — — — — — — — — — — — — — — — —                              | PCTY <b>Ф</b> XЦЧ <b>ШЩЪ</b> Ы                                     | абвгдеж зийкл                                                 | — Рстуф х цчшцъы                               | ты<br>h<br>c<br>s<br>i<br>i<br>j<br>ь<br>h                               |
| 0<br>1<br>2<br>3<br>4<br>5<br>6<br>7<br>8<br>9<br>A<br>B<br>C      | NUI<br>BEI<br>BS<br>HT<br>LF<br>VT<br>FF       | DC1<br>DC2<br>DC3<br>DC4<br>CAN<br>EM<br>ESC<br>FS | ! <b>*********</b> *************************** | 0<br>1<br>2<br>3<br>4<br>5<br>6<br>7<br>8<br>9<br>:;      | @<br>A<br>B<br>C<br>D<br>E<br>F<br>G<br>H<br>I<br>J<br>K<br>L      | P<br>Q<br>R<br>S<br>T<br>U<br>V<br>W<br>X<br>Y<br>Z<br>[ \         | a b c d c f g h i j k l                        | P<br>q<br>r<br>s<br>t<br>u<br>v<br>w<br>x<br>y<br>z<br>{<br>       |   |   | Ë B Í E S I Ï J <b>B B</b> K                          | АБВГДЕЖЗИЙКЛМ                                                      | 9 C T Y Φ X Ц Ч Ⅲ Щ Ъ Ы Ь                                          | а<br>б<br>в<br>г<br>д<br>е<br>ж<br>з<br>и<br>й<br>к<br>л<br>м | _<br>Рстуф<br>х цч<br>ш<br>ъ<br>ы              | - Me b ŕ є s i ï j љ њ ћ ќ                                               |
| 0<br>1<br>2<br>3<br>4<br>5<br>6<br>7<br>8<br>9<br>A<br>B<br>C<br>D | NUI<br>BEI<br>BS<br>HT<br>LF<br>VT<br>FF<br>CR | DC1<br>DC2<br>DC3<br>DC4<br>CAN<br>EM<br>ESC<br>FS | ! <b>**</b> \$%&,()* + ,-                      | 0<br>1<br>2<br>3<br>4<br>5<br>6<br>7<br>8<br>9<br>:;<br>< | @<br>A<br>B<br>C<br>D<br>E<br>F<br>G<br>H<br>I<br>J<br>K<br>L<br>M | P<br>Q<br>R<br>S<br>T<br>U<br>V<br>W<br>X<br>Y<br>Z<br>[<br>\<br>] | a b c d e f g h i j k l m                      | P<br>q<br>r<br>s<br>t<br>u<br>v<br>w<br>x<br>y<br>z<br>{<br> <br>} |   |   | Ё<br>Б<br>С<br>S<br>I<br>J<br><b>Б</b><br>Б<br>К<br>- | А<br>Б<br>В<br>Г<br>Д<br>Е<br>Ж<br>З<br>И<br>Й<br>К<br>Л<br>М<br>Н | Р<br>С<br>Т<br>У<br>Ф<br>Х<br>Ц<br>Ч<br>Ш<br>Ц<br>Ъ<br>Ы<br>Ь<br>Э | а<br>б в г д е ж з и й к л м н                                | _<br>Рстуф<br>хцч<br>ш<br>ъ<br>ы<br>ь<br>з     | лер́́́́́́́́́́́́́́́́́́́́́́́́́́́́́́́́́́́́                                  |

/ ? O \_ o DEL

7

p

q

•

a

P

8

9

Α В С D E F

Å

0

ą

**ISO 8859-5** 

ISO 8859-7

|   | 0   | 1    | 2  | 3 | 4 | 5 | 6 | 7   | 8 | 9 | Α | В  | С | D | E | F |
|---|-----|------|----|---|---|---|---|-----|---|---|---|----|---|---|---|---|
| 0 | NUI | L    |    | 0 | @ | Р | ` | р   |   |   |   | ۰  | ĩ | Π | ΰ | π |
| 1 |     | DC1  | 1  | 1 | Α | Q | a | 9   |   |   | 4 | ±  | Α | Р | α | 6 |
| 2 |     | DC2  | "  | 2 | В | R | b | r   |   |   | , | 2  | В |   | β | ς |
| 3 |     | DC 3 | #  | 3 | С | S | c | s   |   |   | £ | 3  | Г | Σ | γ | σ |
| 4 |     | DC 4 | \$ | 4 | D | Т | d | t   |   |   |   | -  | Δ | Т | δ | τ |
| 5 |     |      | %  | 5 | E | U | e | u   |   |   |   | •• | Ε | Y | ε | v |
| 6 |     |      | &  | 6 | F | v | f | v   |   |   | ł | Ά  | Ζ | Φ | ζ | φ |
| 7 | BEI | Ĺ    | ,  | 7 | G | W | g | w   |   |   | ş | •  | Н | х | η | χ |
| 8 | BS  | CAN  | (  | 8 | н | х | h | x   |   |   | - | Е  | θ | Ψ | ϑ | ψ |
| 9 | НТ  | EM   | )  | 9 | I | Y | i | у   |   |   | C | H  | Ι | Ω | ι | ω |
| Α | LF  |      | *  | : | J | Z | j | z   |   |   |   | I  | K | Ï | ж | ï |
| B | VT  | ESC  | +  | ; | K | [ | k | {   |   |   | * | *  | ۸ | Ÿ | λ | Ü |
| С | FF  | FS   | ,  | < | L | ١ | 1 | 1   |   |   | - | υ  | М | ά | μ | ó |
| D | CR  |      | -  | = | М | ] | m | }   |   |   | - | ₩  | N | έ | v | ú |
| E | so  |      |    | > | N | ^ | n | ~   |   |   |   | Y  | Ξ | ή | ξ | ώ |
| F | SI  |      | 1  | ? | 0 | _ | 0 | DEL |   |   | - | Q  | 0 | í | 0 |   |
|   |     |      |    |   |   |   |   |     |   |   |   |    |   |   |   |   |

ISO 8859-8

|   | 0   | 1    | 2  | 3 | 4 | 5 | 6 | 7   | 8 | 9 | Α | В  | с | D | E | F |
|---|-----|------|----|---|---|---|---|-----|---|---|---|----|---|---|---|---|
| 0 | NU  | L    |    | 0 | @ | Р | ` | Р   |   |   |   | 0  |   |   | ж | 2 |
| 1 |     | DC1  | 1  | 1 | Α | Q | a | 9   |   |   |   | ±  |   |   | ב | Þ |
| 2 |     | DC2  | n  | 2 | В | R | Ъ | r   |   |   | ¢ | 2  |   |   | ړ | ע |
| 3 |     | DC 3 | #  | 3 | С | S | c | 5   |   |   | £ | 3  |   |   | ٦ | ٩ |
| 4 |     | DC 4 | \$ | 4 | D | Т | d | t   |   |   | ¤ |    |   |   | Π | פ |
| 5 |     |      | %  | 5 | Ε | U | e | u   |   |   | ¥ | μ  |   |   | ٢ | ۲ |
| 6 |     |      | å  | 6 | F | v | f | v   |   |   | ł | T  |   |   | t | Y |
| 7 | BEI | Ĺ    | ,  | 7 | G | W | g | w   |   |   | ş | •  |   |   | п | 7 |
| 8 | BS  | CAN  | (  | 8 | Н | Х | h | x   |   |   | - |    |   |   | υ | ٦ |
| 9 | НT  | EM   | )  | 9 | I | Y | i | у   |   |   | C | 1  |   |   | ٦ | W |
| A | LF  |      | *  | : | J | Ζ | j | z   |   |   | × | ÷  |   |   | ٦ | л |
| B | VT  | ESC  | +  | ; | K | [ | k | ł   |   |   | * | *  |   |   | 5 |   |
| С | FF  | FS   | ,  | < | L | ١ | 1 |     |   |   | - | ¥4 |   |   | 5 |   |
| D | CR  |      | -  | = | М | ] | m | }   |   |   | - | ₩  |   |   | Ð |   |
| E | SO  |      | •  | > | N | ^ | n | ~   |   |   | 8 | ¥  |   |   | מ |   |
| F | SI  |      | 1  | ? | 0 | _ | ο | DEL |   |   | - |    |   |   | 1 |   |
|   |     |      |    |   |   |   |   |     |   |   |   |    |   |   |   |   |

## Jeux de caractères et polices disponibles

La liste suivante indique tous les jeux de caractères pouvant être sélectionnés via le panneau de commande ou par des séquences Escape, ainsi que les polices dans lesquelles ils sont disponibles.

L'imprimante ne supporte pas toutes les pages de codes dans toutes les polices. Voir le tableau des pages de code et les remarques.

- L'œil de caractère Roman est sélectionné dans ces pages de code.
- 2 L'œil de caractère OCR-B est disponible dans le jeu de caractères ASCII et une partie des caractères de la page de code 437, 850, 860, 863, 865 et 858. La police OCR-B peut être imprimée par des caractères Euro Symbol.
- Le jeu de caractères OCR-A est avant n'importe quelle page de code ou n'importe quelle nationalité.

| Polices<br>Jeux de caractères             | Draft        | Draft<br>Banking | Roman | Sans<br>Serif | Courier      | Bold         | Prestige | Script       | Orator       | Orator-<br>S | Gothic       | OCR-A | OCR-B |
|-------------------------------------------|--------------|------------------|-------|---------------|--------------|--------------|----------|--------------|--------------|--------------|--------------|-------|-------|
| CP 437                                    | $\checkmark$ | ~                | ~     | ✓             | ~            | ~            | ~        | $\checkmark$ | ~            | ~            | $\checkmark$ | €     | 0     |
| CP 850                                    | $\checkmark$ | ~                | ~     | $\checkmark$  | ~            | $\checkmark$ | ✓        | $\checkmark$ | ~            | ~            | $\checkmark$ | €     | 0     |
| CP 860                                    | $\checkmark$ | ✓                | ~     | $\checkmark$  | ~            | ✓            | ✓        | $\checkmark$ | ~            | ✓            | ✓            | €     | 0     |
| CP 863                                    | $\checkmark$ | ✓                | ~     | $\checkmark$  | ~            | ✓            | ✓        | $\checkmark$ | ~            | ✓            | ✓            | €     | 0     |
| CP 865                                    | $\checkmark$ | ✓                | ✓     | $\checkmark$  | ✓            | ✓            | ✓        | $\checkmark$ | ✓            | ✓            | ✓            | €     | 0     |
| CP 851                                    | $\checkmark$ | ✓                | ~     | $\checkmark$  | ~            | ✓            | 0        | 0            | 0            | 0            | 0            | €     | 0     |
| CP 852                                    | $\checkmark$ | ~                | ~     | $\checkmark$  | ~            | ✓            | ✓        | $\checkmark$ | ✓            | ~            | ✓            | €     | 0     |
| CP 853                                    | $\checkmark$ | ✓                | ~     | $\checkmark$  | ~            | ✓            | ✓        | $\checkmark$ | ~            | ✓            | ✓            | €     | 0     |
| CP 855                                    | $\checkmark$ | ✓                | ~     | $\checkmark$  | ~            | ✓            | 0        | 0            | 0            | 0            | 0            | €     | 0     |
| CP 857                                    | $\checkmark$ | ~                | ✓     | $\checkmark$  | ✓            | ✓            | ✓        | $\checkmark$ | ✓            | ✓            | $\checkmark$ | €     | 0     |
| CP 866                                    | $\checkmark$ | ✓                | ~     | $\checkmark$  | ~            | ✓            | 0        | 0            | 0            | 0            | 0            | €     | 0     |
| CP 869                                    | $\checkmark$ | ✓                | ~     | $\checkmark$  | ~            | ✓            | 0        | 0            | 0            | 0            | 0            | €     | 0     |
| CP 437G                                   | $\checkmark$ | ~                | ~     | $\checkmark$  | ~            | $\checkmark$ | 0        | 0            | 0            | 0            | 0            | €     | 0     |
| USSR GOST                                 | $\checkmark$ | ✓                | ~     | $\checkmark$  | ~            | ✓            | 0        | 0            | 0            | 0            | 0            | €     | 0     |
| CP 920 (équiva-<br>lent à ISO 8859-<br>9) | ✓            | ~                | ~     | ~             | ~            | ~            | <b>~</b> | ✓            | ~            | ~            | ✓            | €     | 0     |
| CP 858                                    | $\checkmark$ | ~                | ~     | $\checkmark$  | $\checkmark$ | $\checkmark$ | ~        | $\checkmark$ | $\checkmark$ | $\checkmark$ | $\checkmark$ | €     | 0     |

| Polices<br>Jeux de caractères              | Draft | Draft<br>Banking | Roman | Sans<br>Serif | Courier | Bold | Prestige | Script | Orator | Orator-<br>S | Gothic | OCR-A | OCR-B |
|--------------------------------------------|-------|------------------|-------|---------------|---------|------|----------|--------|--------|--------------|--------|-------|-------|
| CP 923 (équiva-<br>lent à ISO 8859-<br>15) | ✓     | ~                | ~     | ✓             | ~       | ~    | ~        | ~      | ✓      | ~            | ✓      | €     | 0     |
| ISO 8859-1 Latin<br>1                      | ~     | ~                | ~     | ~             | ~       | ~    | ~        | ~      | ~      | ~            | ~      | €     | 0     |
| ISO 8859-2 Latin<br>2                      | ~     | ~                | ~     | √             | ~       | ✓    | ~        | ~      | ~      | ~            | ✓      | €     | 0     |
| ISO 8859-5<br>Cyrillic                     | ~     | ~                | ~     | √             | ~       | ✓    | 0        | 0      | 0      | Û            | Û      | €     | 0     |
| ISO 8859-7<br>Greek                        | ~     | ~                | ~     | ✓             | ~       | ~    | 0        | 0      | 0      | 0            | 0      | €     | 0     |
| ISO 8859-8<br>Hebrew                       | ~     | ~                | ~     | 0             | 0       | Û    | 0        | 0      | 0      | 0            | Û      | €     | 0     |
| 1250 Windows<br>Latin2                     | ~     | ~                | ~     | -             | -       | -    | -        | Ι      | -      | -            |        | -     | -     |
| 1251 Windows<br>Cyrillic                   | ~     | ~                | ~     | -             | -       | -    | -        | Ι      | —      | _            | -      | _     | -     |
| 1252 Windows<br>Latin1                     | ~     | ~                | ~     | -             | -       | -    | -        | Ι      | -      | -            |        | -     | -     |
| 1253 Windows<br>Greek                      | ~     | ~                | ~     | _             | _       | -    | _        | _      | _      | _            | _      | _     | -     |
| 1254 Windows<br>Latin5                     | ~     | ~                | ~     | _             | _       | _    | _        | _      | _      | _            | _      | _     | -     |
| 1255 Windows<br>Hebrew                     | ~     | ~                | ~     | _             | _       | _    | _        | _      | _      | _            | _      | _     | -     |
| 1256 Windows<br>Arabic                     | ~     | ~                | ~     | _             | _       | _    | _        | _      | _      | _            | _      | -     | -     |
| 1257 Windows<br>Baltic Rim                 | ✓     | ~                | ~     | _             | -       | _    | -        | _      | _      | _            | _      | _     | _     |

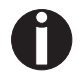

**1** L'imprimante est issue par l'imprimerie fédérale allemande, Bundesdruckerei, avec les polices Gothic et OCR-B dans 10 cpi.

# **C** Emulations

Quand une imprimante peut «comprendre» une instruction d'un autre type d'imprimante, on dit qu'elle l'émule. Votre imprimante émule dans son réglage par défaut l'émulation Olivetti PR2, Epson et IBM.

#### Séquences Escape

Séquences Escape et codes de commande signale à l'imprimante que les caractères lui succèdant constituent une instruction. Les séquences Escape et les codes de commande permettent de sélectionner les fonctions de l'imprimante, de modifier des paramètres d'impression à partir de l'ordinateur. En transmettant la séquence correspondante, vous pourrez, par exemple, changer l'aspect de l'écriture par rapport au réglage de l'imprimante.

Ce chapitre constitue une introduction aux séquences Escape et aux codes de commande. De plus, il explique les séquences et les codes de commande que votre imprimante utilise.

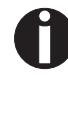

Les réglages effectués au moyen des séquences Escape sont prioritaires par rapport aux réglages via le mode de menu. Ces derniers seront donc effacés par les premiers réglages mentionnés.

| Que sont les séquences<br>Escape?         | Une séquence Escape (ESC = hexadécimal 1B ou décimal 27) se com-<br>pose du caractère de commande ESC, suivi d'un ou plusieurs caractères<br>représentant les instructions de l'imprimante. Attention! ce caractère de<br>commande ESCAPE n'a rien à voir avec la touche ESC du clavier de<br>votre ordinateur.                                                                                                    |
|-------------------------------------------|----------------------------------------------------------------------------------------------------|
|                                           | Par exemple, le caractère de commande ESC, suivi du caractère «4» in-<br>itie l'imprimante à l'impression du texte suivant en italique.                                                                                                    |
| Codes de commande                         | Les codes de commande donnent des ordres simples à l'imprimante<br>pour exécuter certaines fonctions. Cependant, à la différence des sé-<br>quences Escape, les codes de commande ne commencent pas par le ca-<br>ractère de commande ESC. Ils se composent de caractères uniques,<br>non imprimables (par exemple LF, FF, DC2).                                                                                                    |
| Comment utiliser les<br>séquences escape? | Les séquences escape (échappement) sont transmises à votre impri-<br>mante, par le biais du pilote d'imprimante, par le logiciel que vous utili-<br>sez dans votre ordinateur. Des utilisateurs expérimentés et des<br>programmeurs peuvent toutefois également piloter l'imprimante direc-<br>tement à l'aide de séquences de commande. Cependant, avant de tra-<br>vailler avec les séquences escape et les codes de commande, vous<br>devriez acquérir une très bonne connaissance de vos programmes d'ap-<br>plication.        |
|                                           | Pour introduire les codes de commande, vous appuyez simultanément<br>sur la touche Control et sur une touche de caractère ASCII. Par ex. en<br>appuyant sur Control et J, un avancement d'interligne est réalisé (à con-<br>dition que vous transmettiez cette séquence de caractères à l'impriman-<br>te). Vous trouverez des informations plus détaillées sur cette procédure<br>dans le manuel de votre logiciel d'application et dans les manuels de<br>programmation correspondants (dans le classeur Misc sur ce<br>CD-ROM). |
| 0                                         | L'émulation réglée doit correspondre au programme pilote de<br>votre logiciel d'application. Les réglages commandés par des<br>séquences escape restent actifs jusqu'à ce qu'ils soient désacti-<br>vés par un autre code de commande. Tous les réglages sont<br>ramenés à leur valeur initiale dans le menu quand l'imprimante<br>est mise hors tension.                                                                                                    |

## Liste des codes de commande disponibles

Le tableau suivant montre les séquences disponibles dans les différentes émulations.

Pour d'autres informations sur les codes de commande, consultez les manuels de programmation sur ce CD-Rom. Pour les détails sur les codes de commande PR2, consultez le manuel de programmation PR2 original.

| Séquence                  | Fonction                                       |
|---------------------------|------------------------------------------------|
| Layout de la page         |                                                |
| ESC Q nnn mmm ESC Z       | Définit la longueur du document                |
| ESC J nnn                 | Définit la marge à gauche                      |
| ESC T nnn                 | Définit le haut de la page (TOF)               |
| ESC M nnn                 | Définit le bas de la page (BOF)                |
| ESC & nn                  | Espacement vertical élémentaire                |
| Pas de l'impression       | · ·                                            |
| ESC <                     | Pas de l'impression 10 cpi                     |
| ESC =                     | Pas de l'impression 12 cpi                     |
| ESC >                     | Pas de l'impression 166 cpi                    |
| ESC a n                   | Pas de l'impression                            |
| ESC ?                     | Espacement proportionnel                       |
| Attributs de l'impression |                                                |
| ESC R nnn                 | Sélectionner la police graphique               |
| ESC 3                     | Double largeur                                 |
| ESC 4                     | Annuler la double largeur                      |
| ESC d                     | Double hauteur et double largeur               |
| ESC e                     | Annuler la double hauteur et la double largeur |
| ESC ! W 1                 | Double hauteur                                 |
| ESC ! W 0                 | Annuler la double hauteur                      |
| ESC ! sp nnn              | Ajouter des colonnes à droite du caractère     |
| ESC (                     | Caractères gras                                |
| ESC)                      | Annuler les caractères gras                    |
| ESC * n                   | Souligner                                      |

#### Mode PR2

| Séquence                   | Fonction                                               |  |
|----------------------------|--------------------------------------------------------|--|
| ESC +                      | Annuler souligner                                      |  |
| ESC`n                      | Lettre supérieure – lettre inférieure                  |  |
| ESC {                      | Annuler lettre supérieure – lettre inférieure          |  |
| Opérations de l'imprimante |                                                        |  |
| ESC S 5                    | Sélectionner l'appareil de l'imprimante                |  |
| LF                         | Saut de ligne en avant                                 |  |
| FF                         | Saut de page (éjection par l'arrière)                  |  |
| CR                         | Retour de chariot                                      |  |
| BS                         | Retour arrière                                         |  |
| ESC 7                      | Saut de ligne arrière                                  |  |
| ESC H nnn                  | Définir la position horizontale absolue                |  |
| ESC I nnn                  | Définir la position verticale relative                 |  |
| ESC L nnn                  | Définir la position verticale absolue                  |  |
| ESC O                      | Éjecter document                                       |  |
| ESC ^ 0                    | Changer l'émulation                                    |  |
| ESC [ nnn                  | Sélectionner le jeu de caractères                      |  |
| BEL                        | Cloche                                                 |  |
| DEL                        | Effacer la mémoire d'impression                        |  |
| ESC # n                    | Attribuer la référence pour ESC L nnn                  |  |
| ESC   A nnn                | Définir le déport en pas élémentaires                  |  |
| ESC   B nnnn               | Définir la largeur du document en pas élémentaires     |  |
| ESC ' n                    | Régler le type de document                             |  |
| ESC / m nnnn               | Position verticale absolue en pas élémentaires         |  |
| ESC -                      | Mesurer la longueur du document                        |  |
| ESC } -                    | Mesurer la largeur du document                         |  |
| ESC S nnnn                 | Mesurer la longueur ou la largeur du document: réponse |  |
| Graphique                  |                                                        |  |
| ESC 1 p mmmm nnn           | Impression BIM 9 ergots                                |  |
| ESC 1 P mmmm nnn           | Impression BIM 24 ergots                               |  |
| ESC 2                      | Remettre mode BIM à l'état initial                     |  |

| Séquence                                 | Fonction                                                                 |  |  |
|------------------------------------------|--------------------------------------------------------------------------|--|--|
| ESC X nnn                                | Définir la position horizontale relative                                 |  |  |
| Ligne en bas, chargement de caractères   | Ligne en bas, chargement de caractères (Downline Loading Characters DLL) |  |  |
| ESC h 0 n m d0 d1 d2 D1 D2Dm             | 9 ergots DLL                                                             |  |  |
| ESC h 0 n m d0 d1 d2 D1 D2Dm             | 24 ergots DLL                                                            |  |  |
| ESC : 000                                | Copier générateur de caractères dans la mémoire de l'utilisateur         |  |  |
| ESC m n 0                                | Sélectionner le générateur de caractères                                 |  |  |
| Configuration de l'imprimante            |                                                                          |  |  |
| ESC Z                                    | Demande d'ID primaire                                                    |  |  |
| ESC / /                                  | ID de l'imprimante                                                       |  |  |
| ESC i                                    | Demande de configuration basique de la machine                           |  |  |
| ESC p x y z k                            | Configuration de l'imprimante                                            |  |  |
| ESC j                                    | Demande d'état                                                           |  |  |
| ESC r x                                  | État synchrone basique de la machine                                     |  |  |
| ESC sp B                                 | Demande d'état de document                                               |  |  |
| ESC B id m ESC Z                         | État synchrone du document                                               |  |  |
| ESC sp b                                 | Demande d'ID de libération FW                                            |  |  |
| ESC b idrel1;idver1; idreln;idvern ESC Z | ID de libération FW                                                      |  |  |
| ESC sp a                                 | Demande de configuration de réglage                                      |  |  |
| ESC a byte1 byte2 byte3 byten ESC Z      | Configuration de réglage                                                 |  |  |
| ESC I                                    | Réinitialisation sur erreur                                              |  |  |
| ESC n                                    | Sélection commandée par Olivetti                                         |  |  |
| ESC 0                                    | Réinitialisation générale                                                |  |  |
| ESC U n                                  | Enregistrement opérateur                                                 |  |  |
| ESC r x                                  | Répondre à la commande d'enregistrement d'opérateur                      |  |  |
| ESC                                      | Sélectionner enregistrement automatique d'opérateur                      |  |  |
| ESC _                                    | Sélectionner enregistrement manuel d'opérateur                           |  |  |
| ESC ! G n                                | Sélectionner graphique et DLL 9 ou 24 ergots                             |  |  |
| ESC [ c 19                               | Commande Programming Display (Programmation display)                     |  |  |
| ESC [ c ETX                              | Commande Cancel Programming Display (Annuler Programmation display)      |  |  |
| Commande d'appareil magnétique           |                                                                          |  |  |

| Séquence                                                 | Fonction                                            |  |
|----------------------------------------------------------|-----------------------------------------------------|--|
| ESC ]                                                    | Lire bande magnétique du livret d'épargne           |  |
| ESC t datiGS                                             | Données à être enregistrées sur la bande magnétique |  |
| ESC \                                                    | Enregistrer et vérifier la bande magnétique         |  |
| ESC Y E k1 K2                                            | Régler appareil magnétique horizontal               |  |
| ESC Y B k1 K2                                            | Régler lecture magnétique MICR                      |  |
| Impression code à barres                                 |                                                     |  |
| ESC x mm; hh; zz; n ESC Z                                | Régler impression code à barres                     |  |
| ESC y dati ESC Z                                         | Activer impression code à barres                    |  |
| Contrôle de l'appareil de manipulation du papier externe |                                                     |  |
| ESC } +                                                  | Contrôle de position du formulaire                  |  |
| ESC } L t nnn                                            | Positionnement du livret d'épargne                  |  |
| ESC } M nnn                                              | Bas négatif du formulaire                           |  |
| ESC } W                                                  | Attendre la fin de l'impression                     |  |
| ESC } 0 P                                                | Réinitialiser l'emplacement du formulaire           |  |
| ESC s nnnn                                               | Mesurer la position du formulaire: réponse          |  |

#### Mode PR50

| Séquence                   | Fonction                                       |  |
|----------------------------|------------------------------------------------|--|
| Layout de la page          |                                                |  |
| ESC Q nnn mmm ESC Z        | Définit la longueur du document                |  |
| ESC J nnn                  | Définit la marge à gauche                      |  |
| ESC T nnn                  | Définit le haut de la page (TOF)               |  |
| ESC M nnn                  | Définit le bas de la page (BOF)                |  |
| ESC & nn                   | Espacement vertical élémentaire                |  |
| Pas de l'impression        |                                                |  |
| ESC <                      | Pas de l'impression 10 cpi                     |  |
| ESC =                      | Pas de l'impression 12 cpi                     |  |
| ESC >                      | Pas de l'impression 166 cpi                    |  |
| ESC ?                      | Espacement proportionnel                       |  |
| Attributs de l'impression  |                                                |  |
| ESC R nnn                  | Sélectionner la police graphique               |  |
| ESC 3                      | Double largeur                                 |  |
| ESC 4                      | Annuler la double largeur                      |  |
| ESC d                      | Double hauteur et double largeur               |  |
| ESC e                      | Annuler la double hauteur et la double largeur |  |
| ESC (                      | Caractères gras                                |  |
| ESC)                       | Annuler les caractères gras                    |  |
| ESC * n                    | Souligner                                      |  |
| ESC +                      | Annuler souligner                              |  |
| ESC`n                      | Lettre supérieure – lettre inférieure          |  |
| ESC {                      | Annuler lettre supérieure – lettre inférieure  |  |
| Opérations de l'imprimante |                                                |  |
| ESC S 5                    | Sélectionner l'appareil de l'imprimante        |  |
| LF                         | Saut de ligne en avant                         |  |
| FF                         | Saut de page (éjection par l'arrière)          |  |
| CR                         | Retour de chariot                              |  |
| ESC 7                      | Saut de ligne arrière                          |  |
| ESC H nnn                  | Définir la position horizontale absolue        |  |

| Séquence                                                                 | Fonction                                                         |  |
|--------------------------------------------------------------------------|------------------------------------------------------------------|--|
| ESC I nnn                                                                | Définir la position verticale relative                           |  |
| ESC L nnn                                                                | Définir la position verticale absolue                            |  |
| ESC O                                                                    | Éjecter document                                                 |  |
| ESC ^ 0                                                                  | Changer l'émulation                                              |  |
| ESC [ nnn                                                                | Sélectionner le jeu de caractères                                |  |
| BEL                                                                      | Cloche                                                           |  |
| DEL                                                                      | Effacer la mémoire d'impression                                  |  |
| ESC # n                                                                  | Attribuer la référence pour ESC L nnn                            |  |
| ESC   A nnn                                                              | Définir le déport en pas élémentaires                            |  |
| ESC   B nnnn                                                             | Définir la largeur du document en pas élémentaires               |  |
| ESC ' n                                                                  | Régler le type de document                                       |  |
| ESC / m nnnn                                                             | Position verticale absolue en pas élémentaires                   |  |
| ESC -                                                                    | Mesurer la longueur du document                                  |  |
| ESC } -                                                                  | Mesurer la largeur du document                                   |  |
| ESC S nnnn                                                               | Mesurer la longueur ou la largeur du document: réponse           |  |
| Graphique                                                                |                                                                  |  |
| ESC 1 p mmmm nnn                                                         | Impression BIM 9 ergots                                          |  |
| ESC 2                                                                    | Remettre mode BIM à l'état initial                               |  |
| ESC X nnn                                                                | Définir la position horizontale relative                         |  |
| Ligne en bas, chargement de caractères (Downline Loading Characters DLL) |                                                                  |  |
| ESC h 0 n m d0 d1 d2 D1 D2Dm                                             | 9 ergots DLL                                                     |  |
| ESC : 000                                                                | Copier générateur de caractères dans la mémoire de l'utilisateur |  |
| ESC m n 0                                                                | Sélectionner le générateur de caractères                         |  |
| Configuration de l'imprimante                                            |                                                                  |  |
| ESC Z                                                                    | Demande d'ID primaire                                            |  |
| ESC / 7                                                                  | ID de l'imprimante                                               |  |
| ESC i                                                                    | Demande de configuration basique de la machine                   |  |
| ESC p x y z k                                                            | Configuration de l'imprimante                                    |  |
| ESC j                                                                    | Demande d'état                                                   |  |
| ESC r x                                                                  | État synchrone basique de la machine                             |  |
| ESCI                                                                     | Réinitialisation sur erreur                                      |  |

| Séquence                                                 | Fonction                                                            |  |
|----------------------------------------------------------|---------------------------------------------------------------------|--|
| ESC n                                                    | Sélection commandée par Olivetti                                    |  |
| ESC 0                                                    | Réinitialisation générale                                           |  |
| ESC U n                                                  | Enregistrement opérateur                                            |  |
| ESC r x                                                  | Répondre à la commande d'enregistrement d'opérateur                 |  |
| ESC                                                      | Sélectionner enregistrement automatique d'opérateur                 |  |
| ESC _                                                    | Sélectionner enregistrement manuel d'opérateur                      |  |
| ESC [ c 19                                               | Commande Programming Display (Programmation display)                |  |
| ESC [ c ETX                                              | Commande Cancel Programming Display (Annuler Programmation display) |  |
| Commande d'appareil magnétique                           |                                                                     |  |
| ESC ]                                                    | Lire bande magnétique du livret d'épargne                           |  |
| ESC t datiGS                                             | Données à être enregistrées sur la bande magnétique                 |  |
| ESC \                                                    | Enregistrer et vérifier la bande magnétique                         |  |
| ESC Y E k1 K2                                            | Régler appareil magnétique horizontal                               |  |
| ESC Y B k1 K2                                            | Régler lecture magnétique MICR                                      |  |
| Contrôle de l'appareil de manipulation du papier externe |                                                                     |  |
| ESC } +                                                  | Contrôle de position du formulaire                                  |  |
| ESC } L t nnn                                            | Positionnement du livret d'épargne                                  |  |
| ESC } M nnn                                              | Bas négatif du formulaire                                           |  |
| ESC } W                                                  | Attendre la fin de l'impression                                     |  |
| ESC } 0 P                                                | Réinitialiser l'emplacement du formulaire                           |  |
| ESC s nnnn                                               | Mesurer la position du formulaire: réponse                          |  |

#### Mode PR2845

| Séquence                   | Fonction                                       |  |
|----------------------------|------------------------------------------------|--|
| Layout de la page          |                                                |  |
| ESC Q nnn mmm ESC Z        | Définit la longueur du document                |  |
| ESC J nnn                  | Définit la marge à gauche                      |  |
| ESC T nnn                  | Définit le haut de la page (TOF)               |  |
| ESC M nnn                  | Définit le bas de la page (BOF)                |  |
| ESC & nn                   | Espacement vertical élémentaire                |  |
| Pas de l'impression        |                                                |  |
| ESC <                      | Pas de l'impression 10 cpi                     |  |
| ESC =                      | Pas de l'impression 12 cpi                     |  |
| ESC >                      | Pas de l'impression 166 cpi                    |  |
| ESC ?                      | Espacement proportionnel                       |  |
| Attributs de l'impression  |                                                |  |
| ESC R nnn                  | Sélectionner la police graphique               |  |
| ESC 3                      | Double largeur                                 |  |
| ESC 4                      | Annuler la double largeur                      |  |
| ESC d                      | Double hauteur et double largeur               |  |
| ESC e                      | Annuler la double hauteur et la double largeur |  |
| ESC (                      | Caractères gras                                |  |
| ESC)                       | Annuler les caractères gras                    |  |
| ESC * n                    | Souligner                                      |  |
| ESC +                      | Annuler souligner                              |  |
| ESC`n                      | Lettre supérieure – lettre inférieure          |  |
| ESC {                      | Annuler lettre supérieure – lettre inférieure  |  |
| Opérations de l'imprimante |                                                |  |
| ESC S 5                    | Sélectionner l'appareil de l'imprimante        |  |
| LF                         | Saut de ligne en avant                         |  |
| FF                         | Saut de page (éjection par l'arrière)          |  |
| CR                         | Retour de chariot                              |  |
| ESC 7                      | Saut de ligne arrière                          |  |

| Séquence                                                                 | Fonction                                                         |  |
|--------------------------------------------------------------------------|------------------------------------------------------------------|--|
| ESC H nnn                                                                | Définir la position horizontale absolue                          |  |
| ESC I nnn                                                                | Définir la position verticale relative                           |  |
| ESC L nnn                                                                | Définir la position verticale absolue                            |  |
| ESC O                                                                    | Éjecter document                                                 |  |
| ESC ^ 0                                                                  | Changer l'émulation                                              |  |
| ESC [ nnn                                                                | Sélectionner le jeu de caractères                                |  |
| BEL                                                                      | Cloche                                                           |  |
| DEL                                                                      | Effacer la mémoire d'impression                                  |  |
| ESC # n                                                                  | Attribuer la référence pour ESC L nnn                            |  |
| ESC   A nnn                                                              | Définir le déport en pas élémentaires                            |  |
| ESC   B nnnn                                                             | Définir la largeur du document en pas élémentaires               |  |
| ESC ' n                                                                  | Régler le type de document                                       |  |
| ESC / m nnnn                                                             | Position verticale absolue en pas élémentaires                   |  |
| ESC -                                                                    | Mesurer la longueur du document                                  |  |
| ESC } -                                                                  | Mesurer la largeur du document                                   |  |
| ESC S nnnn                                                               | Mesurer la longueur ou la largeur du document: réponse           |  |
| Graphique                                                                |                                                                  |  |
| ESC 1 p mmmm nnn                                                         | Impression BIM 9 ergots                                          |  |
| ESC 2                                                                    | Remettre mode BIM à l'état initial                               |  |
| Ligne en bas, chargement de caractères (Downline Loading Characters DLL) |                                                                  |  |
| ESC h 0 n m d0 d1 d2 D1 D2Dm                                             | 9 ergots DLL                                                     |  |
| ESC : 000                                                                | Copier générateur de caractères dans la mémoire de l'utilisateur |  |
| ESC m n 0                                                                | Sélectionner le générateur de caractères                         |  |
| Configuration de l'imprimante                                            |                                                                  |  |
| ESC Z                                                                    | Demande d'ID primaire                                            |  |
| ESC / /                                                                  | ID de l'imprimante                                               |  |
| ESC i                                                                    | Demande de configuration basique de la machine                   |  |
| ESC p x y z k                                                            | Configuration de l'imprimante                                    |  |
| ESC j                                                                    | Demande d'état                                                   |  |
| ESC r x                                                                  | État synchrone basique de la machine                             |  |
| ESC sp B                                                                 | Request for Document Status                                      |  |

| Séquence                                                 | Fonction                                                            |  |
|----------------------------------------------------------|---------------------------------------------------------------------|--|
| ESCI                                                     | Réinitialisation sur erreur                                         |  |
| ESC n                                                    | Sélection commandée par Olivetti                                    |  |
| ESC 0                                                    | Réinitialisation générale                                           |  |
| ESC U n                                                  | Enregistrement opérateur                                            |  |
| ESC r x                                                  | Répondre à la commande d'enregistrement d'opérateur                 |  |
| ESC                                                      | Sélectionner enregistrement automatique d'opérateur                 |  |
| ESC_                                                     | Sélectionner enregistrement manuel d'opérateur                      |  |
| ESC [ c 19                                               | Commande Programming Display (Programmation display)                |  |
| ESC [ c ETX                                              | Commande Cancel Programming Display (Annuler Programmation display) |  |
| Commande d'appareil magnétique                           |                                                                     |  |
| ESC ]                                                    | Lire bande magnétique du livret d'épargne                           |  |
| ESC t datiGS                                             | Données à être enregistrées sur la bande magnétique                 |  |
| ESC \                                                    | Enregistrer et vérifier la bande magnétique                         |  |
| ESC Y E k1 K2                                            | Régler appareil magnétique horizontal                               |  |
| ESC Y B k1 K2                                            | Régler lecture magnétique MICR                                      |  |
| Contrôle de l'appareil de manipulation du papier externe |                                                                     |  |
| ESC } +                                                  | Contrôle de position du formulaire                                  |  |
| ESC } L t nnn                                            | Positionnement du livret d'épargne                                  |  |
| ESC } M nnn                                              | Bas négatif du formulaire                                           |  |
| ESC } W                                                  | Attendre la fin de l'impression                                     |  |
| ESC } 0 P                                                | Réinitialiser l'emplacement du formulaire                           |  |
| ESC s nnnn                                               | Mesurer la position du formulaire: réponse                          |  |
| Commandes PR2845 unique                                  |                                                                     |  |
| НТ                                                       | Tabulateur horizontal                                               |  |
| SO                                                       | Sélectionner la deuxième page du jeu de caractères                  |  |
| SI                                                       | Sélectionner la première page du jeu de caractères                  |  |
| ESC V                                                    | Allumer/éteindre LED console (NOP)                                  |  |
| ESC W                                                    | Éjecter document partiellement                                      |  |

#### Mode IBM

| Séquence                         |             | Fonction                                    |
|----------------------------------|-------------|---------------------------------------------|
| Contrôle de position horizontale |             |                                             |
| BS                               | 08H         | Retour arrière                              |
| НТ                               | 09H         | Tabulateur horizontal                       |
| CR                               | 0DH         | Retour de chariot                           |
| ESC BS                           | 1BH 08H     | Retour arrière                              |
| ESC HT                           | 1BH 09H     | Tabulateur horizontal                       |
| ESC CR                           | 1BH 0DH     | Retour de chariot                           |
| ESC D                            | 1BH 44H     | Régler tabulateurs horizontaux              |
| ESC X                            | 1BH 58H     | Régler les marges horizontales              |
| ESC d                            | 1BH 64H     | Mode relatif en ligne, avancer              |
| Contrôle de position verticale   |             |                                             |
| LF                               | 0AH         | Saut de ligne                               |
| VT                               | ОВН         | Tabulateur vertical                         |
| FF                               | 0CH         | Saut de page                                |
| ESC LF                           | 1BH 0AH     | Saut de ligne                               |
| ESC VT                           | 1BH 0BH     | Tabulateur vertical                         |
| ESC FF                           | 1BH 0CH     | Saut de page                                |
| ESC 0                            | 1BH 30H     | Sélectionner espacement des lignes 1/8"     |
| ESC 1                            | 1BH 31H     | Sélectionner espacement des lignes 7/72"    |
| ESC 2                            | 1BH 32H     | Démarrer espacement des lignes du texte     |
| ESC 3                            | 1BH 33H     | Régler espacement des lignes pour graphique |
| ESC 4                            | 1BH 34H     | Régler haut du formulaire                   |
| ESC 5                            | 1BH 35H     | Saut de ligne automatique                   |
| ESC A                            | 1BH 41H     | Régler espacement des lignes du texte       |
| ESC B                            | 1BH 42H     | Régler tabulateurs verticaux                |
| ESC C                            | 1BH 43H     | Régler longueur du formulaire en lignes     |
| ESC C 0                          | 1BH 43H 00H | Régler longueur du formulaire en pouces     |
| ESC J                            | 1BH 4AH     | Espacement de ligne variable pour graphique |

| Séquence                                           |             | Fonction                                                      |
|----------------------------------------------------|-------------|---------------------------------------------------------------|
| ESC N                                              | 1BH 4EH     | Régler saut automatique de la perforation                     |
| ESC O                                              | 1BH 4FH     | Annuler saut automatique de la perforation                    |
| ESC [ \                                            | 1BH 5BH 5CH | Régler les unités verticales                                  |
| ESC ]                                              | 1BH 5DH     | Inverser le saut de ligne                                     |
| Attributs des cara                                 | ctères      |                                                               |
| SO                                                 | 0EH         | Impression à double largeur à la ligne                        |
| SI                                                 | 0FH         | Impression condensée                                          |
| DC2                                                | 12H         | Sélectionner 10 cpi                                           |
| DC4                                                | 14H         | Annuler impression à double largeur à la ligne                |
| ESC SO                                             | 1BH 0EH     | Impression à double largeur à la ligne                        |
| ESC SI                                             | 1BH 0FH     | Impression condensée                                          |
| ESC DC2                                            | 1BH 12H     | Sélectionner 10 cpi                                           |
| ESC DC4                                            | 1BH 14H     | Annuler impression à double largeur à la ligne                |
| ESC -                                              | 1BH 2DH     | Soulignement continu                                          |
| ESC :                                              | 1BH 3AH     | Sélectionner 12 cpi                                           |
| ESC E                                              | 1BH 45H     | Sélectionner le mode accentué                                 |
| ESC F                                              | 1BH 45H     | Annuler le mode accentué                                      |
| ESC G                                              | 1BH 47H     | Sélectionner le mode à double frappe                          |
| ESC H                                              | 1BH 47H     | Annuler le mode à double frappe                               |
| ESC I                                              | 1BH 49H     | Sélectionner le mode d'impression                             |
| ESC P                                              | 1BH 50H     | Mode d'espacement proportionnel                               |
| ESC S                                              | 1BH 53H     | Démarrer l'impression avec lettres inférieures ou supérieures |
| ESC T                                              | 1BH 54H     | Annuler l'impression avec lettres inférieures ou supérieures  |
| ESC W                                              | 1BH 57H     | Impression continue avec double largeur                       |
| ESC [ @                                            | 1BH 5BH 40H | Régler accentuation de la présentation                        |
| ESC _                                              | 1BH 5FH     | Surligner en continu                                          |
| ESC [ I                                            | 1BH 5BH 49H | Définir police globale                                        |
| Réglage du téléchargement et du code de caractères |             |                                                               |
| ESC 6                                              | 1BH 36H     | Sélectionner le jeu de caractères 2                           |
| ESC 7                                              | 1BH 37H     | Sélectionner le jeu de caractères 1                           |

| Séquence       |                 | Fonction                                                            |  |  |
|----------------|-----------------|---------------------------------------------------------------------|--|--|
| ESC =          | 1BH 3DH         | Téléchargement de l'image de la police de caractères                |  |  |
| ESC [ T        | 1BH 5BH 54H     | Régler page de code                                                 |  |  |
| ESC \          | 1BH 5CH         | Imprimer en continu depuis tout le tableau des caractères           |  |  |
| ESC ^          | 1BH 5EH         | Imprimer caractère individuel depuis tout le tableau des caractères |  |  |
| Image de bit   |                 |                                                                     |  |  |
| ESC K          | 1BH 4BH         | Densité normale du graphique en image de bit                        |  |  |
| ESC L          | 1BH 4CH         | Densité double du graphique en image de bit                         |  |  |
| ESC Y          | 1BH 59H         | Densité double du graphique en image de bit                         |  |  |
| ESC Z          | 1BH 5AH         | Haute densité du graphique en image de bit                          |  |  |
| ESC [ g        | 1BH 5BH 67H     | Graphique à haute résolution                                        |  |  |
| Code à barres  |                 |                                                                     |  |  |
| ESC [ f        | 1BH 5BH 66H     | Réglage paramètre code à barres                                     |  |  |
| ESC [ p        | 1BH 5BH 70H     | Régler données du code à barres                                     |  |  |
| Autres         |                 |                                                                     |  |  |
| BEL            | 07H             | Émetteur de bip sonore                                              |  |  |
| DC1            | 11H             | Sélectionner l'imprimante                                           |  |  |
| DC3            | 13H             | Désélectionner l'imprimante                                         |  |  |
| CAN            | 18H             | Annuler données                                                     |  |  |
| ESC BEL        | 1BH 07H         | Émetteur de bip sonore                                              |  |  |
| ESC DC1        | 1BH 11H         | Sélectionner l'imprimante                                           |  |  |
| ESC DC3        | 1BH 13H         | Désélectionner l'imprimante                                         |  |  |
| ESC CAN        | 1BH 18H         | Annuler données                                                     |  |  |
| ESC Q          | 1BH 51H         | Désélectionner l'imprimante                                         |  |  |
| ESC R          | 1BH 52H         | Régler tous les onglets pour activer les réglages                   |  |  |
| ESC U          | 1BH 55H         | Régler la direction de l'impression                                 |  |  |
| ESC [ K        | 1BH 5BH 4BH     | Régler la condition initiale                                        |  |  |
| ESC j          | 1BH 6AH         | Arrêter l'impression                                                |  |  |
| ESC [ c 19     | 1BH 5BH 63H 13H | Commande Programming Display (Programmation display)                |  |  |
| ESC [ c ETX    | 1BH 5BH 63H 03H | Commande Cancel Programming Display (Annuler Programmation display) |  |  |
| Commande de co | ntrôle AGM      |                                                                     |  |  |

| Séquence             |             | Fonction                                              |  |
|----------------------|-------------|-------------------------------------------------------|--|
| ESC *                | 1BH 2AH     | Sélectionner le mode graphique                        |  |
| ESC 3                | 1BH 33H     | Régler l'espacement de lignes pour graphique (n/180") |  |
| ESC A                | 1BH 41H     | Régler l'espacement de lignes pour texte (n/60")      |  |
| ESC J 1BH 4AH        |             | Espacement de lignes variable pour graphique (n/180") |  |
| Commande unique 4722 |             |                                                       |  |
| ESC [ J              | 1BH 5BH 4AH | Régler la densité de la ligne individuelle            |  |
| ESC [ F              | 1BH 5BH 46H | Support de présentation de la page                    |  |
| ESC [ c              | 1BH 5BH 63H | Message                                               |  |

## Mode Epson

| Séquence                         |             | Fonction                                               |  |
|----------------------------------|-------------|--------------------------------------------------------|--|
| Contrôle de position horizontale |             |                                                        |  |
| BS                               | 08H         | Retour arrière                                         |  |
| НТ                               | 09H         | Tabulateur horizontal                                  |  |
| CR                               | 0DH         | Retour de chariot                                      |  |
| ESC \$                           | 1BH 24H     | Régler la position d'impression absolue                |  |
| ESC D                            | 1BH 44H     | Sélectionner les tabulateurs horizontaux               |  |
| ESC Q                            | 1BH 51H     | Régler la marge de droite                              |  |
| ESC \                            | 1BH 5CH     | Régler la position d'impression relative               |  |
| ESC a                            | 1BH 61H     | Régler l'alignement                                    |  |
| ESC I                            | 1BH 6CH     | Régler la marge de gauche                              |  |
| Contrôle de position             | verticale   |                                                        |  |
| LF                               | 0AH         | Saut de ligne                                          |  |
| VT                               | 0BH         | Tabulateur vertical                                    |  |
| FF                               | 0CH         | Saut de page                                           |  |
| ESC +                            | 1BH 2BH     | Sélectionner espacement des lignes n/360"              |  |
| ESC /                            | 1BH 2FH     | Sélectionner le canal de tabulateur vertical           |  |
| ESC 0                            | 1BH 30H     | Sélectionner espacement des lignes 1/8"                |  |
| ESC 2                            | 1BH 32H     | Sélectionner espacement des lignes 1/6"                |  |
| ESC 3                            | 1BH 33H     | Régler l'espacement de lignes pour graphique (n/180")  |  |
| ESC A                            | 1BH 41H     | Régler espacement des lignes n/60"                     |  |
| ESC B                            | 1BH 42H     | Régler tabulateurs verticaux                           |  |
| ESC C                            | 1BH 43H     | Régler la longueur de la page en lignes                |  |
| ESC C 0                          | 1BH 43H 00H | Régler la longueur de la page en pouces                |  |
| ESC J                            | 1BH 4AH     | Exécuter saut de page n/180 pouces                     |  |
| ESC N                            | 1BH 4EH     | Régler le saut de la perforation                       |  |
| ESC O                            | 1BH 4FH     | Annuler le saut de la perforation                      |  |
| ESC b                            | 1BH 62H     | Sélectionner les tabulateurs verticaux dans les canaux |  |
| ESC j                            | 1BH 6AH     | Exécuter inversion de saut de page n/180 pouces        |  |

| Séquence                 |                                | Fonction                                                       |  |  |
|--------------------------|--------------------------------|----------------------------------------------------------------|--|--|
| Attributs des caractères |                                |                                                                |  |  |
| SO                       | 0EH                            | Impression en double largeur 1 ligne                           |  |  |
| SI                       | 0FH                            | Sélectionner le mode condensé                                  |  |  |
| DC2                      | 12H                            | Annuler le mode condensé                                       |  |  |
| DC4                      | 14H                            | Annuler l'impression en double largeur 1 ligne                 |  |  |
| ESC SO                   | 1BH 0EH                        | Impression en double largeur 1 ligne                           |  |  |
| ESC SI                   | 1BH 0FH                        | Sélectionner le mode condensé                                  |  |  |
| ESC !                    | 1BH 21H                        | Sélectionner maître                                            |  |  |
| ESC ( -                  | 1BH 28H 2DH                    | Sélectionner trait de repère                                   |  |  |
| ESC -                    | 1BH 2DH                        | Soulignement auto                                              |  |  |
| ESC 4                    | 1BH 34H                        | Sélectionner mode italique                                     |  |  |
| ESC 5                    | 1BH 35H                        | Annuler mode italique                                          |  |  |
| ESC E                    | 1BH 45H                        | Sélectionner mode accentué                                     |  |  |
| ESC F                    | 1BH 46H                        | Annuler le mode accentué                                       |  |  |
| ESC G                    | 1BH 47H                        | Sélectionner le mode à double frappe                           |  |  |
| ESC H                    | 1BH 48H                        | Annuler le mode à double frappe                                |  |  |
| ESC M                    | 1BH 4DH                        | Sélectionner 12 cpi                                            |  |  |
| ESC P                    | 1BH 50H                        | Sélectionner 10 cpi                                            |  |  |
| ESC S                    | 1BH 53H                        | Sélectionner l'impression à lettre inférieure ou<br>supérieure |  |  |
| ESC T                    | 1BH 54H                        | Annuler l'impression à lettre inférieure ou supérieure         |  |  |
| ESC W                    | 1BH 57H                        | Activer/désactiver le mode à double largeur                    |  |  |
| ESC g                    | 1BH 67H                        | Sélectionner 15 cpi                                            |  |  |
| ESC k                    | 1BH 6BH                        | Sélectionner la famille du type de caractères                  |  |  |
| ESC p                    | 1BH 70H                        | Activer/désactiver le mode proportionnel                       |  |  |
| ESC q                    | 1BH 71H                        | Sélectionner le style des caractères                           |  |  |
| ESC w                    | 1BH 77H                        | Activer/désactiver le mode à double hauteur                    |  |  |
| ESC x                    | 1BH 78H                        | Sélectionner la qualité correspondance ou ébauche              |  |  |
| Réglage du télécharge    | ement et du code de caractères |                                                                |  |  |
| ESC %                    | 1BH 25H                        | Sélectionner le jeu défini par l'utilisateur                   |  |  |
| ESC &                    | 1BH 26H                        | Définir les caractères définis par l'utilisateur               |  |  |

| Séquence   |                 | Fonction                                                      |
|------------|-----------------|---------------------------------------------------------------|
| ESC 6      | 1BH 36H         | Autoriser les caractères imprimables                          |
| ESC 7      | 1BH 37H         | Autoriser les codes de contrôle supérieurs                    |
| ESC :      | 1BH 3AH         | Copier ROM vers RAM                                           |
| ESC R      | 1BH 52H         | Sélectionner un jeu de caractères international               |
| ESC t      | 1BH 74H         | Sélectionner le tableau des caractères                        |
| ESC (t     | 1BH 28H 74H     | Attribuer le tableau des caractères                           |
| Bitimage   |                 |                                                               |
| ESC *      | 1BH 2AH         | Sélectionner le mode graphique                                |
| ESC ?      | 1BH 3FH         | Réattribuer le mode graphique                                 |
| ESC K      | 1BH 4BH         | Sélectionner le mode graphique à simple densité               |
| ESC L      | 1BH 4CH         | Sélectionner le mode graphique à double densité               |
| ESC Y      | 1BH 59H         | Sélectionner le mode graphique haute vitesse à double densité |
| ESC Z      | 1BH 5AH         | Sélectionner le mode graphique à quadruple densité            |
| Autres     |                 |                                                               |
| BEL        | 07H             | Émetteur de bip sonore                                        |
| DC1        | 11H             | Sélectionner l'imprimante                                     |
| DC3        | 13H             | Désélectionner l'imprimante                                   |
| CAN        | 18H             | Annuler la ligne                                              |
| DEL        | 7FH             | Effacer le caractère                                          |
| ESC EM     | 1BH 19H         | Régler le mode d'alimentation de feuille automatique          |
| ESC SP     | 1BH 20H         | Régler l'espacement interne des caractères                    |
| ESC #      | 1BH 23H         | Annuler la commande MSB                                       |
| ESC <      | 1BH 3CH         | Sélectionner le mode unidirectionnel 1 ligne                  |
| ESC =      | 1BH 3DH         | Régler MSB sur 0                                              |
| ESC >      | 1BH 3EH         | Régler MSB sur 1                                              |
| ESC @      | 1BH 40H         | Initialiser l'imprimante                                      |
| ESC U      | 1BH 55H         | Activer/désactiver le mode unidirectionnel                    |
| ESC [ c 19 | 1BH 5BH 63H 13H | Commande Programming Display (Programmation display)          |

| Séquence                                  |                                                                         | Fonction                                                             |
|-------------------------------------------|-------------------------------------------------------------------------|----------------------------------------------------------------------|
| ESC [ c ETX                               | 1BH 5BH 63H 03H                                                         | Commande Cancel Programming Display (Annuler Programmation display)  |
| ESC[n!p                                   | 1BH 5BH n 21H 70H                                                       | Positionnement vertical absolu (depuis le haut)                      |
| ESC[n!q                                   | 1BH 5BH n 21H 71H                                                       | Commuter entre impression de document et de jour-<br>nal             |
| ESC [ n # p                               | 1BH 5BH n 23H 70H                                                       | Positionnement vertical relatif en arrière                           |
| ESC [ n " p                               | 1BH 5BH n 22H 70H                                                       | Positionnement vertical absolu (depuis le bas)                       |
| ESC [ n # q                               | 1BH 5BH n 23H 71H                                                       | Sélection des polices / jeux de caractères                           |
| ESC [ n \$ p                              | 1BH 5BH n 24H 70H                                                       | Alimentation papier du document                                      |
| ESC [ n1 n5 ! r                           | 1BH 5BH n1 n5 21H 72H                                                   | Bloc de paramètres MSR                                               |
| ESC [ " r                                 | 1BH 5BH 22H 72H                                                         | Lecture d'une piste MSR                                              |
| ESC [ # r STX ETX                         | 1BH 5BH 23H 72H 02H03H                                                  | Écriture d'une piste MSR                                             |
| ESC [ % r                                 | 1BH 5BH 25H 72H                                                         | Effacement d'une piste MSR                                           |
| ESC[n!t                                   | 1BH 5BH n 21H 74H                                                       | Définition de points de contrôle/initialisation du cycle de commande |
| ESC [ " t                                 | 1BH 5BH 22H 74H                                                         | Demande de la largeur du document                                    |
| ESC [ # t                                 | 1BH 5BH 23H 74H                                                         | Détection du bord du document                                        |
| ESC [ n \$ t                              | 1BH 5BH n 24H 74H                                                       | Activer le traitement du livret d'épargne                            |
| ESC [ n % t                               | 1BH 5BH n 25H 74H                                                       | Spécification du bord avant horizontal                               |
| ESC[n(t                                   | 1BH 5BH n 28H 74H                                                       | Commutation de mode pour traiter la fin du papier                    |
| ESC[n)t                                   | 1BH 5BH n 29H 74H                                                       | Définition du point de contrôle II                                   |
| ESC [ n * t                               | 1BH 5BH n 2AH 74H                                                       | Double commande de station                                           |
| ESC [ n , t                               | 1BH 5BH n 2CH 74H                                                       | Augmentation de la capacité de copiage                               |
| ESC [ n ! z                               | 1BH 5BH n 21H 7AH                                                       | État global de l'imprimante                                          |
| ESC [ " z                                 | 1BH 5BH 22H 7AH                                                         | Demande de messages spéciaux de l'imprimante                         |
| ESC [ n ; m " z                           | 1BH 5BH n m 22H 7AH                                                     | Messages spéciaux de l'imprimante                                    |
| ESC [ n # z                               | 1BH 5BH n 23H 7AH                                                       | Demande de paramètres de l'unité d'impression                        |
| ESC [ n1 ; ; n9 # z                       | 1BH 5BH n1 n9 23H 7AH                                                   | Paramètres de l'unité d'impression                                   |
| ESC [ m ; h ; z ; n * r<br>STX (data) ETX | 1BH 5B 3XH 3BH 3XH 3XH 3BH<br>3XH 3XH 3BH 3XH 2AH 72H 02H<br>(data) 03H | Imprime le code à barres selon                                       |

## **D** Interfaces

Votre imprimante a la possibilité de travailler soit par une interface parallèle, sérielle ou USB. Il existe un modèle d'imprimante avec une seconde interface sérielle. Ce chapitre vous informe sur les interfaces et décrit la communication entre votre ordinateur et l'imprimante.

Réglages de l'interface pour l'utilisateur 1 (USER1) et l'utilisateur 2 (USER2)

Votre imprimante vous permet de régler et d'utiliser deux configurations de menu indépendantes pour la sélection des interfaces (USER1/ USER2).

Il est possible de sélectionner des interfaces différentes pour USER1 et USER2 (ex. USER1: interface sérielle et USER2: interface parallèle).

Il est également possible de sélectionner la même interface pour USER1 et USER2. Dans ce cas, toute modification des réglages de l'interface dans le mode des menus pour USER1 sera transférée vers USER2 (voir *INTERFACE*, page 65). En revanche, des modifications des réglages de l'interface pour USER2 ne seront pas transférés vers USER1.

#### Interface parallèle

L'interface parallèle bidirectionnelle met à disposition le mode dit Nibble et le mode ECP de la norme d'interface IEEE 1284. Ce mode permet l'installation conformément aux exigences de Windows «Plug & Play».

L'interface parallèle standard peut transmettre les données à une vitesse de 30.000 octets par seconde au maximum. Quand la mémoire-tampon de réception est pleine, de nouvelles données ne sont plus acceptées, jusqu'à ce que les données reçues aient été lues et retransmises hors du tampon. On réalise ainsi une transmission des données par blocs de 1 kilo-octet.

#### Brochage du connecteur

#### Mode Nibble

| Broche | Signal      | In/Out | Broche | Parallèle  | In/Out |
|--------|-------------|--------|--------|------------|--------|
| 1      | nSTROBE     | In     | 19     | Signal GND |        |
| 2      | DATA0       | In     | 20     | Signal GND |        |
| 3      | DATA1       | In     | 21     | Signal GND |        |
| 4      | DATA2       | In     | 22     | Signal GND |        |
| 5      | DATA3       | In     | 23     | Signal GND |        |
| 6      | DATA4       | In     | 24     | Signal GND |        |
| 7      | DATA5       | In     | 25     | Signal GND |        |
| 8      | DATA6       | In     | 26     | Signal GND |        |
| 9      | DATA7       | In     | 27     | Signal GND |        |
| 10     | nACK        | Out    | 28     | Signal GND |        |
| 11     | BUSY        | Out    | 29     | Signal GND |        |
| 12     | PE          | Out    | 30     | Signal GND |        |
| 13     | SELECT      | Out    | 31     | nINIT      | In     |
| 14     | nAUTOFEED   | Out    | 32     | nERROR     | Out    |
| 15     | NC          |        | 33     | Signal GND |        |
| 16     | Signal GND  |        | 34     | NC         |        |
| 17     | Chassis GND |        | 35     | +5V DC     | Out    |
| 18     | +5V DC      | Out    | 36     | nSELECT IN | In     |

#### Mode ECP

| Broche | Signal      | In/Out | Broche | Parallel             | In/Out |
|--------|-------------|--------|--------|----------------------|--------|
| 1      | HostClk     | In     | 19     | Signal GND           |        |
| 2      | DATA0       | Bi-Di  | 20     | Signal GND           |        |
| 3      | DATA1       | Bi-Di  | 21     | Signal GND           |        |
| 4      | DATA2       | Bi-Di  | 22     | Signal GND           |        |
| 5      | DATA3       | Bi-Di  | 23     | Signal GND           |        |
| 6      | DATA4       | Bi-Di  | 24     | Signal GND           |        |
| 7      | DATA5       | Bi-Di  | 25     | Signal GND           |        |
| 8      | DATA6       | Bi-Di  | 26     | Signal GND           |        |
| 9      | DATA7       | Bi-Di  | 27     | Signal GND           |        |
| 10     | PeriphClk   | Out    | 28     | Signal GND           |        |
| 11     | PeriphAck   | Out    | 29     | Signal GND           |        |
| 12     | nAckReverse | Out    | 30     | Signal GND           |        |
| 13     | Xflag       | Out    | 31     | nReverse-<br>Request | In     |
| 14     | HostAck     | In     | 32     | nPeriph-<br>Request  | Out    |
| 15     | NC          |        | 33     | Signal GND           |        |
| 16     | Signal GND  |        | 34     | NC                   |        |
| 17     | Chassis GND |        | 35     | +5V DC               | Out    |
| 18     | +5V DC      | Out    | 36     | 1284Active           | In     |

18

1 36 19

Longueur du câble de liaison: jusqu'à 2,0 m

| Interface série<br>V.24/RS232C | L'interface série de votre imprimante supporte la spécification RS232C.<br>Les signaux sont reçus et transmis par un connecteur mâle à 9 ergots. |
|--------------------------------|----------------------------------------------------------------------------------------------------|
|                                | Utilisez un câble d'interface sérielle répondant aux exigences de votre ordinateur hôte.                                                         |
|                                |                                                                                                    |

| Туре                              | Interface RS232C                                        |
|-----------------------------------|---------------------------------------------------------|
| Synchronisation                   | Asynchrone                                              |
| Vitesse de transmission           | 4800 Baud à 38400 Baud                                  |
| Etats de signal                   | OFF (log.1)  –3 V à −15 V<br>ON (log. 0)   +3 V à +15 V |
| Longueur du câble de raccordement | jusqu'à 15 m                                            |
| Connexions d'interface            | Connecteur ITT-Cannon,<br>Type Sub-D 9pin-m             |
| Protocole de transmission         | XON/XOFF,<br>READY/BUSY (Prêt/Occupé)                   |
| Capacité du tampon de données     | 32 KB max.                                              |

### Brochage du connecteur

| Broche | Signal     | Source de signaux | Prêt/Occupé<br>(Ready/Busy) | XON/XOFF |
|--------|------------|-------------------|-----------------------------|----------|
| 1      | CD         | Imprimante        | —                           | _        |
| 2      | TXD        | Imprimante        | Valid                       | Valid    |
| 3      | RXD        | PC                | Valid                       | Valid    |
| 4      | RTS        | Imprimante        | Invalid                     | Valid    |
| 5      | Signal GND | —                 | Valid                       | Valid    |
| 6      | DTR        | Imprimante        | Valid                       | Valid    |
| 7      | DSR        | PC                | Valid                       | Valid    |
| 8      | CTS        | PC                | Invalid                     | Valid    |
| 9      | CI         | _                 |                             |          |

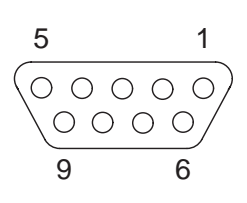

Longueur du câble de liaison: jusqu'à 15 m
## Spécifications de la connexion sérielle

#### Débits de données

L'interface supporte les débits de données suivants.

- ▶ 4800 bps
- ▶ 9600 bps
- ▶ 19200 bps
- ▶ 38400 bps

**Protocoles supportés** 

Cette interface supportera également les protocoles suivants:

- ▶ 7 ou 8 bits de données
- Pair, Impair, aucune parité
- 1 ou 2 bit(s) d'arrêt
- Ready/Busy (Prêt/Occupé) ou XON/XOFF Handshaking

Transfert de donnéesUn cadre de données se compose d'un bit de départ, de sept ou huit bits<br/>de données, de 0 ou 1 bit(s) de parité et de 1 ou 2 bit(s) d'arrêt. Avec<br/>ces combinaisons, 9, 10, 11 et 12 cadres de bits sont disponibles:

| START | 7 ou 8 bits de données | 0 ou 1<br>bit de parité | 1 ou 2<br>bit(s) d'arrêt |
|-------|------------------------|-------------------------|--------------------------|
|-------|------------------------|-------------------------|--------------------------|

Parité

Trois réglages de parité sont possibles: paire, impaire, aucune.

- Si la parité paire est définie, l'interface s'attend à recevoir des cadres de données avec une parité paire et elle transmettra des données avec une parité paire.
- Si la parité impaire est définie, l'interface s'attend à recevoir des cadres de données avec une parité impaire et elle transmettra des données avec une parité impaire.
- La parité sera vérifiée à chaque fois que parité paire ou impaire est sélectionnée. Si une erreur de parité est détectée, le message ER-REUR PARITÉ s'affiche sur l'écran à cristaux liquides. L'imprimante continuera à recevoir des données.
- Si aucune parité n'est spécifiée, l'interface n'accepte pas de cadres de données pour inclure un bit de parité et l'interface transmet les données sans bits de parité.

Handshake (Colloque)

Le colloque est réalisé dans l'environnement sériel normalement par le logiciel et/ou le matériel. La manipulation du colloque matériel est réalisé par les lignes suivantes:

- RTS (Request to Send)
- CTS (Clear to Send)
- DSR (Data Set Ready)
- DTR (Data Terminal Ready)

Si le protocole Prêt/Occupé (Ready/Busy) est sélectionné, DTR (terminal de données prêt) est utilisé pour mesurer la vitesse du flux de données depuis le PC. Si l'interface sérielle est BUSY (occupée) (le tampon est plein, l'imprimante n'a plus de papier ou une erreur a été détectée), DTR (terminal de données prêt) est rejeté pour indiquer au PC que l'imprimante ne peut plus recevoir de données.

Si le protocole XON/XOFF est sélectionné, l'imprimante indique au PC qu'elle est occupée et n'est pas prête pour recevoir d'autres données en envoyant un caractère XOFF (DC3 X'13'). Si l'interface sérielle est prête à recevoir des données en plus, un signal XON (DC1 X'11') est transmis.

### Ready/Busy (Prêt/Occupé) (Hardware Handshake)

# XON/XOFF (Software Handshake)

## Configurer le port sériel du PC

| Surface DOS            | Si vous utilisez l'Interface sérielle de votre PC, vous devez modifier son<br>fichier AUTOEXEC.BAT en y ajoutant les lignes suivantes:<br>mode com1:9600,n,8,1,p<br>mode lpt1:= com1:<br>Au moyen de la première instruction MODE, l'interface sérielle Com1<br>de votre PC est configurée aux réglages d'usine de l'imprimante. La se-<br>conde instruction MODE détourne le port de sortie parallèle standard<br>LPT1 de votre PC à Com1. |  |  |
|------------------------|----------------------------------------------------------------------------------------------------|--|--|
|                        |                                                                                                    |  |  |
|                        |                                                                                                    |  |  |
|                        | Vitesse de transmision: 9600 baudBit de parité:sansBits utiles:8Bits d'arrêts:1                                                                                                    |  |  |
|                        | Si vous désirez utiliser une autre configuration, vous devez adapter la configuration de l'ordinateur à celle de l'imprimante.                                                                                                    |  |  |
| Windows 95/98/ME       | Dans la barre des tâches de Windows, cliquez sur le bouton <b>Démarra-<br/>ge</b> . Amenez la souris sur <b>Paramètres</b> et cliquez sur <b>Panneau de con-<br/>figuration</b> . Cliquez sur <b>Système</b> puis sur <b>Gestionnaire</b> d'appareils.<br>Cliquez sur <b>Ports, COM1</b> et <b>Configuration du port</b> .                                                                                                    |  |  |
|                        | Bits per second:9600 baudBits utiles:8Bit de parité:sansBits d'arrêts:1                                                                                                    |  |  |
|                        | Si vous désirez utiliser une autre configuration, vous devez adapter la configuration de l'ordinateur à celle de l'imprimante.                                                                                                    |  |  |
| Windows 2000/NT 4.0/XP | Dans la barre des tâches de Windows, cliquez sur le bouton <b>Démarra-<br/>ge</b> . Cliquez sur <b>Imprimantes et fax</b> pour ouvrir le classeur des impri-<br>mantes. Dans la barre des menus, cliquez sur <b>Fichier</b> et sur <b>Propriétés</b><br><b>du serveur</b> . Cliquez sur <b>Ports</b> puis sélectionnez <b>COM1</b> avant de cli-<br>quez sur <b>Configurer</b> .                                                            |  |  |
|                        | Bits per second:9600 baudBits utiles:8Bit de parité:sansBits d'arrêts:1                                                                                                    |  |  |
|                        | Si vous désirez utiliser une autre configuration, vous devez adapter la configuration de l'ordinateur à celle de l'imprimante.                                                                                                    |  |  |

139

## **Interface USB**

L'interface USB (Universal Serial Bus) présente les propriétés suivantes:

- Pleine compatibilité avec les spécifications pour bus sériel universel, révision 2.0 pour mode à pleine vitesse.
- Contrôleur de fonction USB avec deux points limites sur la base premier entré - premier sorti (FIFO): un point limite de contrôle bidirectionnel 0 (8 octets), un point limite de réception 1 (1\*64 bytes)
- Le débit du bit de signalisation est 12 Mb/s (pleine vitesse).

# E Consommables et accessoires

## Consommables

Utilisez uniquement des cartouches à ruban du fabricant car des produits d'autres fabricants risquent d'endommager la tête d'impression ou le mécanisme de déplacement du ruban.

| Consommables                                                 | Référence |
|--------------------------------------------------------------|-----------|
| Ruban textile dans des cartouches recyclables, couleur: noir | 043393    |

## Accessoires

Utilisez uniquement des têtes d'impression homologuées pour prévenir des dom-mages sur votre imprimante.

| Accessoires                      | Référence |
|----------------------------------|-----------|
| Tête d'impression 24 aiguilles   | 400805    |
| Câble d'interface sérielle (5 m) | 043018    |

«Tous droits réservés. Toute reproduction ou traduction de ce manuel, qu'elle soit complète, partielle ou sous une forme différente est interdite sans notre accord formel. Nous nous réservons le droit de modifier ce manuel sans préavis. Toutes les précautions ont été prises afin d'assurer l'exactitude des informations contenues dans ce manuel. Cependant, nous déclinons toute responsabilité pour les fautes ou dégats provenant d'erreurs ou d'inexactitudes qui seraient restées dans ce manuel.»

#### TALLY REPRESENTATIVES

#### GERMANY

DASCOM Europe GmbH Heuweg 3 D-89079 Ulm Deutschland Tel.: +49 (0) 731 2075 0 Fax: +49 (0) 731 2075 100 www.dascom.com

#### SINGAPORE

DASCOM AP Pte Ltd 63 Hillview Avenue #08-22, Lam Soon Industrial Building Singapore 669569 Phone: +65 6760 8833 Fax: +65 6760 1066 www.dascom.com

#### UNITED KINGDOM

DASCOM GB Ltd ViewPoint, Basing View, Basingstoke, Hampshire RG21 4RG, England Phone: +44 (0) 1256 481481 Fax: +44 (0) 1256 481400 www.dascom.com

#### RUSSIA and CIS

DASCOM Europe GmbH Representation Moscow Leninsky Prospekt 95a, Office 322 119313 Moscow, Russian Federation Phone: +7 (495) 984 70 65 Fax: +7 (495) 984 56 42 www.dascom.com